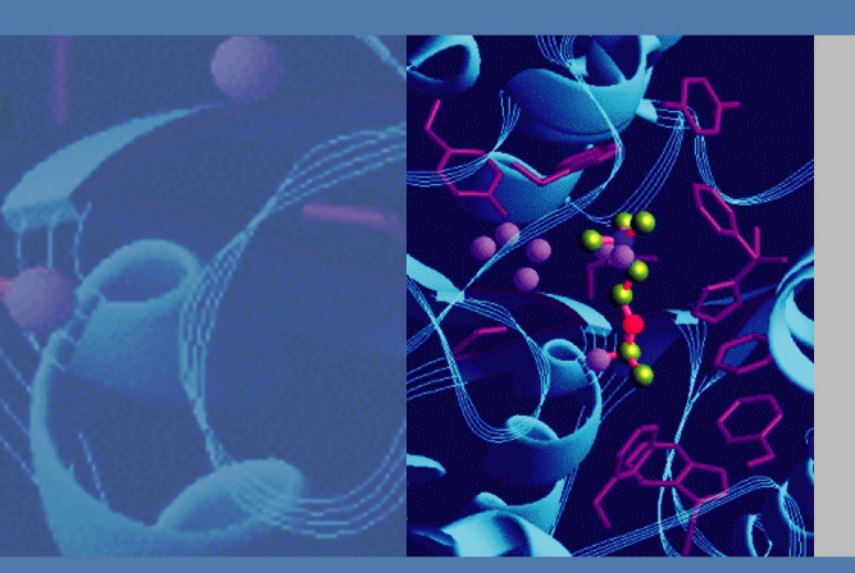

# **MALDI Source**

## **Getting Started Guide**

97155-97012 Revision C January 2009

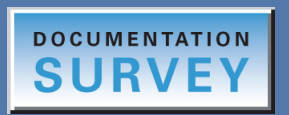

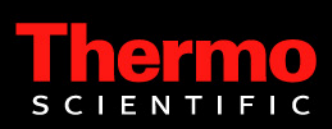

© 2009 Thermo Fisher Scientific Inc. All rights reserved.

Xcalibur is a registered trademark of Thermo Fisher Scientific Inc. in the United States.

Microsoft, Windows, and Excel are registered trademarks of Microsoft Corporation in the United States and possibly other countries.

The following are registered trademarks in the United States and possibly other countries: SEQUEST is a registered trademark of the University of Washington. ProteoMass is a registered trademark of Sigma-Aldrich Biotechnology LP and Sigma-Aldrich Co. ZipTip is a registered trademark of Millipore Corporation. Chromasolv is a registered trademark of Sigma-Aldrich Biotechnology LP and Sigma-Aldrich Co.

LTQ XL, Data Dependent, Dynamic Exclusion, Ion Mapping, ZoomScan, Wideband Activation, ImageQuest, and BioWorks are trademarks of Thermo Fisher Scientific Inc.

OMIX is a trademark of Varian, Inc.

All other trademarks are the property of Thermo Fisher Scientific Inc. and its subsidiaries

Thermo Fisher Scientific Inc. provides this document to its customers with a product purchase to use in the product operation. This document is copyright protected and any reproduction of the whole or any part of this document is strictly prohibited, except with the written authorization of Thermo Fisher Scientific Inc.

The contents of this document are subject to change without notice. All technical information in this document is for reference purposes only. System configurations and specifications in this document supersede all previous information received by the purchaser.

Thermo Fisher Scientific Inc. makes no representations that this document is complete, accurate or errorfree and assumes no responsibility and will not be liable for any errors, omissions, damage or loss that might result from any use of this document, even if the information in the document is followed properly.

This document is not part of any sales contract between Thermo Fisher Scientific Inc. and a purchaser. This document shall in no way govern or modify any Terms and Conditions of Sale, which Terms and Conditions of Sale shall govern all conflicting information between the two documents.

Release history: Revision A released February 2008; Revision B released August 2008; Revision C released January 2009.

Software Version: Xcalibur 2.1.0 or earlier, LTQ Series 2.6.0 or earlier

For Research Use Only. Not for use in diagnostic procedures.

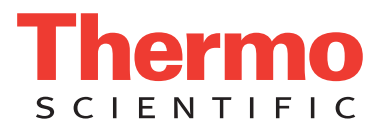

## **Regulatory Compliance**

Thermo Fisher Scientific performs complete testing and evaluation of its products to ensure full compliance with applicable domestic and international regulations. When the system is delivered to you, it meets all pertinent electromagnetic compatibility (EMC) and safety standards as described in the next section or sections by product name.

Changes that you make to your system may void compliance with one or more of these EMC and safety standards. Changes to your system include replacing a part or adding components, options, or peripherals not specifically authorized and qualified by Thermo Fisher Scientific. To ensure continued compliance with EMC and safety standards, replacement parts and additional components, options, and peripherals must be ordered from Thermo Fisher Scientific or one of its authorized representatives.

### EMC Directive 204/108/EC

EMC compliance has been evaluated by TUV Rheinland of North America.

| EN 55011: 1998, A1: 1999, A2: 2002   | EN 61000-4-3: 2002                     |
|--------------------------------------|----------------------------------------|
| EN 61000-3-2: 2000                   | EN 61000-4-4: 1995, A1: 2000, A2: 2001 |
| EN 61000-3-3: 1995, A1: 2001         | EN 61000-4-5: 2001                     |
| EN 61326-1: 1998, A2: 2001, A3: 2003 | EN 61000-4-6: 2003                     |
| EN 61000-4-2: 2001                   | EN 61000-4-11: 2001                    |
| FCC Class A, CFR 47 Part 15: 2006    | CISPR 11: 1998, A1:1999, A2:2002       |

### Low Voltage Safety Compliance

This device complies with Low Voltage Directive 73/23/EEC and harmonized standard EN 61010-1:2001.

### Safety of Laser Products

Compliance with safety of laser products is declared under Thermo Fisher Scientific sole responsibility. This device complies with the harmonized standard IEC/EN 60825-1/A2: 2001.

Changes that you make to your system may void compliance with one or more of these EMC and safety standards. Changes to your system include replacing a part or adding components, options, or peripherals not specifically authorized and qualified by Thermo Fisher Scientific. To ensure continued compliance with EMC and safety standards, replacement parts and additional components, options, and peripherals must be ordered from Thermo Fisher Scientific or one of its authorized representatives.

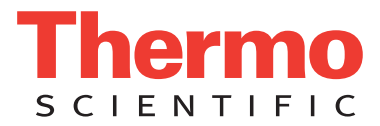

### FCC Compliance Statement

THIS DEVICE COMPLIES WITH PART 15 OF THE FCC RULES. OPERATION IS SUBJECT TO THE FOLLOWING TWO CONDITIONS: (1) THIS DEVICE MAY NOT CAUSE HARMFUL INTERFERENCE, AND (2) THIS DEVICE MUST ACCEPT ANY INTERFERENCE RECEIVED, INCLUDING INTERFERENCE THAT MAY CAUSE UNDESIRED OPERATION.

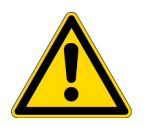

**CAUTION** Read and understand the various precautionary notes, signs, and symbols contained inside this manual pertaining to the safe use and operation of this product before using the device.

## Notice on Lifting and Handling of Thermo Scientific Instruments

For your safety, and in compliance with international regulations, the physical handling of this Thermo Fisher Scientific instrument *requires a team effort* to lift and/or move the instrument. This instrument is too heavy and/or bulky for one person alone to handle safely.

## Notice on the Proper Use of Thermo Scientific Instruments

In compliance with international regulations: Use of this instrument in a manner not specified by Thermo Fisher Scientific could impair any protection provided by the instrument.

## Notice on the Susceptibility to Electromagnetic Transmissions

Your instrument is designed to work in a controlled electromagnetic environment. Do not use radio frequency transmitters, such as mobile phones, in close proximity to the instrument.

For manufacturing location, see the label on the instrument.

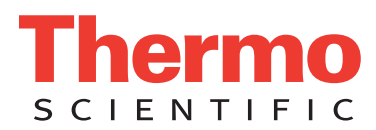

## **WEEE Compliance**

This product is required to comply with the European Union's Waste Electrical & Electronic Equipment (WEEE) Directive 2002/96/EC. It is marked with the following symbol:

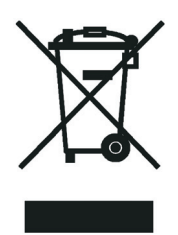

Thermo Fisher Scientific has contracted with one or more recycling or disposal companies in each European Union (EU) Member State, and these companies should dispose of or recycle this product. See <u>www.thermo.com/</u> <u>WEEERoHS</u> for further information on Thermo Fisher Scientific's compliance with these Directives and the recyclers in your country.

### WEEE Konformität

Dieses Produkt muss die EU Waste Electrical & Electronic Equipment (WEEE) Richtlinie 2002/96/EC erfüllen. Das Produkt ist durch folgendes Symbol gekennzeichnet:

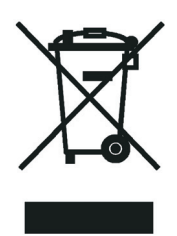

Thermo Fisher Scientific hat Vereinbarungen mit Verwertungs-/Entsorgungsfirmen in allen EU-Mitgliedsstaaten getroffen, damit dieses Produkt durch diese Firmen wiederverwertet oder entsorgt werden kann. Mehr Information über die Einhaltung dieser Anweisungen durch Thermo Fisher Scientific, über die Verwerter, und weitere Hinweise, die nützlich sind, um die Produkte zu identifizieren, die unter diese RoHS Anweisung fallen, finden sie unter <u>www.thermo.com/WEEERoHS</u>.

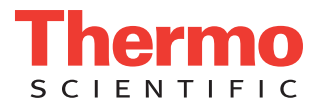

## **Conformité DEEE**

Ce produit doit être conforme à la directive européenne (2002/96/EC) des Déchets d'Equipements Electriques et Electroniques (DEEE). Il est marqué par le symbole suivant:

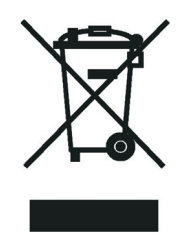

Thermo Fisher Scientific s'est associé avec une ou plusieurs compagnies de recyclage dans chaque état membre de l'union européenne et ce produit devrait être collecté ou recyclé par celles-ci. Davantage d'informations sur la conformité de Thermo Fisher Scientific à ces directives, les recycleurs dans votre pays et les informations sur les produits Thermo Fisher Scientific qui peuvent aider la détection des substances sujettes à la directive RoHS sont disponibles sur <u>www.thermo.com/WEEERoHS</u>.

## **Contents**

|           | Preface                                                          | xi    |
|-----------|------------------------------------------------------------------|-------|
|           | Related Documentation                                            | xi    |
|           | Safety and Special Notices                                       | . xii |
|           | Contacting Us                                                    | . xii |
| Chapter 1 | Introduction                                                     | 1     |
|           | What is Matrix-Assisted Laser Desorption/Ionization?             | 1     |
|           | Why Use the LTQ XL Mass Spectrometer?                            | 3     |
|           | How Do MALDI and ESI Compare?                                    | 4     |
|           | What Are the Data Acquisition Features of the MALDI Source?      | 6     |
|           | Crystal Positioning System (CPS)                                 | 6     |
|           | Automatic Spectrum Filter (ASF)                                  | 6     |
|           | Automatic Gain Control (AGC)                                     | 6     |
|           | What Types of Experiments Can I Perform?                         | 7     |
|           | General MS or MS <sup>n</sup> Experiments                        | 7     |
|           | Data Dependent Experiments                                       | 9     |
|           | Ion Mapping Experiments                                          | . 21  |
|           | What is Tuning and Calibration of the MALDI LTQ XL System?       | . 26  |
| Chapter 2 | Setting Up the Xcalibur Instrument Configuration                 | 27    |
|           | Adding the MALDI LTQ XL to the Xcalibur Instrument Configuration | . 27  |
|           | Specifying the Ion Source for the LTQ XL MS Detector             | . 29  |
|           | Viewing or Changing the MALDI Source Configuration Options       | . 31  |
| Chapter 3 | Preparing for Daily Operation                                    | 33    |
|           | Using the Equipment and Materials Checklist                      | . 33  |
|           | Checking the Helium and Nitrogen Gas Supplies                    | . 35  |
|           | Checking the LTQ XL System Mode                                  | . 35  |
|           | Checking the Vacuum Pressure                                     | . 36  |
|           | Turning the MALDI Source On                                      | . 37  |
|           | Placing the MALDI Source in Standby Mode                         | . 39  |
|           | Rebooting the MALDI LTQ XL System                                | . 40  |

С

|           | Using the Diagnostics                                          | 41              |
|-----------|----------------------------------------------------------------|-----------------|
|           | Opening the Diagnostics Dialog Box.                            | 42              |
|           | Viewing or Printing the Currently Saved Calibration Settings   | 42              |
|           | Checking or Selecting the Sample Plate Type                    | 44              |
|           | Adjusting the Video Camera Contrast and Brightness             | 47              |
| Chapter 4 | Working with Sample Plates                                     | 49              |
| •         | Preparing the Sample Plate                                     | 49              |
|           | Disassembling the Sample Plate                                 | 50              |
|           | Cleaning the Top Plate of the Sample Plate                     | 50              |
|           | Assembling the Sample Plate                                    |                 |
|           | Loading a Sample Plate into the MALDI Sample Module            |                 |
|           | Removing a Sample Plate from the MALDI Sample Module           |                 |
| Chapter 5 | Tuning and Calibrating in the MALDI Mode                       | 61              |
|           | Tuning on an Analyte                                           | 62              |
|           | Setting the LTO XL Parameters for Tuning                       | 63              |
|           | Setting the MALDI Source Parameters for Tuning                 |                 |
|           | Viewing Mass Spectra in the Tune Plus Window                   | 71              |
|           | Tuning the Laser Energy with the Semi-Automatic Function       | 73              |
|           | Adjusting the Laser Energy Manually                            | <i>75</i><br>76 |
|           | Calibrating the Mass Spectrometer                              | ,o              |
|           | Calibrating the Normal Mass Range                              | 79              |
|           | Recalibrating a Failed Item                                    | 82              |
|           | Calibrating the High Mass Range                                | 82              |
|           | Checking the Sensitivity of the MALDLITO XI System             | 02              |
|           | Checking the Schshivity of the WALDI LTQ AL System             | 02              |
|           |                                                                | 92              |
| Chapter 6 | Acquiring Sample Data in Tune Plus.                            | 95              |
|           | Acquiring Sample Data Interactively in Tune Plus               | 95              |
|           | Setting the LTQ XL Parameters for Sample Data                  | 95              |
|           | Setting the MALDI Source Parameters                            | 97              |
|           | Acquiring a Raw Data File in Tune Plus                         | 101             |
|           | Using an Instrument Method to Acquire Sample Data in Tune Plus | 102             |
|           | Setting Up to Acquire MS/MS Data                               | 105             |
|           | Determining the Optimum Isolation Width                        | 105             |
|           | Manually Optimizing the Collision Energy                       | 107             |
|           | Automatically Optimizing the Collision Energy                  | 109             |
| Chapter 7 | Automatically Acquiring Sample Data with Xcalibur              | 113             |
|           | Creating an Instrument Method                                  | 113             |
|           | Creating an Acquisition Sequence                               | 123             |
|           | Acquiring Raw Data Files in Sequence Setup                     | 128             |

| Getting a License for the Tissue Imaging Feature       132         Getting a New License Code       132         Installing a New License Code       134         Preparing Tissue Slides       136         Loading the Tissue Slides onto the Adapter Plate       137         Acquiring a Bitmap Image with an External Scanner.       139         Testing the MALDI Matrix.       143         Applying the MALDI Matrix to the Tissue Imaging Page       144         Importing a Bitmap Image into the Tissue Imaging Page       145         Creating a MALD Position File Using an Imported Bitmap Image       150         Creating a MALD Position File Using the MALDI Camera       155         Acquiring Mass Spectral Data from Tissue Samples       157         Using an Instrument Method to Acquire Data       159         Acquiring Mass Spectral Data from Tissue Slides Using Xcalibur       161         Creating an Acquisition Sequence for Tissue Imaging       162         Creating an Instrument Method for Tissue Imaging       163         Checking the Acquisition Sequence for Tissue Imaging       163         Checking the Acquisition Sequence for Tissue Imaging       171         Using BioWorks to Identify Proteins       171         Opening the RAW Data File.       172         Defining the Search Parameters       174 <th>Chapter 8</th> <th>Tissue Imaging</th> <th> 131</th>                                                                                                 | Chapter 8  | Tissue Imaging                                                   | 131   |
|----------------------------------------------------------------------------------------------------|------------|------------------------------------------------------------------|-------|
| Getting a New License Code       132         Installing a New License Code       134         Preparing Tissue Sildes       136         Loading the Tissue Sildes onto the Adapter Plate       137         Acquiring a Bitmap Image with an External Scanner.       139         Testing the MALDI Matrix.       143         Applying the MALDI Matrix to the Tissue Samples       144         Importing a Bitmap Image into the Tissue Samples       144         Importing a Bitmap Image into the Tissue Imaging Page       145         Creating a MALDI Position File Using the MALDI Camera       155         Acquiring Mass Spectral Data from Tissue Samples       157         Using an Instrument Method to Acquire Data       159         Acquiring Mass Spectral Data from Tissue Samples Using Yculibur       161         Creating an Instrument Method for Tissue Imaging       162         Creating an Instrument Method for Tissue Imaging       163         Checking the Acquisition Sequence for Tissue Imaging       162         Creating an Matter State State Sta | -          | Getting a License for the Tissue Imaging Feature                 | 132   |
| Installing a New License Code.       134         Preparing Tissue Slides       136         Loading the Tissue Slides onto the Adapter Plate       137         Acquiring a Bitmap Image with an External Scanner.       139         Testing the MALDI Matrix to the Tissue Samples       144         Importing a Bitmap Image into the Tissue Samples       144         Importing a MALDI Position File Using an Imported Bitmap Image.       150         Creating a MALDI Position File Using the MALDI Camera       155         Acquiring Mass Spectral Data from Tissue Samples Using Tune Plus.       157         Using an Instrument Method to Acquire Data       159         Acquiring Mass Spectral Data from Tissue Slides Using Xcalibur       161         Creating an Instrument Method to Acquire Data       159         Acquiring Mass Spectral Data from Tissue Imaging.       162         Creating an Acquisition Sequence for Tissue Imaging.       163         Checking the Acquisition Sequence.       167         Using BioWorks to Identify Proteins.       171         Using BioWorks to Identify Proteins.       171         Opening the RAW Data File.       172         Defining the DTA Generation Parameters.       173         Setting SEQUEST Search Parameters.       174         Setting SEQUEST Search Parameters.       178<                                                                                                    |            | Getting a New License Code                                       | 132   |
| Preparing Tissue Slides       136         Loading the Tissue Slides onto the Adapter Plate       137         Acquiring a Bitmap Image with an External Scanner.       139         Testing the MALDI Matrix.       143         Applying the MALDI Matrix to the Tissue Samples       144         Importing a Bitmap Image into the Tissue Imaging Page.       145         Creating a MALDI Position File Using an Imported Bitmap Image       150         Creating a MALDI Position File Using the MALDI Camera       155         Acquiring Mass Spectral Data from Tissue Samples       157         Interactively Acquiring Data from Tissue Samples       157         Using an Instrument Method to Acquire Data       159         Acquiring Mass Spectral Data from Tissue Slides Using Xcalibur       161         Creating an Acquisition Sequence for Tissue Imaging       163         Checking the Acquisition Sequence.       167         Using BioWorks to Identify Proteins.       171         Using BioWorks to Identify Proteins.       171         Opening the RAW Data File.       172         Defining the Search Parameters.       174         Setting SEQUEST Search Parameters       174         Setting SEQUEST Search Parameters.       175         Searching and Viewing the Results       182         Toreeo                                                                                                    |            | Installing a New License Code                                    | 134   |
| Loading the Tissue Slides onto the Adapter Plate       137         Acquiring a Bitmap Image with an External Scanner.       139         Testing the MALDI Matrix to the Tissue Samples       144         Importing a Bitmap Image into the Tissue Imaging Page       144         Importing a MALDI Position File Using an Imported Bitmap Image       150         Creating a MALDI Position File Using the MALDI Camera       155         Acquiring Mass Spectral Data from Tissue Samples       157         Using an Instrument Method to Acquire Data       159         Acquiring Mass Spectral Data from Tissue Sides Using Xcalibur       161         Creating an Instrument Method to Acquire Data       159         Acquiring Mass Spectral Data from Tissue Sides Using Xcalibur       161         Creating an Acquisition Sequence for Tissue Imaging       163         Checking the Acquisition Sequence for Tissue Imaging       163         Checking the Acquisition Sequence       171         Using BioWorks to Identify Proteins       171         Using BioWorks to Identify Proteins       172         Defining the Search Parameters       174         Setting SEQUEST Search Parameters       174         Setting SEQUEST Search Parameters       178         Appendix A ProteoMass Calibration Kit       181         Calibration Kit Description                                                                                                    |            | Preparing Tissue Slides                                          | 136   |
| Acquiring a Bitmap Image with an External Scanner.       139         Testing the MALDI Matrix.       143         Applying the MALDI Matrix to the Tissue Samples       144         Importing a Bitmap Image into the Tissue Imaging Page       145         Creating a MALDI Position File Using an Imported Bitmap Image       150         Creating a MALDI Position File Using the MALDI Camera       155         Acquiring Mass Spectral Data from Tissue Samples Using Tune Plus       157         Interactively Acquiring Data from Tissue Samples       157         Using an Instrument Method to Acquire Data       159         Acquiring Mass Spectral Data from Tissue Slides Using Xcalibur       161         Creating an Acquisition Sequence for Tissue Imaging       162         Creating an Acquisition Sequence for Tissue Imaging       163         Checking the Acquisition Sequence for Tissue Imaging       167         Chapter 9       Identifying Proteins Using BioWorks       171         Using BioWorks to Identify Proteins       171         Opening the Evarch Parameters       172         Defining the Search Parameters       172         Modifying the DTA Generation Parameters       174         Setring SEQUEST Search Parameters       175         Scarching and Viewing the Results       178         ProteoMass Calibr                                                                                                    |            | Loading the Tissue Slides onto the Adapter Plate                 | 137   |
| Testing the MALDI Matrix       143         Applying the MALDI Matrix to the Tissue Samples       144         Importing a Bitmap Image into the Tissue Imaging Page       145         Creating a MALDI Position File Using an Imported Bitmap Image       150         Creating a MALDI Position File Using the MALDI Camera       155         Acquiring Mass Spectral Data from Tissue Samples       157         Interactively Acquiring Data from Tissue Samples       157         Vising an Instrument Method to Acquire Data       159         Acquiring Mass Spectral Data from Tissue Slides Using Xcalibur       161         Creating an Instrument Method for Tissue Imaging       162         Creating an Acquisition Sequence for Tissue Imaging       163         Checking the Acquisition Sequence       167         Chapter 9       Identifying Proteins Using BioWorks       171         Using BioWorks to Identify Proteins       171         Opening the RAW Data File       172         Defining the Search Parameters       172         Modifying the DTA Generation Parameters       174         Setting SEQUEST Search Parameters       175         Searching and Viewing the Results       178         Appendix A       ProteoMass Calibration Kit       181         Calibration Kit Description       182     <                                                                                                    |            | Acquiring a Bitmap Image with an External Scanner                | 139   |
| Applying the MALDI Matrix to the Tissue Samples       144         Importing a Bitmap Image into the Tissue Imaging Page       145         Creating a MALDI Position File Using an Imported Bitmap Image       150         Creating a MALDI Position File Using the MALDI Camera       155         Acquiring Mass Spectral Data from Tissue Samples Using Tune Plus       157         Interactively Acquiring Data from Tissue Samples       157         Using an Instrument Method to Acquire Data       159         Acquiring Mass Spectral Data from Tissue Slides Using Xcalibur       161         Creating an Instrument Method for Tissue Imaging       163         Checking the Acquisition Sequence for Tissue Imaging       163         Checking the Acquisition Sequence for Tissue Imaging       171         Using BioWorks to Identify Proteins       171         Opening the RAW Data File       172         Defining the DTA Generation Parameters       174         Setting SEQUEST Search Parameters       175         Searching and Viewing the Results       181         Calibration Kit       181         Calibration Kit       182         ProteoMass Calibration Kit       182         ProteoMass Calibration Mix (Product Code C 9366)       183         ProteoMass Angiotensin II Sensitivity Standard (A 9854)       183     <                                                                                                    |            | Testing the MALDI Matrix                                         | 143   |
| Importing a Bitmap Image into the Tissue Imaging Page       145         Creating a MALDI Position File Using an Imported Bitmap Image       150         Creating a MALDI Position File Using the MALDI Camera       155         Acquiring Mass Spectral Data from Tissue Samples       157         Interactively Acquiring Data from Tissue Samples       157         Using an Instrument Method to Acquire Data       159         Acquiring Mass Spectral Data from Tissue Slides Using Xcalibur       161         Creating an Instrument Method for Tissue Imaging       162         Creating an Acquisition Sequence for Tissue Imaging       163         Checking the Acquisition Sequence       167         Chapter 9       Identifying Proteins Using BioWorks       171         Using BioWorks to Identify Proteins       171         Opening the RAW Data File       172         Defining the DTA Generation Parameters       174         Setting SEQUEST Search Parameters       175         Searching and Viewing the Results       178         Appendix A       ProteoMass Calibration Kit       181         Calibration Kit Description       182         Storage/Stability       182         ProteoMass Normal Mass Calibration Mix (Product Code C 9366)       183         ProteoMass S Angiotensin II Sensitivity Standard (A 9854                                                                                                    |            | Applying the MALDI Matrix to the Tissue Samples                  | 144   |
| Creating a MALDI Position File Using an Imported Bitmap Image       150         Creating a MALDI Position File Using the MALDI Camera       155         Acquiring Mass Spectral Data from Tissue Samples Using Tune Plus       157         Interactively Acquiring Data from Tissue Samples       157         Using an Instrument Method to Acquire Data       159         Acquiring Mass Spectral Data from Tissue Slides Using Xcalibur       161         Creating an Instrument Method for Tissue Imaging       162         Creating an Acquisition Sequence for Tissue Imaging       163         Checking the Acquisition Sequence.       167         Chapter 9       Identifying Proteins Using BioWorks       171         Using Bio Works to Identify Proteins       171         Opening the RAW Data File       172         Defining the DTA Generation Parameters       174         Setting SEQUEST Search Parameters       175         Searching and Viewing the Results       178         Appendix A       ProteoMass Calibration Kit       181         Calibration Kit Description       182         ProteoMass Normal Mass Calibration Mix (Product Code C 9241)       182         ProteoMass Normal Mass Calibration Mix (Product Code C 9266)       183         ProteoMass Nagiotensin II Sensitivity Standard (A 9854)       183                                                                                                    |            | Importing a Bitmap Image into the Tissue Imaging Page            | 145   |
| Creating a MALDI Position File Using the MALDI Camera       155         Acquiring Mass Spectral Data from Tissue Samples Using Tune Plus       157         Interactively Acquiring Data from Tissue Samples       157         Using an Instrument Method to Acquire Data       159         Acquiring Mass Spectral Data from Tissue Slides Using Xcalibur       161         Creating an Instrument Method for Tissue Imaging       162         Creating an Acquisition Sequence for Tissue Imaging       163         Checking the Acquisition Sequence       167         Chapter 9       Identifying Proteins Using BioWorks       171         Using BioWorks to Identify Proteins       171         Opening the RAW Data File       172         Defining the Search Parameters       174         Setting SEQUEST Search Parameters       175         Searching and Viewing the Results       178         Appendix A       ProteoMass Calibration Kit       181         Calibration Kit Description       182         Storage/Stability       182         ProteoMass Normal Mass Calibration Mix (Product Code C 9366)       183         ProteoMass Calibration Targets       183         ProteoMass Calibration Mix Res       184         Preparing the Mass Calibration Mix (Product Code C 9366)       183                                                                                                    |            | Creating a MALDI Position File Using an Imported Bitmap Image    | 150   |
| Acquiring Mass Spectral Data from Tissue Samples Using Tune Plus       157         Interactively Acquiring Data from Tissue Samples       157         Using an Instrument Method to Acquire Data       159         Acquiring Mass Spectral Data from Tissue Isides Using Xcalibur       161         Creating an Instrument Method for Tissue Imaging       162         Creating an Acquisition Sequence for Tissue Imaging       163         Checking the Acquisition Sequence       167         Chapter 9       Identifying Proteins Using BioWorks       171         Using BioWorks to Identify Proteins       171         Opening the RAW Data File       172         Defining the Search Parameters       172         Modifying the DTA Generation Parameters       174         Setting SEQUEST Search Parameters       175         Searching and Viewing the Results       178         Appendix A       ProteoMass Calibration Kit       181         Calibration Kit Description       182         Storage/Stability       182         ProteoMass Normal Mass Calibration Mix (Product Code C 9241)       182         ProteoMass Normal Mass Calibration Mix (Product Code C 9266)       183         ProteoMass Calibration Targets       184         Preparing the Mass Calibration Mixes       184                                                                                                    |            | Creating a MALDI Position File Using the MALDI Camera            | 155   |
| Interactively Acquiring Data from Tissue Samples       157         Using an Instrument Method to Acquire Data       159         Acquiring Mass Spectral Data from Tissue Slides Using Xcalibur       161         Creating an Instrument Method for Tissue Imaging       162         Creating an Acquisition Sequence for Tissue Imaging       163         Checking the Acquisition Sequence.       167         Chapter 9       Identifying Proteins Using BioWorks       111         Using BioWorks to Identify Proteins       171         Opening the RAW Data File       172         Defining the Search Parameters       172         Modifying the DTA Generation Parameters       175         Searching and Viewing the Results       178         Appendix A       ProteoMass Calibration Kit       181         Calibration Kit Description       182         Storage/Stability       182         ProteoMass Normal Mass Calibration Mix (Product Code C 9266)       183         ProteoMass Angiotensin II Sensitivity Standard (A 9854)       183         ProteoMass Angiotensin II Sensitivity Standard (A 9854)       183         Proparing the Mass Calibration Mixes       184         Reconstituting the Calibratin/Matrix Mixtures       184         Preparing the Matrix Solution for the Calibration Targets       185                                                                                                    |            | Acquiring Mass Spectral Data from Tissue Samples Using Tune Plus | 157   |
| Using an Instrument Method to Acquire Data159Acquiring Mass Spectral Data from Tissue Slides Using Xcalibur161Creating an Instrument Method for Tissue Imaging162Creating an Acquisition Sequence for Tissue Imaging163Checking the Acquisition Sequence167Chapter 9Identifying Proteins Using BioWorks171Using BioWorks to Identify Proteins171Opening the RAW Data File172Defining the Search Parameters172Modifying the DTA Generation Parameters174Setting SEQUEST Search Parameters175Searching and Viewing the Results178Appendix AProteoMass Calibration Kit181Calibration Kit Description182Storage/Stability182ProteoMass Normal Mass Calibration Mix (Product Code C 9261)182ProteoMass Angiotensin II Sensitivity Standard (A 9854)183Preparing the Mass Calibration Targets184Reconstituting the Calibration Mixtures184Preparing the Calibration Kitures184Preparing the Calibration Mixtures185Preparing the Calibration Mixtures185Preparing the Calibrativity Mixtures186Preparing the Calibrativity Test Targets186Preparing the Sensitivity Test Targets189Matrix180Matrix180Matrix180Matrix180Preparing the Sensitivity Test Targets180Preparing the Sensitivity Test Targets180Preparing the Sensit                                                                                                    |            | Interactively Acquiring Data from Tissue Samples                 | 157   |
| Acquiring Mass Spectral Data from Tissue Slides Using Xcalibur       161         Creating an Instrument Method for Tissue Imaging       162         Creating an Acquisition Sequence for Tissue Imaging       163         Checking the Acquisition Sequence       167         Chapter 9       Identifying Proteins Using BioWorks       171         Using BioWorks to Identify Proteins       171         Opening the RAW Data File       172         Defining the Search Parameters       172         Modifying the DTA Generation Parameters       174         Setting SEQUEST Search Parameters       175         Searching and Viewing the Results       178         Appendix A       ProteoMass Calibration Kit       181         Calibration Kit Description       182         Storage/Stability       182         ProteoMass Normal Mass Calibration Mix (Product Code C 9241)       182         ProteoMass Angiotensin II Sensitivity Standard (A 9854)       183         Preparing the Mass Calibration Mix (Product Code C 9366)       183         ProteoMass Calibration Mixtures       184         Reconstituting the Calibration Mixes       184         ProteoMass Calibration Mixes       184         Preparing the Mass Calibration Mixes       184         Preparing the Calibration Mixes <td></td> <td>Using an Instrument Method to Acquire Data</td> <td>159</td>                                                                                                    |            | Using an Instrument Method to Acquire Data                       | 159   |
| Creating an Instrument Method for Tissue Imaging       162         Creating an Acquisition Sequence for Tissue Imaging       163         Checking the Acquisition Sequence       167         Chapter 9       Identifying Proteins Using BioWorks       171         Using BioWorks to Identify Proteins       171         Opening the RAW Data File       172         Defining the Search Parameters       172         Modifying the DTA Generation Parameters       174         Setting SEQUEST Search Parameters       175         Searching and Viewing the Results       178         Appendix A       ProteoMass Calibration Kit       181         Calibration Kit Description       182         Storage/Stability       182         ProteoMass Normal Mass Calibration Mix (Product Code C 9241)       182         ProteoMass Angiotensin II Sensitivity Standard (A 9854)       183         Preparing the Mass Calibration Targets       184         Reconstituting the Calibration Mixes       184         Preparing the Calibration Mixes       185         Preparing the Calibration Mixes       184         ProteoMass Ingle Matrix Solution for the Calibration Targets       185         Preparing the Calibrant/Matrix Mixtures       186         Preparing the Calibrant/Matrix Mixtures on the S                                                                                                    |            | Acquiring Mass Spectral Data from Tissue Slides Using Xcalibur   | 161   |
| Creating an Acquisition Sequence for Tissue Imaging       163         Checking the Acquisition Sequence       167         Chapter 9       Identifying Proteins Using BioWorks       171         Using BioWorks to Identify Proteins       171         Opening the RAW Data File       172         Defining the Search Parameters       172         Modifying the DTA Generation Parameters       174         Setting SEQUEST Search Parameters       175         Searching and Viewing the Results       178         Appendix A       ProteoMass Calibration Kit       181         Calibration Kit Description       182         Storage/Stability       182         ProteoMass Normal Mass Calibration Mix (Product Code C 9241)       182         ProteoMass Angiotensin II Sensitivity Standard (A 9854)       183         Preparing the Mass Calibration Targets       184         Reconstituting the Calibration Mixes       184         Preparing the Calibration Mixes       184         Preparing the Calibration Mixes       185         Spotting the Calibrat/Matrix Mixtures       185         Preparing the Calibrant/Matrix Mixtures       186         Preparing the Senvert Matrix Mixtures on the Sample Plate       186         Preparing the Calibrant/Matrix Mixtures on the Sample Plate <th></th> <th>Creating an Instrument Method for Tissue Imaging</th> <th>162</th>                                                                                                    |            | Creating an Instrument Method for Tissue Imaging                 | 162   |
| Checking the Acquisition Sequence167Chapter 9Identifying Proteins Using BioWorks171Using BioWorks to Identify Proteins171Opening the RAW Data File172Defining the Search Parameters172Modifying the DTA Generation Parameters174Setting SEQUEST Search Parameters175Searching and Viewing the Results178Appendix AProteoMass Calibration Kit181Calibration Kit Description182Storage/Stability182ProteoMass Normal Mass Calibration Mix (Product Code C 9241)182ProteoMass Angiotensin II Sensitivity Standard (A 9854)183Preparing the Mass Calibration Mixces184Reconstituting the Calibration Mixes184Preparing the Calibration Mixes184Preparing the Calibration Mixes185Sporting the Calibrant/Matrix Mixtures on the Sample Plate186Preparing the Sensitivity Test Targets186Appendix BSample Preparation189                                                                                                    |            | Creating an Acquisition Sequence for Tissue Imaging              | 163   |
| Chapter 9Identifying Proteins Using BioWorks171Using BioWorks to Identify Proteins.171Opening the RAW Data File.172Defining the Search Parameters.172Modifying the DTA Generation Parameters174Setting SEQUEST Search Parameters175Searching and Viewing the Results178Appendix AProteoMass Calibration Kit.181Calibration Kit Description182Storage/Stability182Matrix and Solvents.182ProteoMass Normal Mass Calibration Mix (Product Code C 9241)182ProteoMass Angiotensin II Sensitivity Standard (A 9854)183Preparing the Mass Calibration Targets.184Reconstituting the Calibration Mixces184Preparing the Matrix Solution for the Calibration Targets.185Spotting the Calibrant/Matrix Mixtures.186Preparing the Sensitivity Test Targets186Preparing the Sensitivity Test Targets189Matrix190                                                                                                    |            | Checking the Acquisition Sequence                                | 167   |
| Using BioWorks to Identify Proteins.171Opening the RAW Data File.172Defining the Search Parameters.172Modifying the DTA Generation Parameters174Setting SEQUEST Search Parameters175Searching and Viewing the Results178Appendix A ProteoMass Calibration Kit.181Calibration Kit Description182Storage/Stability182Matrix and Solvents182ProteoMass Normal Mass Calibration Mix (Product Code C 9241)182ProteoMass High Mass Calibration Mix (Product Code C 9366)183ProteoMass Angiotensin II Sensitivity Standard (A 9854)183Preparing the Mass Calibration Mixtures184Reconstituting the Calibration Mixtures184Preparing the Calibration Mixtures185Spotting the Calibrant/Matrix Mixtures on the Sample Plate186Preparing the Sensitivity Test Targets186Preparing the Sensitivity Test Targets189Matrix190                                                                                                    | Chapter 9  | Identifying Proteins Using BioWorks                              | 171   |
| Opening the RAW Data File.172Defining the Search Parameters.172Modifying the DTA Generation Parameters174Setting SEQUEST Search Parameters175Searching and Viewing the Results178Appendix AProteoMass Calibration Kit.181Calibration Kit Description182Storage/Stability182Matrix and Solvents182ProteoMass Normal Mass Calibration Mix (Product Code C 9241)182ProteoMass Normal Mass Calibration Mix (Product Code C 9366)183ProteoMass Angiotensin II Sensitivity Standard (A 9854)183Preparing the Mass Calibration Targets184Reconstituting the Calibration Mixes184Preparing the Calibration Mixes185Spotting the Calibrant/Matrix Mixtures185Spotting the Calibrant/Matrix Mixtures186Preparing the Sensitivity Test Targets186Preparing the Sensitivity Test Targets189Matrix190                                                                                                    | •          | Using BioWorks to Identify Proteins.                             | 171   |
| Defining the Search Parameters.172Modifying the DTA Generation Parameters174Setting SEQUEST Search Parameters175Searching and Viewing the Results178Appendix AProteoMass Calibration Kit.181Calibration Kit Description182Storage/Stability182Matrix and Solvents.182ProteoMass Normal Mass Calibration Mix (Product Code C 9241)182ProteoMass Angiotensin II Sensitivity Standard (A 9854)183Preparing the Mass Calibration Targets184Reconstituting the Calibration Mixes184Preparing the Calibration Mixes185Spotting the Calibrant/Matrix Mixtures on the Sample Plate186Preparing the Sensitivity Test Targets186Matrix190                                                                                                    |            | Opening the RAW Data File                                        | 172   |
| Modifying the DTA Generation Parameters174Setting SEQUEST Search Parameters175Searching and Viewing the Results178Appendix AProteoMass Calibration Kit181Calibration Kit Description182Storage/Stability182Matrix and Solvents182ProteoMass Normal Mass Calibration Mix (Product Code C 9241)182ProteoMass High Mass Calibration Mix (Product Code C 9366)183ProteoMass Angiotensin II Sensitivity Standard (A 9854)183Preparing the Mass Calibration Mixes184Reconstituting the Calibration Mixes184Preparing the Matrix Solution for the Calibration Targets185Spotting the Calibrant/Matrix Mixtures185Spotting the Calibrant/Matrix Mixtures on the Sample Plate186Preparing the Sensitivity Test Targets189Matrix189Matrix190                                                                                                    |            | Defining the Search Parameters                                   | 172   |
| Setting SEQUEST Search Parameters175Searching and Viewing the Results178Appendix AProteoMass Calibration Kit181Calibration Kit Description182Storage/Stability182Matrix and Solvents182ProteoMass Normal Mass Calibration Mix (Product Code C 9241)182ProteoMass High Mass Calibration Mix (Product Code C 9366)183ProteoMass Angiotensin II Sensitivity Standard (A 9854)183Preparing the Mass Calibration Targets184Reconstituting the Calibration Mixes184Preparing the Matrix Solution for the Calibration Targets185Spotting the Calibrant/Matrix Mixtures185Spotting the Calibrant/Matrix Mixtures on the Sample Plate186Preparing the Sensitivity Test Targets189Matrix190                                                                                                    |            | Modifying the DTA Generation Parameters                          | 174   |
| Searching and Viewing the Results178Appendix AProteoMass Calibration Kit181Calibration Kit Description182Storage/Stability182Matrix and Solvents182ProteoMass Normal Mass Calibration Mix (Product Code C 9241)182ProteoMass Normal Mass Calibration Mix (Product Code C 9366)183ProteoMass High Mass Calibration Mix (Product Code C 9366)183ProteoMass Angiotensin II Sensitivity Standard (A 9854)183Preparing the Mass Calibration Targets184Reconstituting the Calibration Mixes184Preparing the Matrix Solution for the Calibration Targets185Spotting the Calibrant/Matrix Mixtures on the Sample Plate186Preparing the Sensitivity Test Targets186Matrix189Matrix190                                                                                                    |            | Setting SEQUEST Search Parameters                                | 175   |
| Appendix AProteoMass Calibration Kit181Calibration Kit Description182Storage/Stability182Matrix and Solvents182ProteoMass Normal Mass Calibration Mix (Product Code C 9241)182ProteoMass High Mass Calibration Mix (Product Code C 9366)183ProteoMass Angiotensin II Sensitivity Standard (A 9854)183Preparing the Mass Calibration Targets183Preparing the Solvent Mixtures184Reconstituting the Calibration Mixes185Preparing the Matrix Solution for the Calibration Targets185Spotting the Calibrant/Matrix Mixtures on the Sample Plate186Preparing the Sensitivity Test Targets189Matrix190                                                                                                    |            | Searching and Viewing the Results                                | 178   |
| Calibration Kit Description182Storage/Stability182Matrix and Solvents182ProteoMass Normal Mass Calibration Mix (Product Code C 9241)182ProteoMass Normal Mass Calibration Mix (Product Code C 9366)183ProteoMass Angiotensin II Sensitivity Standard (A 9854)183Preparing the Mass Calibration Targets183Preparing the Solvent Mixtures184Reconstituting the Calibration Mixes184Preparing the Matrix Solution for the Calibration Targets185Spotting the Calibrant/Matrix Mixtures185Spotting the Sensitivity Test Targets186Appendix BSample Preparation189Matrix190                                                                                                    | Appendix A | ProteoMass Calibration Kit                                       | 181   |
| Storage/Stability       182         Matrix and Solvents.       182         ProteoMass Normal Mass Calibration Mix (Product Code C 9241)       182         ProteoMass High Mass Calibration Mix (Product Code C 9366)       183         ProteoMass Angiotensin II Sensitivity Standard (A 9854)       183         Preparing the Mass Calibration Targets.       183         Preparing the Solvent Mixtures       184         Reconstituting the Calibration Mixes       184         Preparing the Matrix Solution for the Calibration Targets.       185         Preparing the Calibrant/Matrix Mixtures.       185         Spotting the Calibrant/Matrix Mixtures on the Sample Plate       186         Preparing the Sensitivity Test Targets       186         Matrix       190                                                                                                    |            | Calibration Kit Description                                      |       |
| Matrix and Solvents.182ProteoMass Normal Mass Calibration Mix (Product Code C 9241)182ProteoMass High Mass Calibration Mix (Product Code C 9366)183ProteoMass Angiotensin II Sensitivity Standard (A 9854)183Preparing the Mass Calibration Targets.183Preparing the Solvent Mixtures184Reconstituting the Calibration Mixes184Preparing the Matrix Solution for the Calibration Targets.185Preparing the Calibrant/Matrix Mixtures.185Spotting the Calibrant/Matrix Mixtures on the Sample Plate186Preparing the Sensitivity Test Targets186Appendix BSample Preparation189Matrix190                                                                                                    |            | Storage/Stability                                                |       |
| ProteoMass Normal Mass Calibration Mix (Product Code C 9241)182ProteoMass High Mass Calibration Mix (Product Code C 9366)183ProteoMass Angiotensin II Sensitivity Standard (A 9854)183Preparing the Mass Calibration Targets183Preparing the Solvent Mixtures184Reconstituting the Calibration Mixes184Preparing the Matrix Solution for the Calibration Targets185Preparing the Calibrant/Matrix Mixtures.185Spotting the Calibrant/Matrix Mixtures on the Sample Plate186Preparing the Sensitivity Test Targets189Matrix190                                                                                                    |            | Matrix and Solvents                                              | 182   |
| ProteoMass High Mass Calibration Mix (Product Code C 9366)       183         ProteoMass Angiotensin II Sensitivity Standard (A 9854)       183         Preparing the Mass Calibration Targets       183         Preparing the Solvent Mixtures       184         Reconstituting the Calibration Mixes       184         Preparing the Matrix Solution for the Calibration Targets       185         Preparing the Calibrant/Matrix Mixtures.       185         Spotting the Calibrant/Matrix Mixtures on the Sample Plate       186         Preparing the Sensitivity Test Targets       186         Matrix       180         Matrix       190                                                                                                    |            | ProteoMass Normal Mass Calibration Mix (Product Code C 9241)     |       |
| ProteoMass Angiotensin II Sensitivity Standard (A 9854)       183         Preparing the Mass Calibration Targets       183         Preparing the Solvent Mixtures       184         Reconstituting the Calibration Mixes       184         Preparing the Matrix Solution for the Calibration Targets       185         Preparing the Calibrant/Matrix Mixtures       185         Spotting the Calibrant/Matrix Mixtures on the Sample Plate       186         Preparing the Sensitivity Test Targets       186         Appendix B       Sample Preparation       189         Matrix       190                                                                                                    |            | ProteoMass High Mass Calibration Mix (Product Code C 9366)       | 183   |
| Preparing the Mass Calibration Targets       183         Preparing the Solvent Mixtures       184         Reconstituting the Calibration Mixes       184         Preparing the Matrix Solution for the Calibration Targets       185         Preparing the Calibrant/Matrix Mixtures       185         Spotting the Calibrant/Matrix Mixtures on the Sample Plate       186         Preparing the Sensitivity Test Targets       186         Matrix       190                                                                                                    |            | ProteoMass Angiotensin II Sensitivity Standard (A 9854)          | 183   |
| Preparing the Solvent Mixtures       184         Preparing the Calibration Mixes       184         Preparing the Matrix Solution for the Calibration Targets       185         Preparing the Calibrant/Matrix Mixtures       185         Spotting the Calibrant/Matrix Mixtures on the Sample Plate       186         Preparing the Sensitivity Test Targets       186         Appendix B       Sample Preparation       189         Matrix       190                                                                                                    |            | Preparing the Mass Calibration Targets                           | 183   |
| Reconstituting the Calibration Mixes       184         Preparing the Matrix Solution for the Calibration Targets       185         Preparing the Calibrant/Matrix Mixtures       185         Spotting the Calibrant/Matrix Mixtures on the Sample Plate       186         Preparing the Sensitivity Test Targets       186         Appendix B       Sample Preparation       189         Matrix       190                                                                                                    |            | Preparing the Solvent Mixtures                                   | 184   |
| Preparing the Matrix Solution for the Calibration Targets.       185         Preparing the Calibrant/Matrix Mixtures.       185         Spotting the Calibrant/Matrix Mixtures on the Sample Plate       186         Preparing the Sensitivity Test Targets       186         Appendix B       Sample Preparation       189         Matrix       190                                                                                                    |            | Reconstituting the Calibration Mixes                             | 184   |
| Preparing the Calibrant/Matrix Mixtures.       185         Spotting the Calibrant/Matrix Mixtures on the Sample Plate       186         Preparing the Sensitivity Test Targets       186         Appendix B       Sample Preparation       189         Matrix       190                                                                                                    |            | Preparing the Matrix Solution for the Calibration Targets        | 185   |
| Spotting the Calibrant/Matrix Mixtures on the Sample Plate       186         Preparing the Sensitivity Test Targets       186         Appendix B       Sample Preparation       189         Matrix       190                                                                                                    |            | Preparing the Calibrant/Matrix Mixtures.                         | 185   |
| Preparing the Sensitivity Test Targets    186      Appendix B    Sample Preparation    189      Matrix    190                                                                                                    |            | Spotting the Calibrant/Matrix Mixtures on the Sample Plate       | 186   |
| Appendix B       Sample Preparation       189         Matrix       190                                                                                                    |            | Preparing the Sensitivity Test Targets                           | 186   |
| Matrix 190                                                                                                    | Annendiy R | Sample Preparation                                               | 189   |
|                                                                                                    | Appendix D | Matrix                                                           | . 190 |

| Matrix Solvent                                                     |
|--------------------------------------------------------------------|
| Matrix-to-Analyte Ratio                                            |
| Sample Purification                                                |
| Sample Deposition Techniques 192                                   |
| MALDI Sample Preparation Guidelines                                |
| Preparing Samples with the 2, 5-DHB Matrix                         |
| Preparing Samples with the CHCA Matrix                             |
| Preparing Phosphorylated Peptides for a Neutral Loss Experiment194 |
| Index                                                              |

## **Preface**

This guide describes how to calibrate and tune your MALDI LTQ XL<sup>™</sup> system, and how to acquire matrix-assisted laser desorption/ionization (MALDI) data. It also provides a brief introduction to processing your MALDI MS/MS data using the BioWorks<sup>™</sup> data analysis program.

### **Related Documentation**

In addition to this guide, Thermo Fisher Scientific provides the following documentation for the MALDI source:

• A printed copy of the Safety and Regulatory Guide

The *Safety and Regulatory Guide* contains important safety information about Thermo Scientific mass spectrometry and liquid chromatography systems. This document is shipped with every Thermo Scientific mass spectrometer and liquid chromatography device.

• PDF files of the documents in Table 1 that you can access from the data system computer

MALDI Source Hardware Manual

| Model               | Related documents                             |  |  |  |
|---------------------|-----------------------------------------------|--|--|--|
| LTQ <sup>™</sup> XL | LTQ Series Preinstallation Requirements Guide |  |  |  |
|                     | LTQ Series Getting Connected Guide            |  |  |  |

**Table 1.** LTQ Series MS documentation

MALDI source

To access the manuals for the mass spectrometer, from the Microsoft<sup>™</sup> Windows<sup>™</sup> taskbar, choose **Start > All Programs > Thermo Instruments > LTQ > Manuals > model** and then click the PDF that you want to view.

**Note** For Xcalibur version 2.0.7 or earlier, the path is **Start > All Programs > Xcalibur > Manuals > LTQ >** *model*.

The software also provides Help. To access the Help, choose **Help** from the menu bar or click the **?** button on the toolbar.

### **Safety and Special Notices**

Make sure you follow the precautionary statements presented in this guide. The safety and other special notices appear in boxes.

Safety and special notices include the following:

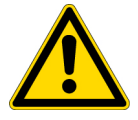

**CAUTION** Highlights hazards to humans, property, or the environment. Each CAUTION notice is accompanied by an appropriate CAUTION symbol.

**IMPORTANT** Highlights information necessary to prevent damage to software, loss of data, or invalid test results; or contains information that is critical for optimal performance of the system.

Note Highlights information of general interest.

### **Contacting Us**

**Tip** Highlights helpful information that can make a task easier.

There are several ways to contact Thermo Fisher Scientific for the information you need.

#### ✤ To contact Technical Support

| Phone          | 800-532-4752                            |
|----------------|-----------------------------------------|
| Fax            | 561-688-8736                            |
| E-mail         | us.techsupport.analyze@thermofisher.com |
| Knowledge base | www.thermokb.com                        |

Find software updates and utilities to download at mssupport.thermo.com.

#### To contact Customer Service for ordering information

| Phone    | 800-532-4752                                 |
|----------|----------------------------------------------|
| Fax      | 561-688-8731                                 |
| E-mail   | us.customer-support.analyze@thermofisher.com |
| Web site | www.thermo.com/ms                            |

#### To copy manuals from the Internet

Go to mssupport.thermo.com and click **Customer Manuals** in the left margin of the window.

#### ✤ To suggest changes to documentation or to Help

- Send an e-mail message to the Technical Publications Editor at techpubs-lcms@thermofisher.com.
- Complete a brief survey about this document by clicking the link below. Thank you in advance for your help.

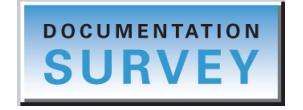

## Introduction

The Thermo Fisher Scientific MALDI source produces ions from mixed matrix/analyte microcrystals under low-pressure conditions by irradiating these crystals with pulses of light from a nitrogen laser. When you use this ion source with the LTQ XL<sup>™</sup> mass spectrometer, you can perform sensitive analyses of intact molecules, using only small amounts of sample material.

#### Contents

- What is Matrix-Assisted Laser Desorption/Ionization?
- Why Use the LTQ XL Mass Spectrometer?
- How Do MALDI and ESI Compare?
- What Are the Data Acquisition Features of the MALDI Source?
- What Types of Experiments Can I Perform?
- What is Tuning and Calibration of the MALDI LTQ XL System?

### What is Matrix-Assisted Laser Desorption/Ionization?

Matrix-assisted laser desorption/ionization (MALDI) is an effective mass spectrometry tool for a wide variety of large, labile biomolecules. By using the MALDI tool, you can transfer molecules directly from the solid phase to the gas phase as intact ions.

As Figure 1 shows, the MALDI method of introducing analyte ions into the mass spectrometer includes these basic steps:

- 1. You mix the analyte with a suitable matrix, dry this mixture on a target plate, and insert the target plate into the sample module of the MALDI LTQ XL system.
- 2. The XYZ mechanism of the sample module moves the target plate into a vacuum chamber where the remaining solvent evaporates.
- 3. The MALDI nitrogen laser fires pulses of UV light. The MALDI X-Y stage moves the selected spot on the target plate in line with the laser beam.
- The energy from the UV light desorbs the analyte and matrix material from the target plate.

5. The MALDI source grounds the target plate and the LTQ XL mass spectrometer places an electrostatic charge on the aperture of the ion transfer optics. In the positive ion polarity mode, the LTQ XL mass spectrometer places a negative charge on the aperture. In the negative ion polarity mode, the LTQ XL mass spectrometer places a positive charge on the aperture.

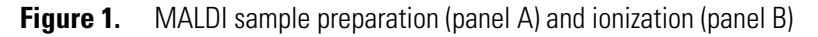

Sample

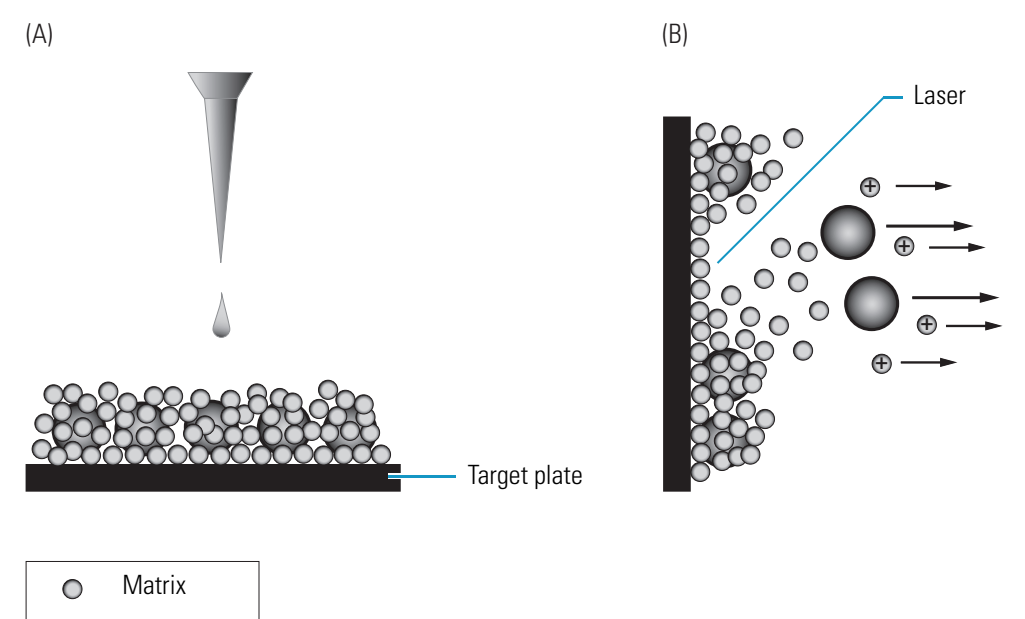

Because the sample quality affects the production and quality of the ions introduced into the mass spectrometer, the most important step in the MALDI process is sample preparation. Variables that influence the production and quality of ions with the MALDI source include the concentration of the matrix and analyte, choice of matrix, analyte history (for example, exposure to strong ionic detergents or formic acid), and contaminants. For more information on preparing samples for MALDI analysis, see Appendix B, "Sample Preparation."

The preferred method for sample preparation is the dried-droplet method. Using this method, you mix a very dilute solution of the analyte (picomoles/microliter to femtomoles/microliter) with a solution of the matrix compound. The matrix compound is typically a small organic acid that absorbs energy at the wavelength of the laser. To form the sample, you deposit approximately 0.5 to 1  $\mu$ L of the mixture on a target plate. When the mixture dries, a solid deposit of analyte-doped matrix crystals remains. The large molar excess of matrix compound ensures that the analyte molecules are distributed throughout the matrix crystals.

During the desorption and ionization step, short pulses of laser light strike the target. Because the matrix is in excess and has a high molar absorptivity coefficient at the 337 nm wavelength produced by the laser, it absorbs essentially all of the incident radiation, minimizing analyte damage and fragmentation. While the actual mechanism of ionization is unknown, the predominant theory is that the laser light causes intense heating in the matrix. This heating leads to vibrational excitation of the matrix and localized deterioration of the solid solution. The matrix molecules vaporize and form a rapidly expanding plume of ejected material. This matrix plume carries some analyte molecules into the vacuum. The ion-molecule reactions in the gas phase or simple desorption of preformed ions from solution then ionizes the analyte molecules.

After the analyte molecules are vaporized and ionized, they are transferred electrostatically to the mass spectrometer to be analyzed.

### Why Use the LTQ XL Mass Spectrometer?

The LTQ XL mass spectrometer provides multiple stages of mass analysis for positive compound identification. The LTQ XL also provides features that improve mass resolution and enhanced structural information.

The various stages of mass analysis provided by the LTQ XL are as follows:

- Mass analysis (molecular mass information): Single-stage mass analysis provides molecular mass information for the identification of analytes of interest.
- MS/MS (structural information): Two-stage mass analysis provides even more positive compound identification. MS/MS analysis monitors how precursor ions fragment when exposed to an additional stage of ionization.

There are two types of MS/MS analysis:

- Full-scan MS/MS: Monitors the production of all product ions from a specific precursor ion.
- SRM MS/MS: Monitors a specific reaction path involving the production of a specific product ion from a specific precursor ion.

Using MS/MS analysis, you can easily quantitate target analytes in complex matrices such as plant or animal tissue, plasma, urine, groundwater, or soil. Because of the specificity of MS/MS measurements and the ability to eliminate interferences by an initial mass selection stage, you can easily accomplish quantitative target compound analysis using the LTQ XL mass spectrometer. Due to the complex nature of matrix assisted laser desorption, you typically use isotopic labels for quantitation. A discussion on using isotope labels to improve quantitation is beyond the scope of this manual.

MS<sup>n</sup> (structural information): Multi-stage mass analysis provides the unique ability to
obtain structural information that can be useful in structure elucidation of peptides,
carbohydrates, lipids, metabolites, and natural products. MS<sup>n</sup> techniques on the LTQ
mass spectrometer allow for stepwise fragmentation pathways, making interpretation of
MS<sup>n</sup> spectra relatively straightforward. The LTQ mass spectrometer has several advanced
features that make its MS<sup>n</sup> capabilities extremely powerful for qualitative analysis. (See
"What Types of Experiments Can I Perform?" on page 7.)

The following features provide higher mass resolution information:

- ZoomScan<sup>™</sup> analysis (higher mass resolution information): You collect ZoomScan data by using slower scans at higher resolution. In the electrospray ionization mode, you can use ZoomScan to determine the charge state, which in turn allows for the correct determination of molecular mass. Since MALDI produces almost exclusively singly-charged ions, ZoomScan with MALDI is primarily used to provide greater mass resolution.
- UltraZoomScan analysis (the highest mass resolution information) produces the highest resolution data of the three scan rates (Normal, Zoom, and UltraZoom).

In addition to providing multi-stage mass analysis and high resolution scans, the LTQ XL can perform Wideband Activation<sup>™</sup>, a technique that applies collision energy to ions during MS/MS fragmentation over a fixed mass range of 20 u. This technique enables the LTQ XL mass spectrometer to apply collision energy to both the precursor ion and the product ions created as a result of non-specific losses of water (18 u) or ammonia (17 u), for example, or formed from the loss of fragments less than 20 u.

Use the Wideband Activation technique for qualitative MS/MS when you want enhanced structural information in MS/MS. Because the collision energy is applied to a broad mass range, this option reduces signal sensitivity. To compensate for the reduction in sensitivity, you can increase the value of the collision energy (Activation Amplitude).

With the MALDI source, you can set up high throughput, automated analyses of target plates spotted with 96 or 384 samples. You can also set up tissue imaging experiments on tissues fixed to glass or stainless steel slides. Because samples are not completely consumed when acquiring data with the MALDI source, they are available for future experiments.

### **How Do MALDI and ESI Compare?**

The addition of a MALDI source to the LTQ XL mass spectrometer means that MS<sup>n</sup> analysis is available for MALDI samples. The most popular MALDI instruments in the past have been time-of-flight mass spectrometers, which lack MS<sup>n</sup> capability.

The biggest difference between MALDI and ESI is in the way that the sample is handled. In MALDI, the sample co-crystallizes with a matrix compound that absorbs most of the laser energy. A mixture of sample and matrix, when deposited on the MALDI plate, dries to a solid. Because the sample is not consumed completely during analysis, you can re-analyze the sample at a later date as well as archive it. With ESI, you lose the sample after mass analysis.

MALDI is characterized by speed, simplicity, and ease of automation. MALDI deals with mixtures quite well, so chromatographic separation might not be necessary. Furthermore, because contaminants tend to be expelled during the co-crystallization of the sample and the matrix, MALDI is also less vulnerable than ESI to residual salts in the sample. If needed, you can also achieve chromatographic separation offline and deposit the stable samples on the plate to be analyzed by MALDI.

One of the advantages of the ESI technique is that it offers a lower practical mass limit. ESI tends to produce multiple charges, which lower the m/z ratios. Because MALDI is singly charged, a higher mass range might be needed for a similar sample. Multiple charging also makes MS/MS analysis easier and more informative. Precise sample retention times might also aid in mass spectral analysis which is available when you use ESI inline with an LC system.

As ionization types, ESI and MALDI can complement each other. Despite the limitations of ESI as shown in Table 1, using both techniques often yields more complete results. For protein identification and detection of post-translational modifications, for example, MALDI and ESI detect some peptides equally but others exclusively.

One way to combine the methods is to split an LC output between an ESI source and a MALDI sample plate and then use the plate as a stable method for reanalyzing selected peaks from the ESI run on a MALDI LTQ XL system.

Table 1 summarizes the advantages and disadvantages of both methods.

 Table 1.
 MALDI and ESI strengths and limitations

| Method | Advantages                                                                                                    | Disadvantages                                                                                                    |
|--------|----------------------------------------------------------------------------------------------------|----------------------------------------------------------------------------------------------------|
| MALDI  | <ul> <li>Sample not consumed during<br/>analysis</li> </ul>                                                                                                    | <ul> <li>Matrix interference at <i>m/z</i> ratios below 600</li> </ul>                                                                                                    |
|        | <ul><li>Simple to use</li><li>Fast analysis</li><li>fmol to amol sensitivity</li></ul>                                                                                                    | • Produces mostly singly charged ions                                                                                                    |
|        | <ul><li>Salt tolerance up to mmol<br/>concentrations</li><li>Suitable for complex mixtures</li></ul>                                                                                                    |                                                                                                    |
| ESI    | <ul> <li>With inline LC, can give retention time data as well as MS data</li> <li>fmol sensitivity</li> <li>No matrix interference at low mass</li> <li>Multiple charging, giving smaller <i>m/z</i> ratios and improved MS/MS</li> </ul> | <ul> <li>Poor salt tolerance requires<br/>elaborate sample preparation</li> <li>Chromatographic separation<br/>required for mixtures leading to<br/>longer run times and potentially<br/>additional equipment costs</li> <li>Multiple charging can<br/>complicate spectra</li> </ul> |

### What Are the Data Acquisition Features of the MALDI Source?

To automate data acquisition and improve the quality of your data, the MALDI source offers these features:

- "Crystal Positioning System (CPS)," next section
- "Automatic Spectrum Filter (ASF)" on page 6
- "Automatic Gain Control (AGC)" on page 6

### **Crystal Positioning System (CPS)**

The Crystal Positioning System (CPS) automatically selects crystals of the sample/matrix for targeting by the laser during data acquisition. When you enable the CPS, the MALDI program processes the camera image of the sample well and identifies the location of the crystals in the sample/matrix mixture. The program then calculates a path for the sample plate motion that keeps the laser targeted at the crystals and skips over those areas of the well that contain little sample deposit. The CPS eliminates the need to manually select the location within the sample well where the laser fires, and keeps signal levels consistent even when the sample is not deposited evenly in the well.

In addition to CPS, you can select from a number of predefined plate motion patterns. These raster options are spiral outwards, spiral inwards, and zig zag. When using Tune Plus, you can also manually select where to fire the laser.

### **Automatic Spectrum Filter (ASF)**

The Automatic Spectrum Filter (ASF) feature sets the MALDI program to discard spectra that do not have a peak height, total area, or signal-to-noise ratio above a specified threshold over a specified mass range. When the ASF discards a spectrum, the MALDI source moves the sample plate so that the laser targets the next MALDI crystal in the path. ASF ensures the acquisition of optimal-signal spectra and speeds data collection by going to fresh crystals when the MALDI signal is not optimal. Spectrum filtering, in conjunction with crystal positioning, allows for intelligent data acquisition. The ASF feature is not available in Ion Mapping<sup>™</sup> experiments.

### **Automatic Gain Control (AGC)**

The Automatic Gain Control (AGC) feature helps you to maintain the quality of the MALDI spectra. When you enable AGC, the MALDI data system adjusts the number of laser shots to produce the same number of ions for each scan. If the number of ions produced per laser shot is low, the laser fires more shots. If the number of ions produced per laser shot is high, the laser fires fewer shots.

AGC in MALDI excludes masses below 500 u when it calculates the ion intensity. When AGC is on, MALDI spectra are normalized using the number of laser shots and a normalization factor. For this reason, you cannot deduce the actual ion counts directly from the parameters in the spectrum. To compare the ion counts between spectra collected with AGC on or off requires a series of calculations beyond the scope of this manual.

You have the option of enabling AGC when you operate the MALDI source from the Tune Plus program. When collecting data automatically using an acquisition sequence in Xcalibur, the experiment uses the AGC mode (either On or Off) from the tune file specified in the instrument method. Figure 2 shows the AGC options on the Control tab in the MALDI Source dialog box, accessed from Tune Plus.

Figure 2. AGC options on the Control tab of the MALDI Source dialog box in Tune Plus

| Laser Settings                |
|-------------------------------|
| Laser Energy (µJ): 0.5 📫 65.4 |
| AGC: On 🖲 Off                 |
| Num Laser Shot: 3             |
|                               |

### What Types of Experiments Can I Perform?

You can perform the following types of experiments with the MALDI LTQ XL system:

- "General MS or MS<sup>n</sup> Experiments," next section
- "Data Dependent Experiments" on page 9
- "Ion Mapping Experiments" on page 21

### General MS or MS<sup>n</sup> Experiments

A General MS or MS<sup>n</sup> experiment acquires one type of spectrum: either a full MS or an MS<sup>n</sup> acquisition. The Xcalibur data system includes an instrument method template for a General MS or MS<sup>n</sup> experiment in Instrument Setup. Use a general MS experiment to acquire full scan MS data from a whole MALDI plate (96 or 384 sample wells).

Figure 3 shows an example of an MS experiment with one scan event.

|                           |                                                                                                    | <ul> <li>Plate motion</li> </ul>                                                             | <ul> <li>Number of<br/>experiments</li> </ul>                          | <ul> <li>Maximum acquisition<br/>time</li> </ul>                                                                               |                                         |
|---------------------------|----------------------------------------------------------------------------------------------------|----------------------------------------------------------------------------------------------|------------------------------------------------------------------------|----------------------------------------------------------------------------------------------------|-----------------------------------------|
|                           | MS Detector Setup Summary Acquisition mode:<br>C End of Sample<br>MALDI settings<br>Sampling pattern settings:<br>Plate motion:<br>Sample size:<br>Auto Spectrum Filter (ASF):<br>CPS<br>Auto Spectrum Filter (ASF):<br>CPS<br>Sample size:<br>Auto Spectrum Filter (ASF):<br>CPS<br>Sample size:<br>1/2 | Number of experiments to acquire:                                                            | ) • • • • • • • • • • • • • • • • • • •                                | Max acquire time:         1.00           MS mass range:         600.00-4000.00           MSn mass range:         50.00-4000.00 | ASF<br>thresholds<br>ASF<br>mass ranges |
| Scan<br>event<br>settings | Experiment settings<br>Segment time (min):<br>Scan event 1 settings<br>Scan Description<br>Mass Range: Normal<br>Scan Eate: Normal<br>Scan Type: Full<br>Polarity: Positive<br>Data type: Centroid<br>Dependent scan Settings                                                                            | Scan events: Tune<br>Scan Event 1<br>MSn Settings<br>n Parent Act. Wso.<br>7ype<br>2 CID 1.0 | method: C:\Calibur\metho<br>h<br>Collision<br>Energy<br>35.0 0.250 30. | ds\Default_MALDI.LTQTune                                                                                                    | — Tune file                             |

Figure 3. General MS or MS<sup>n</sup> template with the default settings

You can set the following parameters for an MS experiment:

- Number of experiments to acquire (how many times a scan event is repeated)
- Maximum acquisition time per sample spot (either the number of experiments or a time limit, whichever is achieved first)
- Plate motion (CPS, Spiral Outwards, Spiral Inwards, or Zig Zag)
- Thresholds for ASF settings and their mass ranges
- Tune file (laser energy, AGC option, number of microscans, and number of sweep shots)
- Mass range for the analyte of interest (low, normal, or high)

• Scan rate (normal, Zoom, or UltraZoom)

Typical scan rates with MALDI are normal and Zoom. Use UltraZoom when scanning the normal mass range of up to m/z 2000. (The Turbo scan rate is used with an LC run in electrospray mode to increase the number of scans across a chromatographic peak. With ESI, the Enhanced scan rate provides charge state identification up to charge state 3.)

- Scan type (full or selected ion monitoring, SIM)
- Profile or centroid, positive or negative ion mode
- Scan range values, as defined by the first mass and last mass in the scan range or the center mass and width

In Xcalibur, click **Help** to learn more about each of these parameters.

For an MS<sup>n</sup> experiment, you also specify the mass-to-charge ratios of all the precursor ions of interest, the isolation width, and the collision energy in the MS<sup>n</sup> settings. The LTQ XL mass spectrometer collects data on the ions in the range or on the product ions of the precursor ion or ions that you specify.

The LTQ XL mass spectrometer can generate analyte-specific spectra that you can reproduce from laboratory to laboratory. Consequently, you can use reference spectra generated with the LTQ XL mass spectrometer to confirm structures of compounds generated with other LTQ XL systems.

### **Data Dependent Experiments**

Because they can provide structure elucidation, Data Dependent experiments are useful for the qualitative analysis of unknown compounds. A Data Dependent experiment can produce a composite spectrum of MS<sup>2</sup>, MS<sup>3</sup>, and MS<sup>4</sup> data, and the program can store the MS<sup>n</sup> fingerprint data in a custom MS<sup>n</sup> library spectrum. The data is valuable for use in process control, quality assurance, or research.

You can approach the setup of Data Dependent experiments in two ways:

- If you know the precursor ion, or if you expect a certain kind of precursor ion, you can set up a list of possible precursor ions so that when the mass spectrometer detects one of the specified precursor ions, it acquires product spectra. You can also set up a list of ions that you do not want the mass spectrometer to fragment.
- If you have little information about your compound, you can set up the parameters of a
  Data Dependent experiment so that the LTQ XL mass spectrometer generates product
  spectra when the intensity of the ion signal is above a specified threshold. Parameters that
  you can specify include threshold values for the intensity of the MS or MS<sup>n</sup> ion signal.
  The threshold values you choose should successfully isolate the precursor ions of interest.
  These threshold values differ from the ASF thresholds found in the Xcalibur Instrument
  Setup.

You can use the templates in the Xcalibur Instrument Setup in a Data Dependent experiment to do the following:

- Identify low-level peptides in complex mixtures of enzymatically digested proteins (using Data Dependent MS/MS or Nth Order Double Play).
- Identify post-translational modifications (such as phosphorylation and glycosylation) automatically from intense precursors in a complex peptide mixture (Data Dependent Neutral Loss).
- Identify post-translational modifications through a hypothesis-driven approach by adding the mass of the modification to the identified peptides that could harbor such modifications and placing these in a Precursor List.
- Identify proteins by peptide mass fingerprinting using a full MS at ZoomScan rate or using the first full MS from the N<sup>th</sup> Order Double Play experiment, using the deisotoping option in BioWorks. See Chapter 9, "Identifying Proteins Using BioWorks."
- Quantitate isotopically labeled peptides from a ratio of peaks in the same MALDI spectrum.

Instrument Setup contains the following templates for setting up Data Dependent experiments:

- Data Dependent MS/MS Template, next section
- Data Dependent Triple Play Template on page 12
- Nth Order Double Play Template on page 14
- Nth Order Triple Play Template on page 19

#### **Data Dependent MS/MS Template**

Even in the simplest data-dependent experiment (Data Dependent MS/MS template) where you specify the MS scan range but do not specify a precursor ion, you can automatically find useful structural information about your compound. With these parameters, the LTQ XL mass spectrometer collects full-scan MS data over the specified range, picks the most intense precursor ion in the spectrum, and then fragments the ion to generate product ions.

Figure 4 on page 11 shows the default settings for the Data Dependent MS/MS template. With the default settings, this template has two scan events. The second scan event is data dependent.

| MS Detector Setup Summary                                                                                                    |                                                                                                    |                                                                                                    |  |  |
|----------------------------------------------------------------------------------------------------|----------------------------------------------------------------------------------------------------|----------------------------------------------------------------------------------------------------|--|--|
| Acquisition mode:<br>C Engl of Sample  © Number of exp                                                                                                    | eriments to acquire: 10                                                                                             | ☐ Ma <u>x</u> acquire time: 1.00                                                                                  |  |  |
| MALDI settings         Sampling pattern settings:         Plate motion:         Sample size:         1/2         Auto Spectrum Filter (ASF):         © On         ASF Off Settings:         Num sgan per step:         10         Experiment settings         Segment time (min): | ASF On Settings:<br>Ion Trap<br>Threshold type: Peak Height V<br>MS threshold: 10000.0 ×<br>MSn threshold: 5000.0 × | MS <u>m</u> ass range: 600.00-4000.00<br>MSn m <u>a</u> ss range: 50.00-4000.00<br>ethods\Default_MALDI.LTQTune < |  |  |
| < Scan Event 1                                                                                                    | Scar                                                                                                    | Event 2                                                                                                    |  |  |
| Scan event 2 settings       MSn Settings         Mass Range:       Normal         Scan Base:       Normal         Scan Iype:       Full         Polarity:       Positive         Data type:       Centroid                                                                        |                                                                                                    |                                                                                                    |  |  |
| ☑ Dependent scan Settings ☑ Wideb                                                                                                    | and Activation                                                                                                    | Input: From/To 💌                                                                                                  |  |  |
| <u>N</u> ew n                                                                                                    | nethod T <u>u</u> ne Plus Help                                                                                      |                                                                                                    |  |  |

Figure 4. Data Dependent MS/MS template with the default settings

As Figure 5 shows, you can use the Data Dependent MS/MS template to set up neutral loss experiments.

| Data Dependent Settings                                                                                                    |                                                                                                    | ×  |
|----------------------------------------------------------------------------------------------------|----------------------------------------------------------------------------------------------------|----|
| <ul> <li>Dynamic Exclusion</li> <li>Mass Tags</li> <li>Isotopic Data Depenc</li> <li>Analog</li> <li>Neutral Loss</li> <li>Product</li> <li>Experiment</li> <li>Experiment</li> <li>Parent Mass List</li> <li>Reject Mass List</li> <li>Charge State</li> <li>Neutral Loss</li> <li>Product Mass List</li> <li>Add/Sub</li> <li>Scan Event</li> <li>Current Scan Event</li> <li>Activation</li> <li>Mass Tags</li> </ul> | Meutral loss masses:         #       Mass       Name         1       80.00       phosphorylated         2       98.00       phosphorylated         3 | 11 |
|                                                                                                    | OK Cancel Help                                                                                                    |    |

Figure 5. Data dependent settings for a Data Dependent MS/MS experiment

#### **Data Dependent Triple Play Template**

A Data Dependent Triple Play experiment collects full-scan MS data, and then uses ZoomScan to determine the charge state of the precursor ion. With the *m/z* information obtained from the full-scan MS data and the charge state information obtained from the ZoomScan, the program calculates the molecular mass of the precursor ion. The precursor ion is then fragmented into product ions (MS/MS). Because MALDI ions are predominantly singly charged, this experiment type is more useful for the ESI mode.

Figure 6 on page 13 shows the Data Dependent Triple Play template with the default settings.

| 5 Detector Setup Summary<br>Acquisition mode:<br>C Engl of Samp                                                                                                    | • Number of experiments | to acquire: 10 📩                                                                                            | Г Мах                                                  | acquire time: 1.00                                               |   |
|----------------------------------------------------------------------------------------------------|-------------------------|----------------------------------------------------------------------------------------------------|--------------------------------------------------------|------------------------------------------------------------------|---|
| MALDI settings<br>Sampling pattern settings:<br>Plate motion:<br>Sample size:<br>Auto Spectrum Filter (ASF):<br>© 0g<br>ASF Off Settings:<br>Num sgan per step:<br>Experiment settings<br>Segment time (min): | CPS                     | ASF On Settings:<br>Ion Trap  <br>Threshold type: Peak Hu<br>MS threshold: 10000.0<br>MSn threshold: 5000.0 | eight<br>MS mass<br>MSn mas<br>calibur\methods\Default | range: 600.00-4000.00<br>s range: 50.00-4000.00<br>MALDI.LTQTune |   |
| < Scan Even Scan event 2 settings Scan Description Mass Range: Normal Scan Bate: Zoom Scan Iype: SIM Polarity: Positive Data type: Profile                                                                    | MSn Settings            | Scan Event 2           Act.         Iso.           Vivith         Collision           Type         (m/z)    | Act. Act.<br>Q (ms)                                    | Scan Ranges  Center Width Mass (m/z)                             |   |
| I ⊂ Dependent scan Set                                                                                                    | ngs                     | ivation                                                                                                    |                                                        | Input: Center/Width 💌                                            | ] |

Figure 6. Data Dependent Triple Play template with the default settings

ZoomScan scan rate

#### **Nth Order Double Play Template**

Because the Nth Order Double Play Data Dependent experiment automatically performs MS/MS scans on multiple ions with intensities above a specified threshold, it is the most common type of experiment performed with the LTQ XL mass spectrometer in both the ESI and MALDI modes. For this type of experiment, specify the number of times that Scan Event 2 repeats. The data-dependent scans (Scan Event 2) are performed on the *N* most intense ions detected in Scan Event 1, starting with the most intense ion and proceeding in order of decreasing intensity. You can collect up to 50 MS/MS scans in a single experiment and you can acquire up to 10000 experiments per data file. For MALDI, limit the number of experiments per data file to two. See Figure 7 and Figure 8.

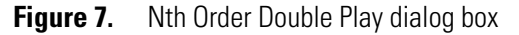

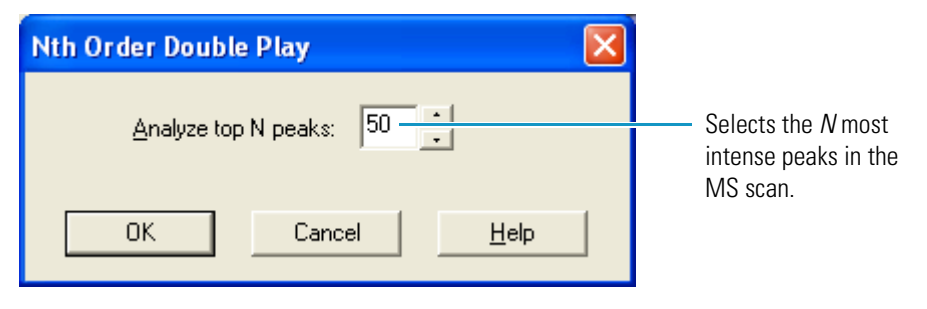

| cquisition mode:<br>C Engl of sample C Nur                                                                                                    | nber of e <u>x</u> periments to acq                       | uire: 2                                                                                                    | ∏ Ma <u>x</u>                                         | acquire time: 1.00                                                                                                    |
|----------------------------------------------------------------------------------------------------|-----------------------------------------------------------|----------------------------------------------------------------------------------------------------|-------------------------------------------------------|----------------------------------------------------------------------------------------------------|
| (ALD) settings:         Sampling pattern settings:         Plate motion:         CPS         Sample size:         1/2         Auto Spectrum Filter (ASF):         © 0n         Microscans per step:         10         Experiment settings:         Segment time (min):         Sources | ASF Or<br>Inn Thr<br>MS<br>MS<br>MS                       | n Settings:<br>rap  <br>sshold type: Peak He<br>threshold: 10000.0<br>n threshold: 5000.0<br>Tune method: C:XX | ight  MS mass MS mass MSn mgs calibut/methods\Default | range: 600.00-4000.00<br>s range: 50.00-4000.00                                                                           |
| scan Event                                                                                                    |                                                           |                                                                                                    | Scan Event 2                                          | MALDI.LTQTUNE 0                                                                                                    |
| can event 1 settings<br>Scan Description<br>Mass Range: Normal ▼<br>Scan <u>R</u> ate: Normal ▼<br>Scan <u>Lype: Full</u> ▼<br><u>Polarity: Positive</u> ▼<br><u>D</u> ata type: Centroid ▼                                                                                             | MSn Settings<br>n Parent Act.<br>Mass (m/z) Type<br>2 CID | Iso. Normalized<br>Vvidth Collision<br>(m/z) Energy<br>1.0 35.0                                                | Act.<br>Q<br>0.250 30.000                             | Scan Ranges           #         First Mass<br>(m/z)         Last Mass<br>(m/z)           1         300.00         2000.00 |
| Dependent scan Settings                                                                                                    |                                                           |                                                                                                    |                                                       | Input: From/To                                                                                                    |

Figure 8. Nth Order Double Play template (with advanced features)

Figure 9 on page 16 shows some common settings for the Dynamic Exclusion<sup>™</sup> parameters in an Nth Order Double Play experiment. You can use the dynamic exclusion parameters to maximize the number of compounds analyzed in the MS/MS scans.

Exclusion duration and Exclusion mass width (by mass) are the two most important dynamic exclusion parameters. Set the exclusion duration to a value greater than the expected time to perform the method. Set the exclusion mass width to an m/z range that includes the whole isotopic envelope of the precursor ion to ensure each MS/MS scan is of a unique (by molecular weight) precursor. Figure 10 on page 17 shows an example of the isotopic envelope of Melittin, a peptide in the High Mass Calibration Mix. With an exclusion mass width of 1.50 m/z on the low end and 4.0 m/z on the high end of the mass range, the LTQ XL mass spectrometer performs an MS/MS scan on the most intense peak at 2846.82 m/z and ignores the remaining peaks between 2845.32 m/z and 2850.82 m/z.

Repeat count and Repeat duration are used with LC-ESI-MS experiments.

Figure 9. Nth Double Play experiment (Dynamic Exclusion parameters)

| Data Dependent Settings                                                                                                    |                                                                                                    | × |
|----------------------------------------------------------------------------------------------------|----------------------------------------------------------------------------------------------------|---|
| <ul> <li>Global</li> <li>Global</li> <li>Mass Widths</li> <li>Dynamic Exclusion</li> <li>Isotopic Data Dependenc</li> <li>Analog</li> <li>Experiment</li> <li>Experiment</li> <li>Parent Mass List</li> <li>Reject Mass List</li> <li>Charge State</li> <li>Add/Sub</li> <li>Scan Event</li> <li>Current Scan Event</li> <li>Activation</li> </ul> | ✓ Enabled       Bepeat count:       1       1       9       9       1       1       9       1       1       1       1       1       1       1       1       1       1       1       1       1       1       1       1       1       1       1       1       1       1       1       1       1       1       1       1       1       1       1       1       1       1       1       1       1       1       1       1       1       1       1       1       1       1       1       1       1       1       1       1       1       1       1       1       1       1       1       1       1       1       1       1       1       1       1       1       1       1       1       1       1       1       1       1       1       1       1       1       1       1       1       1       1       1       1       1       1       1       1       1       1       1       1       1       1       1       1       1       1       1       1       1       1       1       1       1       1       1       1       1       1       1       1       1       1       1       1       1       1       1       1       1 |   |
|                                                                                                    | OK Cancel Help                                                                                                    |   |

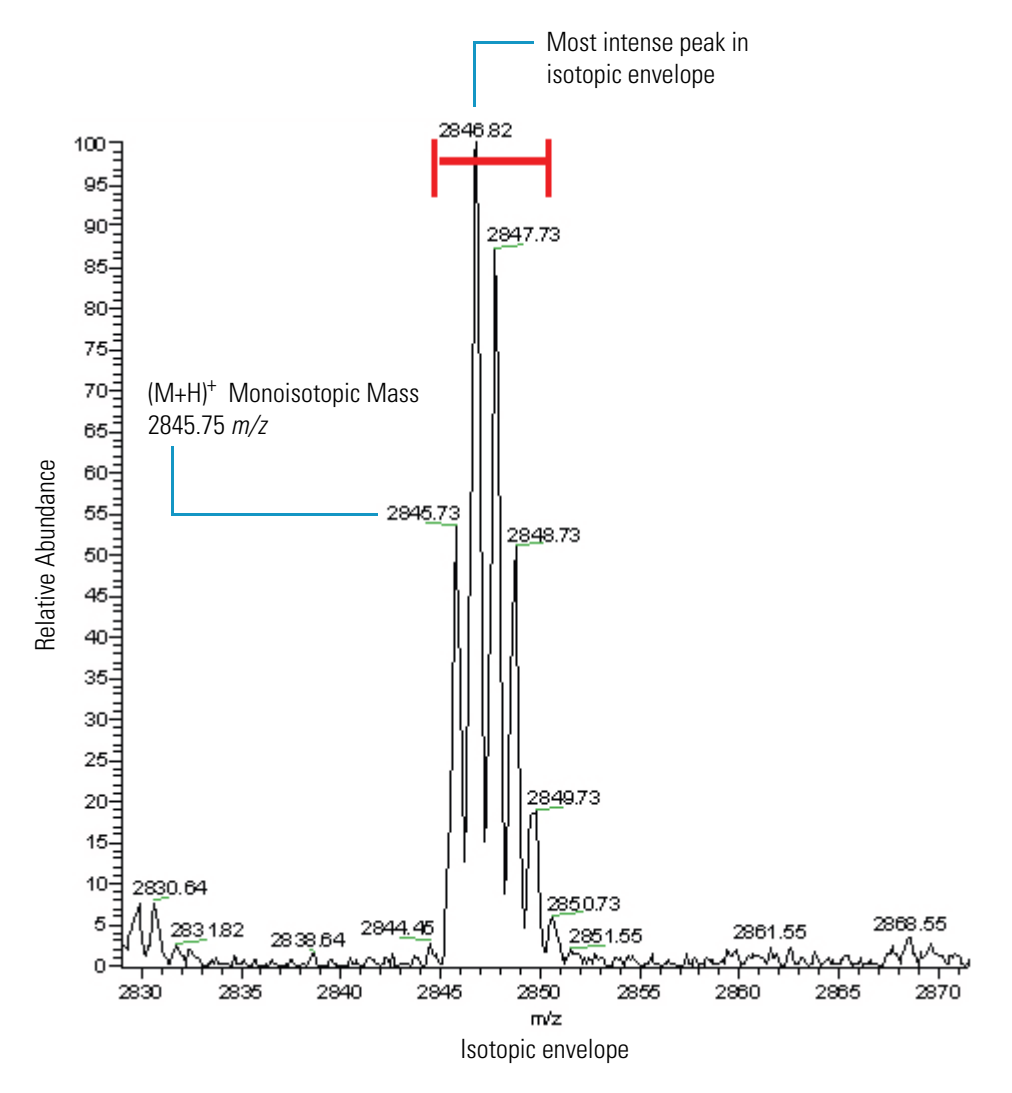

Figure 10. Isotopic envelope of Melittin (peptide in the High Mass Calibration Mix)

Figure 11 on page 18 shows the Experiment parameters for an Nth Order Double Play experiment. By default, none of the check boxes are selected. These features are generally not used for a MALDI experiment.

| Data Dependent Settings                                                                                                    |                                                                                                    |
|----------------------------------------------------------------------------------------------------|----------------------------------------------------------------------------------------------------|
| Global<br>Global<br>Mass Widths<br>Dynamic Exclusion<br>Isotopic Data Dependenc<br>Analog<br>Experiment<br>Parent Mass List<br>Parent Mass List<br>Parent Mass List<br>Charge State<br>Add/Sub<br>Scan Event<br>Current Scan Event<br>Activation | <ul> <li>Most intense if no Parent Masses found</li> <li>Exclude parent mass from MSn selection</li> <li>Use separate positive and negative polarity mass lists</li> </ul> |
|                                                                                                    | OK Cancel Help                                                                                                    |

Figure 11. Nth Order Double Play (Experiment parameters)

Figure 12 shows the default Current Scan Event parameters in an Nth Double Play template. The settings on the Current Scan Event parameters page determine how the dependent scan is executed or not executed. The dependent scan event is only executed if the selected ion satisfies all specified criteria in a prior scan event.

| Data Dependent Settings | $\mathbf{X}$                                                                 |
|-------------------------|------------------------------------------------------------------------------|
| Data Dependent Settings | Minimum signal threshold (counts): 500.0 • • • • • • • • • • • • • • • • • • |
| <                       |                                                                              |
|                         | OK Cancel Help                                                               |

Figure 12. Nth Double Play experiment (Current Scan Event parameters)

#### **Nth Order Triple Play Template**

Use this template to set up a special type of Data Dependent Triple Play experiment. In this experiment, specify the number of ions (N) you want to further analyze in the independent scan performed in Scan Event 1.

The dependent scans are performed on the N most intense ions detected in independent Scan Event 1. These start with the most intense ion (N=1) and proceed in the order of intensity (N=2, 3, 4, and so on.) In Scan Event 1, the maximum number of ions that can be selected is 9.

#### **Data Dependent Zoom Map Experiments**

A Data Dependent Zoom Map is an Ion Mapping<sup>™</sup> experiment that collects ZoomScan data on every scan interval in a specified mass range, as well as data-dependent MS/MS product spectra on every mass above an intensity threshold.

A Data Dependent Zoom Ion Map experiment consists of an independent MS ZoomScan scan that isolates precursor masses in the Zoom mass range—the range of isolated precursor masses as specified by the ZoomScan width. During subsequent cycles through this step, the parent (precursor) mass is incremented by the Zoom mass step size. ASF settings are not available in this experiment.

Figure 13 on page 20 shows the Data Dependent Zoom Ion Map template with default settings.

| C End of sample                                                                                                    | e 📀 Number of experiments to a                                                           | acquire: 1                                                                                                    | Ma <u>x</u> acquire time: 1.00                                         |
|----------------------------------------------------------------------------------------------------|------------------------------------------------------------------------------------------|----------------------------------------------------------------------------------------------------|------------------------------------------------------------------------|
| ALDI settings<br>Sampling pattern settings:<br>Plate motion:<br>Sample sige:<br>Auto Spectrum Filter (ASF):<br>C 00<br>ASF Off Settings:<br>Microscans per step: | CPS   ASF  1/2                                                                           | On Settings:<br>n Trap<br>Treshold type: Peak Height V<br>AS threshold: 10000.0 V<br>AS threshold: 5000.0 V<br>C | MS <u>m</u> ass range: 600.00-4000.00<br>MSn mgss range: 50.00-4000.00 |
| ) ata dependent zoom ion map                                                                                                    | o settings                                                                               |                                                                                                    |                                                                        |
|                                                                                                    | Massiange.<br>Polarity<br>MS/Data type<br>MS/MS/Data type<br>Tune methoo                 |                                                                                                    | ILT                                                                    |
|                                                                                                    | Z <u>o</u> om mass range (m/2<br>ZoomScan <u>w</u> idth (m/2<br>Zoom mass step size (m/2 | UltraZoom<br>): 300.00-2000.00<br>): 10.0<br>): 1.0                                                              |                                                                        |
|                                                                                                    | Min <u>s</u> ignal (10 <sup>^</sup> 4 counts<br><u>D</u> efault charge stat              | 2<br>2                                                                                                    |                                                                        |
|                                                                                                    | Activati <u>o</u> n Type:<br><u>I</u> solation width (m/z                                | CID<br>]: 2.0                                                                                                    |                                                                        |
|                                                                                                    | Normalized collision energy (%<br>Activation Q                                           | : 35.0<br>: 0.250                                                                                                |                                                                        |
|                                                                                                    | AcaTanon and (11260)                                                                     |                                                                                                    |                                                                        |

Figure 13. Data Dependent Zoom Ion Map template with default settings

**Tip** To review the data, open the raw data file in Xcalibur Qual Browser, and view the ion map by choosing **View > Ion Map**.

#### **Data Dependent Ion Tree Experiments**

The Data Dependent Ion Tree experiment provides methods for automatically collecting and interpreting MS<sup>n</sup> data and arranging the data in formats that are easy to manipulate. You can specify a particular precursor ion for fragmentation, or you can let the LTQ XL mass spectrometer find the precursor ions automatically and fragment them to any level between MS<sup>2</sup> and MS<sup>10</sup>. The LTQ XL mass spectrometer automates the collection of data by determining what actions need to occur next for the experiment to progress. Using these methods, you can perform Data Dependent MS<sup>n</sup> scans on up to 25 ions per scan.

In an Ion Tree experiment, use the Breadth Focus or Depth Focus option to prioritize how the LTQ XL mass spectrometer gathers information. Independent of the focus type (Depth or Breadth), specify a maximum depth and a maximum breadth for the experiment. The maximum depth is the maximum MS<sup>n</sup> levels analyzed. The maximum breadth is the maximum number of ions analyzed at each MS<sup>n</sup> level.

Breadth Focus characterizes the specified number of ions at the same MS<sup>n</sup> level before advancing to the next MS<sup>n</sup> level. For example, if you specify a Max Breadth of 3 and a Max Depth of 3, the mass spectrometer performs MS/MS scans on the first, second, and third most intense peaks in the MS scan. It then performs MS<sup>3</sup> scans on the first, second, and third most intense peaks in the MS/MS scan.

Depth Focus characterizes an ion by performing a series of MS<sup>n</sup>-level fragmentations (for example, MS/MS, MS<sup>3</sup>, MS<sup>4</sup>) before characterizing the next most intense ion in the MS scan. For example, if you specify a Max Depth of 4 [MS<sup>4</sup>] and a Max Breadth of 2, the mass spectrometer performs the MS/MS, MS<sup>3</sup>, and MS<sup>4</sup> scans on the first most intense peak of the MS scan. Then it performs the MS/MS, MS<sup>3</sup>, and MS<sup>4</sup> scans on the second most intense peak of the MS scan.

You can review the results of a Data Dependent Ion Tree experiment in the Xcalibur Qual Browser window. The results are displayed as a structure tree that originates from a particular precursor ion.

### **Ion Mapping Experiments**

**Note** The Total Ion Map, Neutral Loss Ion Map, and Precursor Ion Map experiments described in this topic are *not* Data Dependent.

Use an Ion Mapping experiment to get full structural characterization of unknown molecules in complex mixtures. In an Ion Mapping experiment, you can get product ion scans on every precursor ion over a specified mass range. An Ion Mapping experiment can help to identify automatically which precursor ions were fragmented to yield a specified product ion. The experiment maps one or more precursor ions by using the information from product ion scans.

The ion mapping experiments for the LTQ XL are:

- "Total (Full-Scan) Ion Mapping Experiments," next section
- "Neutral Loss Ion Mapping Experiments" on page 23
- "Precursor Ion Mapping Experiments" on page 25

These Ion Mapping experiments require a stable signal throughout the length of the experiment. To achieve signal stability, it is important to prepare homogeneous sample spots. For best results, use the Crystal Positioning System (CPS) feature of the MALDI source to help maintain signal stability. The Automatic Spectrum Filtering (ASF) feature is not available for Ion Mapping experiments, because it could interfere with maintaining a stable signal. See "What Are the Data Acquisition Features of the MALDI Source?" on page 6 for more information about these features.

#### **Total (Full-Scan) Ion Mapping Experiments**

In a total (or full-scan) ion mapping experiment, you get product ion scans for each precursor ion. These scans provide information that you can use to determine which precursor ions lost a particular fragment to yield a particular product ion. You can also determine which precursor ions are related to specific product ions. For example, you can map the spectral peaks in a mass range from m/z 600 to m/z 2000 and scan for MS/MS product ions in incremental steps of every mass-to-charge ratio, every fifth mass-to-charge ratio, or every tenth mass-to-charge ratio. Figure 14 on page 23 shows an example of the settings for a Total Ion Map experiment.
### Figure 14. Total Ion Map settings

CPS plate motion

н.

| C End of sample                                               | e 📀 Number of experi    | ments to acquire: 1                            | Ma <u>x</u> acquire time:    |
|---------------------------------------------------------------|-------------------------|------------------------------------------------|------------------------------|
| MALDI settings<br>Sampling pattern settings:<br>Plate motion: | CPS 💌                   | ASF On Settings:                               |                              |
| Sample size:                                                  | 1/2                     | Threshold type: Peak Heigh                     |                              |
| C On                                                          | © Off                   | MS threshold: 10000.0<br>MSn threshold: 5000.0 | MS mass range: 600.00-4000.0 |
| Microscans per step:                                          | 10 ÷                    | ,<br>,                                         | ,                            |
| Total ion map settings                                        |                         | Mass range: High                               |                              |
|                                                               |                         | Polaritu: Positive                             |                              |
|                                                               | т                       | une method: [:\Xcalibur\methods\Def            | ault Mól DLLT                |
|                                                               |                         | une method. Je. viedibur methods (ber          |                              |
|                                                               | Parent mass             | range (m/z): 300.00-2000.00                    |                              |
|                                                               | Parent mass <u>s</u> te | ep size (m/z): 1.0                             |                              |
|                                                               |                         |                                                |                              |
|                                                               | Activ                   | vati <u>o</u> n Type: CID 💌                    |                              |
|                                                               | Isolation               | width (m/z): 2.0                               |                              |
|                                                               | Normalized collision    | n energy (%): 35.0                             |                              |
|                                                               | A                       | Activation Q: 0.250                            |                              |
|                                                               | Activation              | time (msec): 30.000                            |                              |
|                                                               | _                       |                                                |                              |
|                                                               | Product mass            | range (m/z): 300.00-2000.00                    |                              |
|                                                               |                         |                                                |                              |
|                                                               | <u>N</u> ew met         | thod T <u>u</u> ne Plus He                     | lp                           |
|                                                               |                         |                                                |                              |

### **Neutral Loss Ion Mapping Experiments**

A neutral loss ion mapping experiment collects scans for masses that have lost neutral fragments. As with full-scan ion mapping, you can get product ion scans on every precursor ion. However, a neutral loss ion map experiment identifies which precursor ions lost a neutral fragment of a particular mass. For example, you can specify a neutral loss of 80 u (as in the case of a phosphorylated peptide in a tryptic digest). A neutral loss ion mapping experiment can step through each product mass in the mixture searching for evidence of the loss of a neutral moiety of mass 80 u. See Figure 15 on page 24.

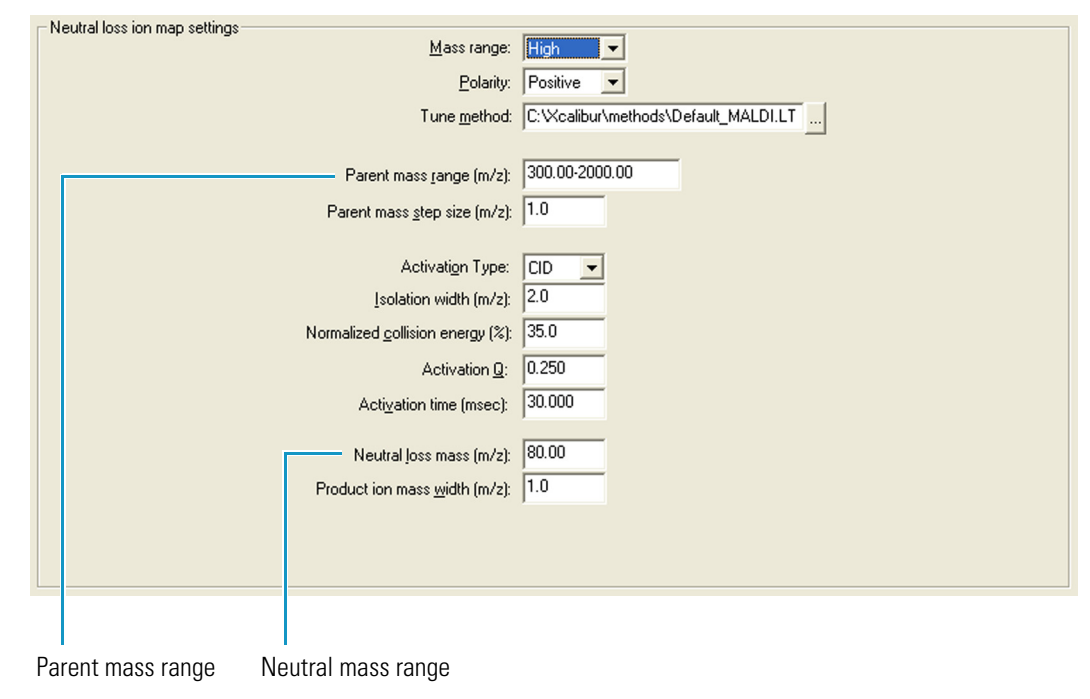

Figure 15. Neutral loss ion map settings

### **Precursor Ion Mapping Experiments**

A precursor ion mapping experiment identifies all the ions that produce a particular molecular ion. For example, if you specify a product ion mass of m/z 100, a precursor ion map includes all the precursor ions (parent ions) that yielded that product ion. See Figure 16.

**Figure 16.** Parent ion map settings

| Parent ion map settings                 |                                      |
|-----------------------------------------|--------------------------------------|
| <u>M</u> ass range:                     | High                                 |
| Polarity:                               | Positive                             |
| Tune <u>m</u> ethod:                    | C:\Xcalibur\methods\Default_MALDI.LT |
| Parent mass range (m/z):                | 300.00-2000.00                       |
| Parent mass step size (m/z):            | 1.0                                  |
|                                         |                                      |
| Activati <u>o</u> n Type:               |                                      |
| <u>I</u> solation width (m/z):          | 2.0                                  |
| Normalized <u>collision</u> energy (%): | 35.0                                 |
| Activation <u>Q</u> :                   | 0.250                                |
| Acti <u>v</u> ation time (msec):        | 30.000                               |
|                                         |                                      |
| Product ion mass width (m/z):           | 1.0                                  |
| Product ion mass (m/z):                 | 100.00                               |
|                                         | 1                                    |
|                                         |                                      |
|                                         |                                      |
| Parent mass range Product ion mass      |                                      |

# What is Tuning and Calibration of the MALDI LTQ XL System?

Tune parameters are instrument parameters (for example, laser energy) whose values can vary with the type of experiment or analyte being mass analyzed. Tuning the instrument on an analyte of interest ensures sensitivity and mass resolution.

Calibration parameters are instrument parameters whose values do not vary with the type of experiment. You calibrate the mass spectrometer to ensure mass accuracy. Thermo Fisher Scientific recommends that you calibrate the mass spectrometer at least once every three months, or whenever you notice a decrease in system performance.

To tune and calibrate the MALDI LTQ XL system, you perform these basic steps:

- 1. Prepare a fresh calibration mixture and spot it onto a target plate.
- 2. Acquire a mass spectrum of the calibration mixture to make sure that the mass spectrometer is operating properly and that you can get a good signal.
- 3. Use the automatic tuning procedure in Tune Plus to ensure a laser energy that is high enough to produce a good signal-to-noise ratio for the ions in the calibration mixture, but not so high that it causes space charging in the ion trap. Space charging, caused by too many ions in the trap, reduces mass resolution and causes mass shifts.
- 4. Use the automated calibration procedure to calibrate the mass spectrometer.

See Chapter 5, "Tuning and Calibrating in the MALDI Mode," for detailed instructions on tuning and calibrating the MALDI LTQ XL system.

# **Setting Up the Xcalibur Instrument Configuration**

To control the MALDI source and the LTQ XL mass spectrometer from the Xcalibur<sup>™</sup> data system, add these devices to the software configuration using the Xcalibur Instrument Configuration program.

#### Contents

- Adding the MALDI LTQ XL to the Xcalibur Instrument Configuration
- Specifying the Ion Source for the LTQ XL MS Detector
- Viewing or Changing the MALDI Source Configuration Options

### Adding the MALDI LTQ XL to the Xcalibur Instrument Configuration

Because you cannot have the Xcalibur Instrument Configuration program open simultaneously with the Xcalibur data system or the Tune Plus program, close Xcalibur and the Tune Plus if they are open.

- To add the LTQ XL MS and MALDI source to the list of Configured Devices
- 1. Choose Start > All Programs > Thermo Foundation 1.0 > Instrument Configuration.

**Note** For Xcalibur version 2.0.7 or earlier, the path is **Start > All Programs > Xcalibur > Instrument Configuration.** 

The Thermo Foundation Instrument Configuration dialog box opens (Figure 17 on page 28).

| 🗟 Thermo Foundation Ins      | trument Configuratio | ı                               | X         |
|------------------------------|----------------------|---------------------------------|-----------|
| Device <u>T</u> ypes:<br>All | •                    | Enable <u>m</u> ulti-user login |           |
| Available Devices:           | ce                   | Configured Devices:             |           |
|                              | Add >>               | << Remove                       | Configure |
|                              | Done                 |                                 |           |

Figure 17. Thermo Foundation Instrument Configuration dialog box

- 2. Select the devices that you want to control from the Xcalibur data system:
  - a. In the Device Types list, select All.
  - b. In the Available Devices list, double-click LTQ XL MS.

A copy of the LTQ XL MS button appears in the Configured Devices list (Figure 18 on page 29).

c. In the Available Devices list, double-click MALDI Source.

A copy of the MALDI Source button appears in the Configured Devices list (Figure 18 on page 29).

| 🍇 Thermo Foundation Instrument Configuration |                                                  |
|----------------------------------------------|--------------------------------------------------|
| Device <u>Types:</u>                         | Enable <u>m</u> ulti-user login                  |
| Available Devices:                           | Configured Devices:<br>LTQ XL MS<br>MALDI Source |
| Add>>                                        | Configure                                        |
| Done                                         | Help                                             |

Figure 18. Instrument Configuration dialog box with configured devices

Xcalibur now recognizes the LTQ XL mass spectrometer and the MALDI source as devices currently in use.

3. Do not close the Instrument Configuration dialog box. Go to the next topic, "Specifying the Ion Source for the LTQ XL MS Detector."

## Specifying the Ion Source for the LTQ XL MS Detector

Use the Xcalibur Instrument Configuration program to specify the MALDI ion source for the LTQ XL mass spectrometer.

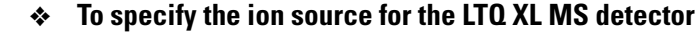

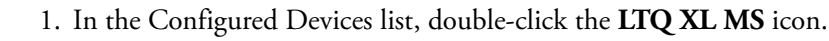

The LTQ XL Configuration dialog box opens (Figure 19 on page 30).

Figure 19. LTQ XL Configuration dialog box

| LTQ XL Configuration                                                                                                    |                    | × |
|----------------------------------------------------------------------------------------------------|--------------------|---|
| MS Detector<br>Inlet<br>Display<br>Tune Plus<br>Isolation<br>Reagent Ion Source<br>Analog Inputs<br>Ethernet<br>License<br>Instrument Warnings<br>Service | Model name: LTQ XL |   |
|                                                                                                    | OK Cancel Help     |   |

2. In the list on the left side of the dialog box, select **Ion Source**.

The Default source list is displayed with MALDI chosen by default (Figure 20).

Figure 20. LTQ XL Configuration dialog box with the Default source list

| LTQ XL Configuration                                                                                                    | $\mathbf{X}$ |
|----------------------------------------------------------------------------------------------------|--------------|
| MS Detector<br>Inlet<br>Display<br>Tune Plus<br>Isolation<br>Analog Inputs<br>Ethernet<br>License<br>Instrument Warnings<br>Service | rce: MALDI   |
| ОК                                                                                                    | Cancel Help  |

3. Click OK.

A message box opens:

In order for the configuration changes to take effect, you will need to reboot the data system and then the LTQ.

- 4. Click OK.
- 5. Reboot the data system.

For instructions, refer to Chapter 4, "System Shutdown, Startup, and Reset" in the *LTQ* Series Hardware Manual.

6. Reboot the MS detector.

For instructions, see "Rebooting the MALDI LTQ XL System" on page 40.

- 7. Do one of the following:
  - To enter the serial number of the MALDI source, go to the next topic, "Specifying the Ion Source for the LTQ XL MS Detector."

OR

• To exit the Xcalibur Instrument Configuration program, click **Done**. See Figure 18 on page 29.

### **Viewing or Changing the MALDI Source Configuration Options**

You do not need to configure the ion source for operation. However, you can use the MALDI Source Configuration dialog box to view the serial number and firmware version for the MALDI source, and to change the serial number.

- To view or change a serial number or view the firmware version
- 1. Choose Start > All Programs > Thermo Foundation 1.0 > Instrument Configuration.

**Note** For Xcalibur version 2.0.7 or earlier, the path is **Start > All Programs > Xcalibur > Instrument Configuration.** 

The Xcalibur Instrument Configuration dialog box opens (Figure 18 on page 29).

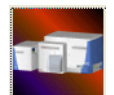

2. In the Configured Devices list, double-click the MALDI Source icon.

The MALDI Source Configuration dialog box opens (Figure 21 on page 32).

| MALDI Source Config     | uration         | × |
|-------------------------|-----------------|---|
| Serial Number and Firmw | vare Version    |   |
| Serial Number:          | 12345678        |   |
| Firmware Version:       | Unknown         |   |
|                         |                 |   |
|                         |                 |   |
|                         | OK Cancel Apply | y |

Figure 21. MALDI Source Configuration dialog box

The Serial Number box contains the current entry for the serial number, and the Firmware Version readback displays the firmware version of the MALDI source. The Firmware Version readback displays a value of Unknown until you run the Tune Plus MALDI diagnostics tool for the first time.

- 3. To change the serial number, type a new number in the Serial Number box.
- 4. Click **OK**.
- 5. In the Instrument Configuration dialog box (Figure 18 on page 29), click Done.

# **Preparing for Daily Operation**

To prepare the MALDI LTQ XL system for daily operation, follow these procedures.

#### Contents

- Using the Equipment and Materials Checklist
- Checking the Helium and Nitrogen Gas Supplies
- Checking the LTQ XL System Mode
- Checking the Helium and Nitrogen Gas Supplies
- Turning the MALDI Source On
- Placing the MALDI Source in Standby Mode
- Rebooting the MALDI LTQ XL System
- Using the Diagnostics

### **Using the Equipment and Materials Checklist**

Check that your laboratory has the equipment, consumables, and chemicals shown in Table 2 on page 34. You must have these items to prepare samples and clean the MALDI sample plates. In addition, you must also have the ProteoMass<sup>™</sup> MALDI Calibration Kit to prepare the calibration and sensitivity samples.

For information on preparing the calibration mixtures, see Appendix A, "ProteoMass Calibration Kit."

#### Table 2. Equipment and materials checklist

#### Equipment Sonicator bath, approved for use in a chemical hood in the presence of flammable vapor, large enough to hold a 1 L beaker or a flat tray that can hold the MALDI plate. (The tray must be inert to acetonitrile, methanol, and dilute ammonium hydroxide.) Microcentrifuge Vortexer Pipettors (2.5 µL, 200 µL, and 1000 µL recommended; additional sizes might be useful.) Analytical balance Consumables Microcentrifuge tubes (500 µL and 1.5 mL non siliconized) Tips for pipettors, non-siliconized Optical lens wipes or soft, clean room wipes Can of compressed difluoroethane (sold as "compressed air" for dust removal) or ultra high purity nitrogen Chemicals/Solvents (all LCMS-grade) Water (Fisher Chemical P/N W6-1) Isopropyl alcohol (Fisher Chemical P/N A461-4) Methanol (Fisher Chemical P/N A456-1 Acetonitrile (Fisher Chemical P/N A955-1) Acetone (Fisher Chemical P/N A929-1) Trifluoroacetic acid (TFA) (Fisher Chemical P/N A116-50) 28%-30% ammonium hydroxide solution (Fisher Chemical P/N A470-250)

## **Checking the Helium and Nitrogen Gas Supplies**

Be sure to check the helium and nitrogen gas supplies before operating the MALDI LTQ XL system. The LTQ XL mass spectrometer uses helium as a damping gas and collision activation partner in the mass analyzer. When the LTQ XL mass spectrometer is operated in the MALDI mode, the MALDI source uses nitrogen gas to maintain a pressure of approximately 75 mTorr in the sample chamber.

#### \* To check the helium and nitrogen gas supplies

1. Check that the helium and nitrogen lines are properly connected to the back of the LTQ XL mass spectrometer.

For information on checking the nitrogen line connection to the MALDI sample compartment, contact your Thermo Fisher Scientific field service engineer.

- 2. Check that gases are flowing and that the pressure for each gas is correct.
  - The helium pressure should be  $40 \pm 10$  psig (275  $\pm$  70 kPa).
  - The nitrogen pressure should be  $100 \pm 20$  psig (690  $\pm 140$  kPa).
- 3. Make sure that you have sufficient gas to complete your analysis. If necessary, replace the helium or nitrogen tank.

For more information on gas requirements, go to the *LTQ Series Preinstallation Requirements Guide*.

## **Checking the LTQ XL System Mode**

When you are not using the MALDI LTQ XL system, place the LTQ XL mass spectrometer in Standby mode. When you put the LTQ XL mass spectrometer in Standby mode, the electron multipliers, conversion dynode, main RF voltage, and ion guide RF voltages turn off. The LTQ XL also turns off the nitrogen gas flow to the MALDI sample module. The System LED on the front panel of the LTQ XL mass spectrometer is amber when the system is in Standby mode.

Before beginning an analysis, take the LTQ XL mass spectrometer out of Standby mode and turn it on. Because the MALDI laser has a limited lifespan, place the MALDI source in the Standby mode when it is not in use, even for brief periods.

#### To turn the LTQ XL mass spectrometer on

On the Windows taskbar, choose Start > All Programs > Thermo Instruments > LTQ > model Tune.

**Note** For LTQ version 2.5.0 or earlier, the path is **Start > All Programs > Xcalibur >** *model* **Tune**.

The Tune Plus window opens with the status view on the right side of the window (Figure 22).

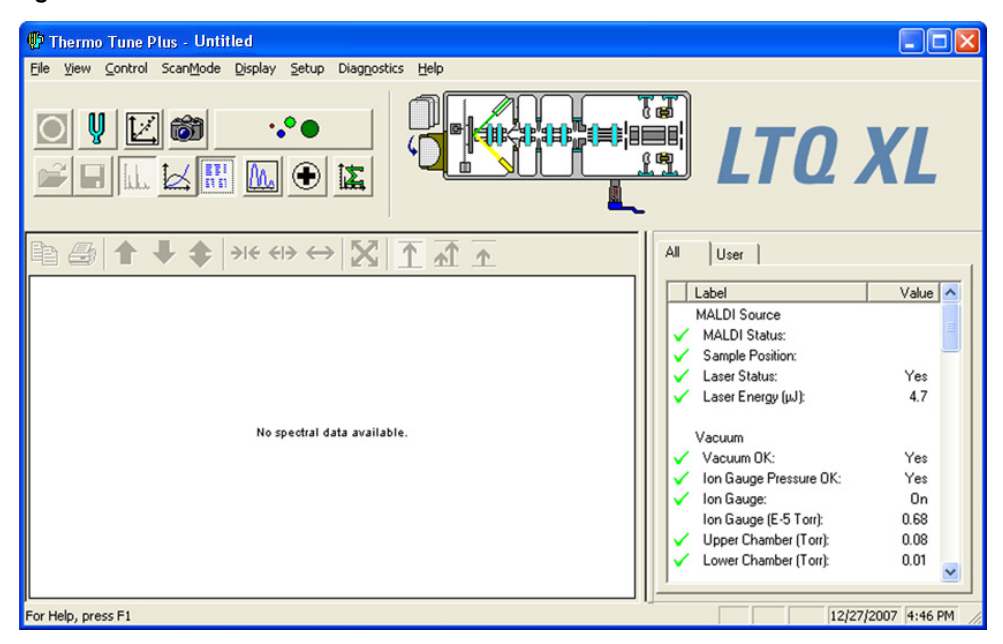

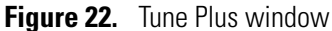

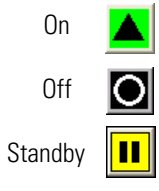

You can determine the state of the MS detector by observing the state of the On/Off/Standby button on the Control/Scan Mode toolbar. The three different states of the On/Off/Standby button are shown at the left.

2. Click the **On/Off/Standby** button to turn the LTQ XL mass spectrometer on.

The nitrogen supply to the MALDI source automatically turns on. The System LED on the front panel of the LTQ XL mass spectrometer turns green. The high voltage to the electron multipliers turns on and the MALDI source goes into Standby mode unless you have just rebooted the mass spectrometer by pressing the Reset button on the power entry panel of the instrument (see "Rebooting the MALDI LTQ XL System" on page 40).

### **Checking the Vacuum Pressure**

If the Thermo Fisher Scientific field service engineer has just installed the MALDI source, or if you have vented the source to atmosphere recently, allow sufficient time for the ion source to reach operating vacuum levels before you use the system.

- To check the vacuum pressures
  - On the Windows taskbar, choose Start > All Programs > Thermo Instruments > LTQ > model Tune.

**Note** For LTQ version 2.5.0 or earlier, the path is **Start > All Programs > Xcalibur >** *model* **Tune**.

The Tune Plus window opens with the status view on the right side of the window (Figure 22 on page 36).

The values for Vacuum OK and Ion Gauge Pressure OK should be Yes. The value for Upper Chamber should be approximately 0.08 Torr (70 to 80 mTorr).

# **Turning the MALDI Source On**

#### ✤ To turn the MALDI source on

1. In Tune Plus, choose **Setup > MALDI Source**.

The MALDI Source dialog box opens with the Control page displayed by default (Figure 23).

|                              | No Sample Plate                                                                                                    |                   |
|------------------------------|----------------------------------------------------------------------------------------------------|-------------------|
| 👬 Control 🛛 🛒                | Setup 👩 Acquire 🚳 Camera                                                                                                    |                   |
| <b>/ 1</b>                   |                                                                                                    |                   |
| -MALDI Settings              |                                                                                                    |                   |
| Plate Motion:                | CPS -                                                                                                    |                   |
| ASF:                         | ○ On ⊙ Off                                                                                                    |                   |
| Microscans/Step              | 100 🛨                                                                                                    | +                 |
| -Laser Settings-             |                                                                                                    |                   |
| Laser Energy (µJ             | : 6.0 🗧 0.0                                                                                                    |                   |
| AGC:                         | ⊙ On ◯ Off                                                                                                    |                   |
| Num Laser Shot:              | 11 *                                                                                                    |                   |
|                              |                                                                                                    |                   |
| Acquisition Setti            | ngs of P5:                                                                                                    |                   |
| File Name:<br>Casala Nam     | High_Mass_Normal_new sample _ P5                                                                                                    | _                 |
| Sample Name:                 |                                                                                                    |                   |
| Lomment:<br>Num Coop / File: | 200                                                                                                    | ¥6                |
| Nulli Scari / File.          | -                                                                                                    | View              |
| Sample Position:             | - · · ·                                                                                                    | e Position: N/A   |
|                              | Uutof Range Fin                                                                                                    | IC FOSICION, NVA  |
|                              | Uut of Hange Fin                                                                                                    | e Fosition, N/A   |
|                              |                                                                                                    |                   |
|                              | Uut of Hange Fin                                                                                                    |                   |
|                              | Uut of Hange Fin                                                                                                    |                   |
|                              | Uut of Hange Fin                                                                                                    |                   |
|                              | Uut of Hange Fin                                                                                                    |                   |
|                              | Uut of Hange Fin                                                                                                    |                   |
|                              | Uut of Hange Fin                                                                                                    | e rosioni ny      |
|                              |                                                                                                    |                   |
|                              | Ulut of Hange     Fin       Image     Fin       Image     Fin </td <td>el Posicioni NZA</td>  | el Posicioni NZA  |
|                              | Ulut of Hange     Fin       Image     Fin       Image     Fin </td <td>el Posicioni. N/A</td> | el Posicioni. N/A |
|                              | Uut of Hange     Fin       Image     Fin       Image     Fin <td>al Help</td>                 | al Help           |
|                              | Utut of Hange     Fin       Image     Fin       Image     Fin </td <td>el Galdon, IVA</td>    | el Galdon, IVA    |
|                              | Lut of Hange Fin                                                                                                    | e Posicioni. NYA  |
| A                            | Ulut of Hange Fin                                                                                                    | el Distudit N/A   |

Figure 23. MALDI Source dialog box

Two buttons at the bottom of the MALDI Source dialog box show the state of the MALDI source, as described in Table 3.

**Table 3.**MALDI Source dialog box buttons

| Button   | Name         | State   | Description                                                           |
|----------|--------------|---------|-----------------------------------------------------------------------|
|          | MALDI Source | On      | The MALDI source is on and the laser is firing.                       |
|          |              | Off     | The MALDI source is off because the LTQ XL MS detector is off.        |
|          |              | Standby | The MALDI source is in Standby mode because LTQ XL MS detector is on. |
| Ť        | Acquire Data | On      | The MALDI source is acquiring data.                                   |
|          |              | Off     | Data is not being acquired because the LTQ XL<br>MS detector is off.  |
| <b>T</b> |              | Standby | Data acquisition is in Standby mode.                                  |

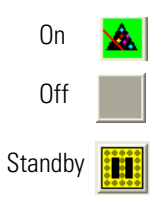

2. Click the MALDI source **On/Off/Standby** button to turn the MALDI source on.

The laser starts firing. If the MALDI source has been in Standby mode for more than 15 minutes, the laser initializes before firing, resulting in a 10 second delay. During this delay period, the Standby button flashes on and off and the Acquire Data button is unavailable.

## **Placing the MALDI Source in Standby Mode**

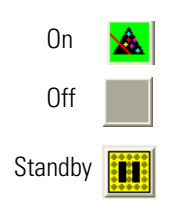

- To place the MALDI source in Standby mode
- Click the MALDI source On/Off/Standby button to place the MALDI in Standby mode.

When you are acquiring an Xcalibur raw data file, stopping data acquisition also places the MALDI source in Standby mode.

**Note** Because the MALDI laser has a limited lifespan, place the MALDI source in Standby mode when not in use, even for brief periods.

The Status view displays the following readback states for the MALDI laser:

- When the MALDI source has been in Standby mode for more than 15 minutes, the status readback displays Off. When the laser is in the Off mode, it must go through an initialization process before firing.
- When the laser is not firing (but has fired shots within the last 15 minutes), the status readback displays Standby.
- When the laser is firing, the status readback displays Yes (Figure 24).

Figure 24. Tune Plus window with the Status view showing the laser status

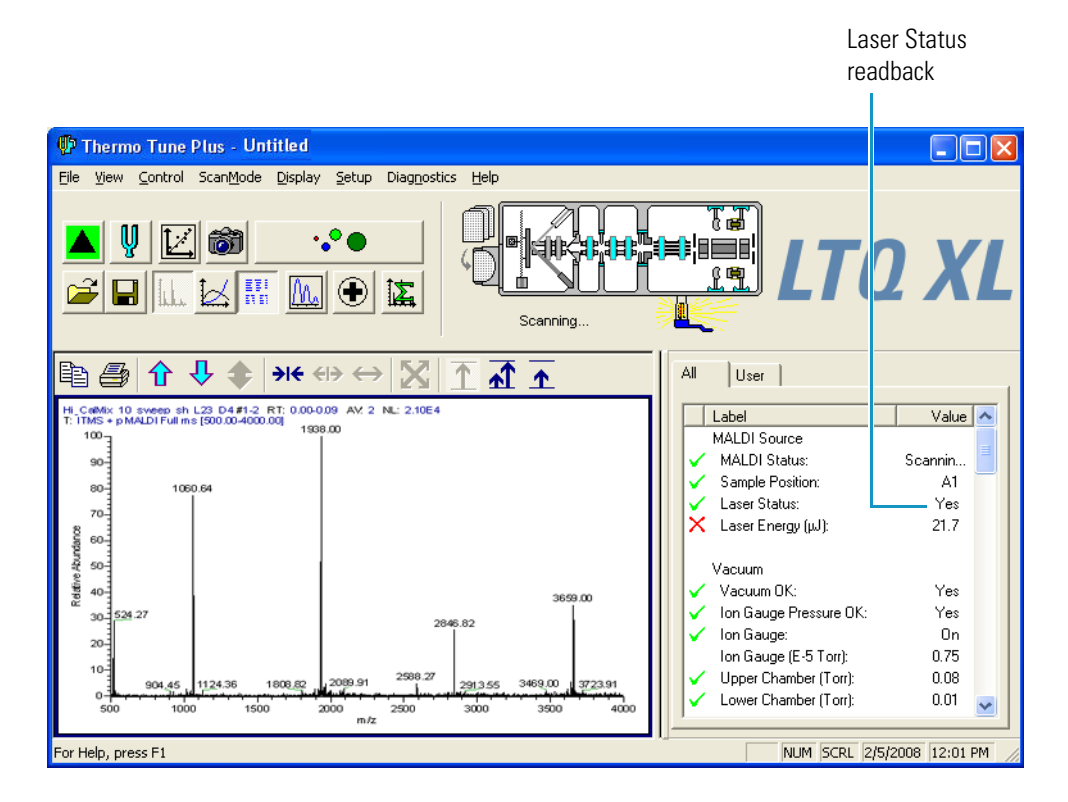

## **Rebooting the MALDI LTQ XL System**

Occasionally, you might need to reboot the LTQ XL mass spectrometer. When you reboot the LTQ XL mass spectrometer, the high voltage to the electron multipliers does not turn on until you take the LTQ XL mass spectrometer out of Standby mode and turn on the MALDI source.

### ✤ To reboot the MALDI LTQ XL system

1. Press the Reset button on the power panel of the LTQ XL mass spectrometer (Figure 25).

Figure 25. LTQ XL power panel

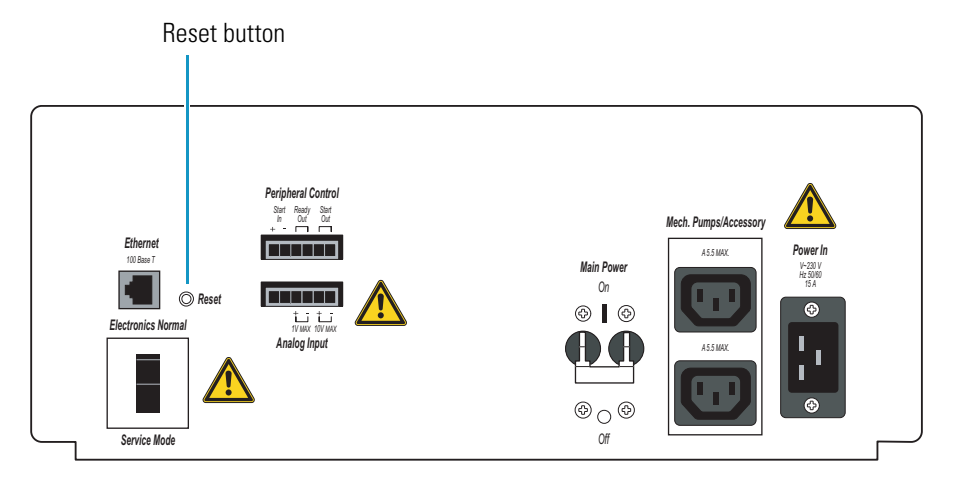

The instrument goes through an initialization process that you can monitor in the LTQ XL console window.

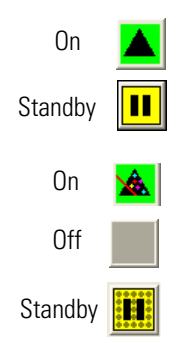

- 2. In the Tune Plus window, click the **On/Standby** button to turn the LTQ XL mass spectrometer on.
- 3. In the MALDI Source dialog box, click the MALDI source **On/Standby** button to turn the MALDI source on.
- 4. In the MALDI Source dialog box, click the MALDI source **On/Standby** button again to place the MALDI source in Standby mode until you are ready to work with a sample plate.

### **Using the Diagnostics**

The Thermo Fisher Scientific field service engineer uses the diagnostics tools during installation of your MALDI LTQ XL system. You can also use these tools to check the current calibration settings and the sample plate type:

- "Opening the Diagnostics Dialog Box," next section
- "Viewing or Printing the Currently Saved Calibration Settings" on page 42
- "Checking or Selecting the Sample Plate Type" on page 44
- "Adjusting the Video Camera Contrast and Brightness" on page 47

### **Opening the Diagnostics Dialog Box**

- ✤ To open the Diagnostics dialog box
- On the Windows taskbar, choose Start > All Programs > Thermo Instruments > LTQ > model Tune.

**Note** For LTQ version 2.5.0 or earlier, the path is **Start > All Programs > Xcalibur >** *model* **Tune**.

The Tune Plus window opens (Figure 24 on page 40).

2. Choose **Diagnostics** > **Diagnostics**.

The Diagnostics dialog box opens with the Tools list displayed by default (Figure 26).

Figure 26. Diagnostics dialog box

| Diagnostics                                                                                                    |                                                                                                    | × |
|----------------------------------------------------------------------------------------------------|----------------------------------------------------------------------------------------------------|---|
| ToolsTestsPlot readbackSet deviceRF tuneDevice calibrationDisplay settingsTogglesTriggersMass calibrationSystem evaluationMALDI | Readback         +10 V ref         +15 V (top cover)         +15 V power supply (V)         +18 V         +180 V ion gauge         +24 V power supply (V)         +24 V turbo         +28 V supply current (A)         +28 V supply voltage (V)         +36 V (top cover)         +36 V power supply (V)         +36 V power supply (V) |   |
|                                                                                                    | OK Cancel <u>Print</u> Help                                                                                                    |   |

### **Viewing or Printing the Currently Saved Calibration Settings**

- \* To view or print the currently saved calibration settings
- 1. In the Diagnostics dialog box Tools list, select **Display settings**.

The Display settings list opens (Figure 27 on page 43).

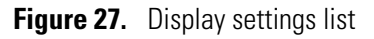

| Diagnostics                                                                                                    |                                                                                                    |  |
|----------------------------------------------------------------------------------------------------|----------------------------------------------------------------------------------------------------|--|
| ToolsTestsPlot readback.Set deviceRF tuneDevice calibrationDisplay settingsTogglesTiggersMass calibrationSystem evaluationMALDI | Display instrument settings         Display AGC settings         Display calibration settings         Display digital settings         Display instrument settings         Display MSn settings         Display SIM settings         Display tune settings         Display waveform settings |  |
|                                                                                                    | OK Cancel Print Help                                                                                                    |  |

- 2. Select the **Display calibration settings** check box.
- 3. Click Start.

The calibration settings appear in the Testing pane. To print the current calibration values, click **Print**.

The current calibration settings are stored in the MasterLTQ.cal file. You can find this file in the following directory:

C:\Xcalibur\system\LTQ\msx

### **Checking or Selecting the Sample Plate Type**

If the MALDI system cannot locate the identification marks on the sample plate that you have loaded into the sample compartment, it defaults to the Thermo 384 Well Plate type. If the data system does not recognize the sample plate type that you have loaded into the MALDI sample compartment, you can check or specify the sample plate type.

Table 4 lists the identification marks for the various types of Thermo Scientific plates you can use with the MALDI source.

| Plate type                                                | Identificatio | n mark                                                                 |
|-----------------------------------------------------------|---------------|------------------------------------------------------------------------|
| 96-well plate                                             |               | Four squares in a plus sign arrangement                                |
| 384-well plate                                            |               | Five squares in an X arrangement                                       |
| General purpose blank plate                               |               | Open square<br>Note: This plate was released after LTQ<br>version 2.5. |
| Adapter plate for stainless steel slides (tissue imaging) |               | Capital T                                                              |
| Adapter plate for glass slides<br>(tissue imaging)        |               | Capital I                                                              |

Table 4. Sample plate identification mark

#### \* To check the sample plate type

1. In the Diagnostics dialog box Tools list, select MALDI.

The MALDI tools appear with the Video Camera Contrast and Brightness test displayed by default (Figure 28 on page 45).

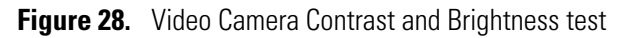

| Diagnostics                                                                                                    |                                                                                                    |                   |
|----------------------------------------------------------------------------------------------------|----------------------------------------------------------------------------------------------------|-------------------|
| ToolsTestsPlot readbackSet deviceRF tuneDevice calibrationDisplay settingsTogglesTriggersMass calibrationSystem evaluationMALDI | Image: Image: |                   |
|                                                                                                    | OK Cancel                                                                                                    | <u>Print</u> Help |

2. From the Test Name list, select Sample Plate Type Determination.

The Sample Plate Type Determination test is displayed (Figure 29 on page 46).

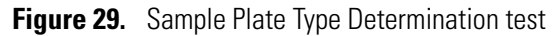

| Diagnostics                                                                                                    |                                                        | × |
|----------------------------------------------------------------------------------------------------|--------------------------------------------------------|---|
| ToolsTestsPlot readbackSet deviceRF tuneDevice calibrationDisplay settingsTogglesTriggersMass calibrationSystem evaluationMALDI | <pre>Itest Name: Sample Plate Type Determination</pre> |   |
|                                                                                                    | OK Cancel <u>Print</u> Help                            |   |

- 3. Select the **AutoConfig Plate Type** check box.
- 4. Click Start.
- 5. If the camera cannot locate the plate identification marks, do one of the following:
  - Increase the video camera contrast and brightness as described in the next procedure, "Adjusting the Video Camera Contrast and Brightness."

#### OR

• Select the check box that corresponds to the plate type you have inserted into the MALDI sample module, and then click **Start**.

### **Adjusting the Video Camera Contrast and Brightness**

If the sample plate looks too dark or blurry in the image view of the MALDI source dialog box, or if the camera cannot locate the plate identification marks on the plate, try adjusting the video camera contrast and brightness.

### \* To adjust the video camera contrast and brightness

1. In the Diagnostics dialog box Tools list, select MALDI.

The MALDI tests appear with the Video Camera Contrast and Brightness test displayed by default (Figure 28 on page 45).

- 2. Increase the brightness by approximately 20%.
- 3. Click OK.

**Note** Clicking the Reset button restores the factory default values for brightness and contrast.

- 4. Repeat step 2 and step 3.
- 5. If the camera cannot locate the plate identification marks after you increase the video brightness, remove the plate from the system and clean it.

For more information on the MALDI Diagnostics, refer to the *MALDI Source Hardware Manual*.

# **Working with Sample Plates**

These procedures describe how to clean a sample plate before you spot it, and how to load the sample plate into and remove the sample plate from the MALDI sample module.

#### Contents

- Preparing the Sample Plate
- Loading a Sample Plate into the MALDI Sample Module
- Removing a Sample Plate from the MALDI Sample Module

### **Preparing the Sample Plate**

For accurate analyses, you must clean the sample plate before you spot it with the calibration mixtures, the sensitivity test solutions, or your samples.

To prepare the sample plate, perform the following procedures:

- "Disassembling the Sample Plate," next section
- "Cleaning the Top Plate of the Sample Plate" on page 50
- "Assembling the Sample Plate" on page 55

4

### **Disassembling the Sample Plate**

The MALDI sample plate consists of two parts: a top plate, which is engraved in either a 96-well or 384-well format, and a base plate, where the top plate is mounted. You only need to clean the top plate.

✤ To remove the top plate from the base plate

**IMPORTANT** When handling a sample plate, ensure that you do not scratch the plate surface. Hold the sample plate by the edges. Never touch the plate surface, even when wearing gloves.

- 1. Wearing gloves, hold the sample plate upside down. Grasp the top plate by the edges, being careful not to touch its surface.
- 2. Pull the latch on the back of the base plate in the direction of the arrow to disengage the top plate from the base plate.
- 3. Pull the top plate away from the base plate.

### **Cleaning the Top Plate of the Sample Plate**

Before you prepare the calibration mixture and spot it on the sample plate, clean the surface of the sample plate to remove contaminants and ensure a good surface for sample deposition.

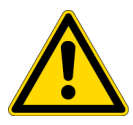

**CAUTION** Use only sample plates designed or certified by Thermo Fisher Scientific for use with the MALDI source; otherwise, you can severely damage the source.

Thermo Fisher Scientific recommends the following procedures to clean the surface of the sample plate:

- "Routine Cleaning," next section
- "Deep Cleaning" on page 53

If the routine cleaning procedure does not remove the surface contamination, try the deep cleaning procedure.

### **Routine Cleaning**

Before beginning the routine cleaning procedure, make sure you have the following items:

- Soft wipes (optical lens wipes or soft, clean room wipes are recommended to avoid scratching the plate surface)
- Compressed difluoroethane (sold as compressed air for removing dust) or ultra high-purity nitrogen

**IMPORTANT** It is best to use gas from an oil-free compressed gas system. Gas from an aerosol canister can contaminate the plate with propellant (liquid difluoromethane). If you must use gas from an aerosol canister, be sure to prevent the propellant from contaminating the plate surface. If you contaminate the plate with propellant, you must clean it again. Take the following precautions to avoid getting the propellant on the sample plate:

- Do not shake the compressed gas canister.
- Keep the canister upright when spraying.
- Spray in a series of short bursts rather than in a single continuous stream.
- When the canister is close to being empty, replace it with a fresh one.
- Sonicator (ultrasonic cleaner)

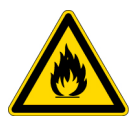

**CAUTION** The sonicator (ultrasonic cleaner) must be approved for use with flammable vapors. Perform the sonication in a chemical fume hood.

This procedure also requires the following solvents, which must be LCMS grade:

- LCMS-grade acetonitrile (Fisher Chemical P/N A955-4)
- LCMS-grade methanol (Fisher Chemical P/N A456-1)
- 18 MΩ-cm deionized water or LCMS-grade water (Fisher Chemical P/N W6-1)

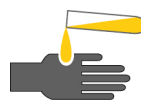

**CAUTION** This procedure uses chemicals that are toxic and volatile. Wear gloves, work in a fume hood, and take other appropriate precautions while cleaning the sample plate.

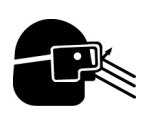

**CAUTION** AVOID EXPOSURE TO POTENTIALLY HARMFUL MATERIALS.

Always wear safety glasses when you use solvents or corrosives. Refer to your supplier's Material Safety Data Sheet (MSDS) for the proper handling of a particular solvent or compound.

### \* To clean the sample plate using the routine cleaning procedure

- 1. Sequentially rinse the plate with the following solvents and use a soft wipe to wipe the surface of the plate dry between each solvent rinse:
  - a. Acetonitrile
  - b. Methanol
  - c. Water
- 2. Place the plate in a 1000-mL beaker or similar container. The beaker or container must be inert to acetonitrile.
- 3. Add enough acetonitrile to cover the entire plate.
- 4. Cover the beaker with aluminum foil, place it in the sonicator, and sonicate for 5 minutes.

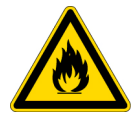

**CAUTION** The sonicator (ultrasonic cleaner) must be approved for use with flammable vapors. Perform the sonication in a chemical fume hood.

- 5. Replace the acetonitrile with methanol and sonicate for 5 minutes.
- 6. Replace the methanol with water and sonicate for 5 minutes.
- 7. Remove the plate from the beaker.
- 8. Dry the plate completely with ultra high-purity compressed air or ultra high-purity nitrogen.
- 9. Store the plate under vacuum for a few hours to ensure complete dryness.

Storing the plate under vacuum is especially important when spotting calibration samples, since the high organic content of the calibration mix can cause it to spread if the plate is not completely dry.

### **Deep Cleaning**

Before beginning the deep cleaning procedure, make sure that you have the following items:

• Sonicator

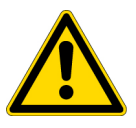

**CAUTION** The sonicator (ultrasonic cleaner) must be approved for use with flammable vapors. Perform the sonication in a chemical fume hood.

- Soft wipes (optical lens wipes or soft, clean room wipes to avoid scratching the plate surface
- Ultra high-purity nitrogen or compressed air in a canister, sold as compressed air for removing dust

**IMPORTANT** It is best to use gas from an oil-free compressed gas system. Gas from an aerosol canister can contaminate the plate with propellant (liquid difluoromethane). If you must use gas from an aerosol canister, be sure to prevent the propellant from contaminating the plate surface. If you contaminate the plate with propellant, you must clean it again. Take the following precautions to avoid getting the propellant on the sample plate:

- Do not shake the compressed gas canister.
- Keep the canister upright when spraying.
- Spray in a series of short bursts rather than in a single continuous stream.
- When the canister is close to being empty, replace it with a fresh one.

You must use the following solvents (LCMS grade) with this procedure:

- Isopropyl alcohol (Fisher Chemical P/N A461-4)
- Acetonitrile (Fisher Chemical P/N A955-4)
- Methanol (Fisher Chemical P/N A456-1)
- Water (Fisher Chemical P/N W6-1)
- 30% ammonium hydroxide solution (Fisher Chemical P/N A470-250)

Vapors from a solution of 30% ammonium hydroxide can irritate the respiratory tract and eyes. Skin contact with this solution can cause burns.

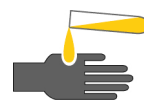

**CAUTION** This procedure uses chemicals that are toxic, corrosive, and/or volatile. Wear gloves, work in a fume hood, and take other appropriate precautions while cleaning the sample plate.

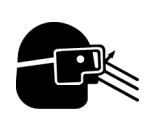

CAUTION AVOID EXPOSURE TO POTENTIALLY HARMFUL MATERIALS.

Always wear safety glasses when you use solvents or corrosives. Refer to your supplier's Material Safety Data Sheet (MSDS) for the proper handling of a particular solvent or compound.

#### \* To clean the sample plate using the deep cleaning procedure

1. Prepare a 3% ammonium hydroxide/acetonitrile cleaning solution by mixing 450 mL of acetonitrile, 450 mL of water, and 100 mL of 30% ammonium hydroxide. Mix the solution well.

You can prepare this solution in advance and store it in a glass container with a securely fitted screw cap.

- 2. Using isopropyl alcohol and a soft wipe, wet the plate surface and gently wipe it. Repeat this step several times.
- 3. Rinse the plate surface with methanol.
- 4. Place the plate in a 1000 mL beaker or other suitable container, and add the cleaning solution prepared in step 1 until the plate is covered.
- 5. Place the beaker in a sonicator. Cover the beaker with aluminum foil to prevent evaporation of the cleaning solution.

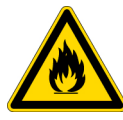

**CAUTION** The sonicator (ultrasonic cleaner) must be approved for use with flammable vapors. Perform the sonication in a chemical fume hood.

- 6. Sonicate a fully immersed plate for 5 minutes.
- 7. Using forceps, remove the plate from the cleaning solution, and place it in another container. Rinse several times with water to remove the cleaning solution.
- 8. Rinse the plate thoroughly with methanol.
- 9. Rinse the plate thoroughly with water.
- 10. Dry the plate completely with ultra high-purity compressed air or ultra high-purity nitrogen.
- 11. Store the plate under vacuum for a few hours to ensure complete dryness.

Drying the plate under vacuum is especially important when spotting calibration samples since the high organic content of the calibration mix can cause it to spread if the plate is not completely dry.

### **Assembling the Sample Plate**

#### To reassemble the clean sample plate

- 1. Hold the base plate upside down.
- 2. Pull the latch on the back of the base plate in the direction of the arrow.
- 3. Fit the top plate snugly to the surface of the base plate. There must be no space between the top plate and the base plate (Figure 30).

Figure 30. Sample plate assembly

| Top plate  |                                                      |      |  |
|------------|------------------------------------------------------|------|--|
|            | 2                                                    |      |  |
| Base plate | Latch                                                |      |  |
|            |                                                      |      |  |
|            |                                                      | <br> |  |
|            |                                                      |      |  |
|            |                                                      |      |  |
|            | Pull the latch under the plate to fit the top plate. |      |  |
|            |                                                      | <br> |  |

Fit the top plate snugly to the surface of the base plate.

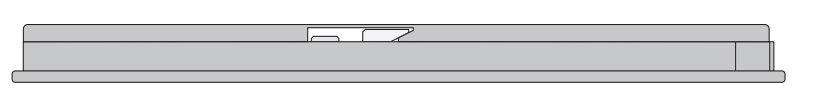

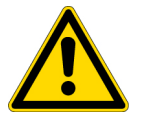

**CAUTION** The top plate must fit snugly to the base plate. Loading a misaligned plate assembly into the MALDI sample module can damage the MALDI source.

- 4. Release the latch on the back of the plate. Do not touch the surface of the wells.
- 5. (Optional) Place an identifying label on the plate with a marker pen. Do not tape anything to the sample plate.

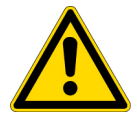

**CAUTION** Do not tape anything to the sample plate. Loading sample plates with taped objects into the MALDI sample module can damage the MALDI source.

# Loading a Sample Plate into the MALDI Sample Module

Always use sample plates approved by Thermo Fisher Scientific. Make sure that you have assembled the sample plate correctly and have not taped anything to the plate before you load the plate into the MALDI sample module. A grinding noise coming from the MALDI sample module usually indicates that a sample plate is jammed somewhere in the XYZ mechanism. If this situation occurs, turn off the power to the LTQ XL mass spectrometer and contact Thermo Fisher Scientific Technical Support.

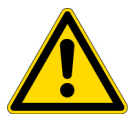

**CAUTION** If you hear a grinding noise coming from the MALDI sample module and you suspect that a sample plate is jammed somewhere in the XYZ mechanism, turn off the power to the LTQ XL mass spectrometer.

- \* To load the sample plate into the MALDI sample module
- If LTQ Tune is not running, on the Windows taskbar, choose Start > All Programs > Xcalibur > LTQ Tune.

The Tune Plus window opens (Figure 22 on page 36).

- 2. If there is currently a sample plate loaded in the MALDI source, remove it before proceeding. See "Removing a Sample Plate from the MALDI Sample Module" on page 59.
- 3. Make sure that there is no gap between the top plate and the base plate and that nothing is taped to the sample plate.

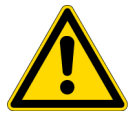

**CAUTION** Inserting a misaligned sample plate assembly or a sample plate assembly with anything extra attached to it, such as a piece of tape, can damage the MALDI source.

4. Insert the sample plate into the loading slot in the front of the MALDI sample module. The slot accepts the plate in one orientation only. Ensure that the top edge of the plate with the row of numbers engraved on it faces outward. See Figure 31.

ł  $\bigcirc$ 0 0 0 0 н 0  $\bigcirc$ 0  $\circ$   $\circ$  $\bigcirc$  $\bigcirc$  $\bigcirc$  $\bigcirc$  $\bigcirc$  $\bigcirc$ Ð  $\bigcirc$  $\bigcirc$  $\bigcirc$ 0 0  $\bigcirc$  $\bigcirc$  $\bigcirc$  $\bigcirc$  $\bigcirc$  $\bigcirc$ Н Ο 0 0 Э  $\bigcirc$  $\bigcirc$  $\bigcirc$ 0 0 0 0 0 Ο Ο  $\bigcirc$  $\bigcirc$  $\bigcirc$  $\bigcirc$ Ο Ο Ο  $\bigcirc$ Ο  $\bigcirc$  $\bigcirc$ Ο D 0 С  $\bigcirc$  $\bigcirc$  $\bigcirc$  $\bigcirc$  $\bigcirc$  $\bigcirc$ 0  $\bigcirc$ Ο Ο Ο 0 В  $\bigcirc$  $\bigcirc$  $\bigcirc$  $\bigcirc$  $\bigcirc$  $\bigcirc$  $\bigcirc$  $\bigcirc$  $\bigcirc$  $\bigcirc$  $\bigcirc$  $\bigcirc$  $\bigcirc$  $\bigcirc$  $\bigcirc$ A  $\bigcirc$ Ο Ο Ο Ο Ο Ο Ο 15 11 ٥٢ 6 8 L 9 g 4 3 2 ٢

Figure 31. Schematic of MALDI sample plate with arrows showing the orientation of plate loading

#### 5. In the Tune Plus window, choose **Setup > MALDI Source**.

The MALDI Source dialog box opens with the Control page shown by default (Figure 32 on page 58).

| MALDI Source- N      | o Sample Plate                          | ×    |
|----------------------|-----------------------------------------|------|
| 👬 Control 📝 9        | Setup 🛛 🗃 Acquire 🛛 🞯 Camera 🗎          | ,    |
| <b>/</b>             |                                         |      |
| MALDI Settings       |                                         |      |
| Plate Motion:        | CPS                                     |      |
| ASF:                 | ○ On ● Off                              |      |
| Microscans/Step:     | 100 ÷                                   |      |
| Laser Settings       |                                         |      |
| Laser Energy (µJ):   | 6.0 0.0                                 |      |
| AGC:                 | ⊙ On ◯ Off                              |      |
| Num Laser Shot:      | 11 *                                    |      |
| -Acquisition Setting | gs of P5:                               |      |
| File Name:           | High_Mass_Normal_new sample P5_         |      |
| Sample Name:         |                                         |      |
| Comment:             |                                         |      |
| Num Scan / File:     | 200 +                                   | View |
| Sample Position: 0   | Jut of Range Fine Position: N/          | Α    |
| 888888888            | 888888888888888888888                   |      |
| 888888888            |                                         |      |
|                      |                                         |      |
|                      |                                         |      |
| 88888888             | 888888888888888888888888888888888888888 |      |
|                      |                                         |      |
|                      | *************************************** |      |
|                      | Apply Cancel                            | Help |

Figure 32. MALDI Source dialog box

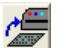

#### 6. Click the Insert Plate button.

The Instrument Messages message box opens and displays a series of messages indicating the progress of the plate. The plate insertion process takes approximately two minutes to complete.

When the MALDI source completes the plate insertion process, a final message appears:

Do you want to keep the current plate history for the inserted sample plate?
- 7. Do one of the following:
  - If you want to keep the current plate history, click **Yes**. The Open dialog box opens. Select the appropriate file (\*.MALDIPlate) and click **Open**.
  - If you do not want to keep the current plate history, click No.

When the MALDI source completes the insertion process, the Instrument Messages dialog box displays another message:

Successfully inserted and calibrated MALDI sample plate. The plate is now ready to use.

8. Click Close.

## **Removing a Sample Plate from the MALDI Sample Module**

### \* To remove the sample plate from the MALDI sample module

 If LTQ Tune is not running, on the Windows taskbar, choose Start > All Programs > Thermo Instruments > LTQ > model Tune.

**Note** For LTQ version 2.5.0 or earlier, the path is **Start > All Programs > Xcalibur >** *model* **Tune**.

The Tune window opens (Figure 22 on page 36).

2. Choose Setup > MALDI Source.

The MALDI Source dialog box opens with the Control tab displayed by default (Figure 32 on page 58).

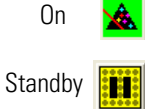

3. If the MALDI source is not in Standby mode, click the **On/Standby** button.

The MALDI source must be in Standby mode for the buttons at the top of the tab to be available.

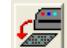

4. Click the Eject Plate button.

A message box opens:

Modifications of the current plate have not been saved. Do you want to save a history file of the current plate?

- 5. Do one of the following:
  - To save a history file, click **Yes**. The Save As dialog box opens. Save the file with an appropriate name.
  - To eject the plate without saving a history file, click No.
  - To stop the plate ejection process, click Cancel.

The Instrument Messages message box opens and displays a series of messages indicating the progress of the plate. The plate ejection process takes approximately two to three minutes to complete.

When the ejection process is complete, a final message appears:

Successfully ejected MALDI sample plate. Please take the plate.

- 6. Click Close.
- 7. Remove the plate.

# **Tuning and Calibrating in the MALDI Mode**

This chapter describes how to tune, calibrate, and test the sensitivity of the MALDI LTQ XL system.

**IMPORTANT** These procedures use specially prepared calibrant/matrix mixtures. Before you spot the sample plate with the calibrant/matrix mixtures, ensure that the sample plate is clean and dry. To ensure dryness, store the sample plate under vacuum in the MALDI sample module until you are ready to spot the plate with the calibrant/matrix mixtures.

#### Contents

- Tuning on an Analyte
- Calibrating the Mass Spectrometer
- Checking the Sensitivity of the MALDI LTQ XL System
- Checking the Calibration

To tune and calibrate the MALDI LTQ XL system, perform these tasks:

1. Spot the calibrant/matrix mixtures on a plate that has been freshly cleaned for calibration.

For information on preparing the calibration and sensitivity test targets, see the instructions sheet supplied in the Proteomass Calibration Kit or Appendix A, "ProteoMass Calibration Kit."

2. Load the spotted calibration plate into the MALDI sample module.

For information on loading the sample plate, see "Loading a Sample Plate into the MALDI Sample Module" on page 56.

- 3. Tune the laser energy to optimize ionization as described in "Tuning the Laser Energy with the Semi-Automatic Function" on page 73.
- 4. Obtain a quick spectrum of the calibration mix to ensure that you can observe all of the peptides.
- 5. With the tune file that contains the optimized laser energy open in the Tune Plus window, calibrate the mass spectrometer as described in "Calibrating the Mass Spectrometer" on page 79.

Thermo Scientific

Use the Check page of the Calibrate dialog box to check the calibration on your mass spectrometer once a month, and recalibrate if it does not pass the calibration check tests or if you notice a decrease in mass accuracy.

## **Tuning on an Analyte**

This topic describes how to create a tune file for your analyte of interest. For the tuning and calibration procedure, the analyte of interest is the calibrant/matrix mixture prepared by following the procedure in "Preparing the Mass Calibration Targets" on page 183.

To create a tune file, follow these procedures:

- "Setting the LTQ XL Parameters for Tuning," next section
- "Setting the MALDI Source Parameters for Tuning" on page 66
- "Viewing Mass Spectra in the Tune Plus Window" on page 71
- "Tuning the Laser Energy with the Semi-Automatic Function" on page 73 or "Adjusting the Laser Energy Manually" on page 76

Table 5 lists the parameters stored in a MALDI tune file.

**Table 5.** Parameters stored in a tune file (Sheet 1 of 2)

| Parameter                                                                             | Description                                                                                                    |
|---------------------------------------------------------------------------------------|----------------------------------------------------------------------------------------------------|
| Optimal laser<br>energy for a mass<br>range                                           | The laser energy focused on a target spot determines the number of<br>ions that enter the ion trap. A laser energy that is too low causes a poor<br>signal-to-noise ratio for the ions of interest. A laser energy that is too<br>high can cause space charging. Space charging, which is caused by too<br>many ions in the ion trap, can result in poor mass resolution and mass<br>shifts.<br>Use the Setup page in the MALDI Source dialog box to set the laser<br>energy. |
| AGC setting (On<br>or Off), including<br>the number of<br>laser shots with<br>AGC Off | <ul> <li>With the AGC On option selected, the MALDI source uses a prescan to determine the number of laser shots per microscan.</li> <li>With the AGC Off option selected, you manually set the number of laser shots.</li> </ul>                                                                                                    |
|                                                                                       | Use the Setup page in the MALDI Source dialog box to select the AGC On or Off option.                                                                                                    |

| Parameter                | Description                                                                                                    |
|--------------------------|----------------------------------------------------------------------------------------------------|
| Number of<br>microscans  | A microscan is one mass analysis (ion injection and storage/scan out of<br>ions followed by ion detection). Microscans are summed to produce<br>one analytical scan. Summing microscans improves the signal-to-noise<br>ratio of the mass spectral data. Increasing the number of microscans<br>increases the time required to perform each scan.                                                                                                    |
|                          | Use the Define Scan dialog box to set the number of microscans. Set<br>the number of microscans in the Define Scan dialog box to a multiple<br>of the microscans/step setting (enabled when ASF is set to Off) in the<br>MALDI Source dialog box.                                                                                                    |
| Number of sweep<br>shots | The plate history file contains information about each sample spot,<br>including a record of the fine positions within a sample spot that have<br>been fired on by the laser. If the laser has not previously fired on a spot,<br>the laser fires the specified number of sweep shots to remove<br>contaminants from a spot. A sweep shot carries the same energy as a<br>standard laser shot.<br>Use the Setup page in the MALDI Source dialog box to set the number<br>of sweep shots. |

#### **Table 5.** Parameters stored in a tune file (Sheet 2 of 2)

### Setting the LTQ XL Parameters for Tuning

- \* To set the LTQ XL mass spectrometer parameters for tuning and calibration
- On the Windows taskbar, choose Start > All Programs > Thermo Instruments > LTQ > model Tune.

**Note** For LTQ version 2.5.0 or earlier, the path is **Start > All Programs > Xcalibur >** *model* **Tune**.

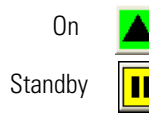

- The Tune Plus window opens (Figure 22 on page 36).
- 2. On the Control/Scan Mode toolbar, click the **On/Standby** button to turn the LTQ XL mass spectrometer on.
- 3. On the File/Display toolbar, click the **Open** button.
- 4. Browse to the following folder:

C:\Xcalibur\methods

- 5. Select the **Default\_MALDI.LTQtune** file or a tune file with an appropriate laser energy setting for the calibrant/matrix mixture.
- 6. Click Open.

Tuning on an Analyte

| Profile 🛛            | <b>A</b> | . On the Control/Scan Mode toolbar, ensure that the data type is set to <b>Profile</b> .                                                                                                    |
|----------------------|----------|----------------------------------------------------------------------------------------------------|
| Centroid [           |          | Because Profile data type retains resolution information, use this data type for MALDI. In<br>Profile mode, the peak has an area and a width. In centroid mode, the whole peak area is<br>contained in a spike. Internal calculations by the program use centroid peaks regardless of<br>the acquisition mode selected. |
| Positive<br>Polarity | • 8      | . Click the <b>Positive/Negative</b> button to switch the ion polarity mode to positive.                                                                                                    |
| Negative<br>Polarity | 9        | . Specify the scan parameters for the LTQ XL mass spectrometer:                                                                                                    |
|                      |          | Ensure that the advanced settings are turned on by choosing <b>Scan Mode</b> from the menu bar.                                                                                                    |
|                      |          | If the Advanced Scan Mode command in the Scan Mode menu has a check mark in front of it, the advanced settings are turned on. If not, choose <b>Advanced Scan Mode</b> to turn on the advanced settings.                                                                                                    |
| •••                  | 10       | . On the Control/Scan Mode toolbar, click the <b>Define Scan</b> button.                                                                                                    |

The Define Scan dialog box opens (Figure 33).

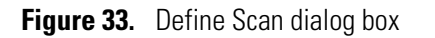

| Define Scan                                                 |                              |              |                        |                                   |           |                      |     |                      | X                    |
|-------------------------------------------------------------|------------------------------|--------------|------------------------|-----------------------------------|-----------|----------------------|-----|----------------------|----------------------|
| Sca <u>n</u> History: ITMS + c cv=0.0 Full                  | l ms (150.00-2000.0          | 0]           |                        |                                   |           |                      |     |                      |                      |
| Scan Description                                            | MSn Settings                 |              |                        |                                   |           | 4                    | . [ | Scan Ranges          |                      |
| Mass Range: Normal 💌                                        | n Parent<br>Mass (m/z)       | Act.<br>Type | lso.<br>Width<br>(m/z) | Normalized<br>Collision<br>Energy | Act.<br>Q | Act.<br>Time<br>(ms) |     | # First Mas<br>(m/z) | s Last Mass<br>(m/z) |
| Soon Tunor Full                                             | 2                            | CID          | 1.0                    | 0.0                               | 0.250     | 30.000               |     | 1 50                 | 0 2000.00            |
| Scan Time<br>Migroscans: 2<br>Mag. Inject Time (ms): 10.000 | <b>□</b> <u>W</u> ideband Ad | tivation     |                        |                                   |           |                      |     | Input: From          | n/To                 |
|                                                             | Apply                        | 0            | K .                    | Cancel                            |           | <u>H</u> elp         | In  | ection R <u>F</u>    | Activation           |

11. Set the parameters in the Define Scan dialog box. With the exception of the settings shown in Table 6, use the default settings. Figure 34 on page 65 shows the settings for viewing the mass spectrum of the Normal Mass Range Calibration Mix.

| Area             | Parameter                 | Setting |
|------------------|---------------------------|---------|
| Scan Description | Mass Range                | Normal  |
|                  | Scan Rate                 | Normal  |
|                  | Scan Type                 | Full    |
| Scan Time        | Microscans                | 2       |
| Scan Ranges      | First Mass ( <i>m/z</i> ) | 500.00  |
|                  | Last Mass ( <i>m/z</i> )  | 2000.00 |

**Table 6.** MALDI-specific Define Scan settings

Figure 34. Define Scan dialog box with settings for MALDI tuning and calibration

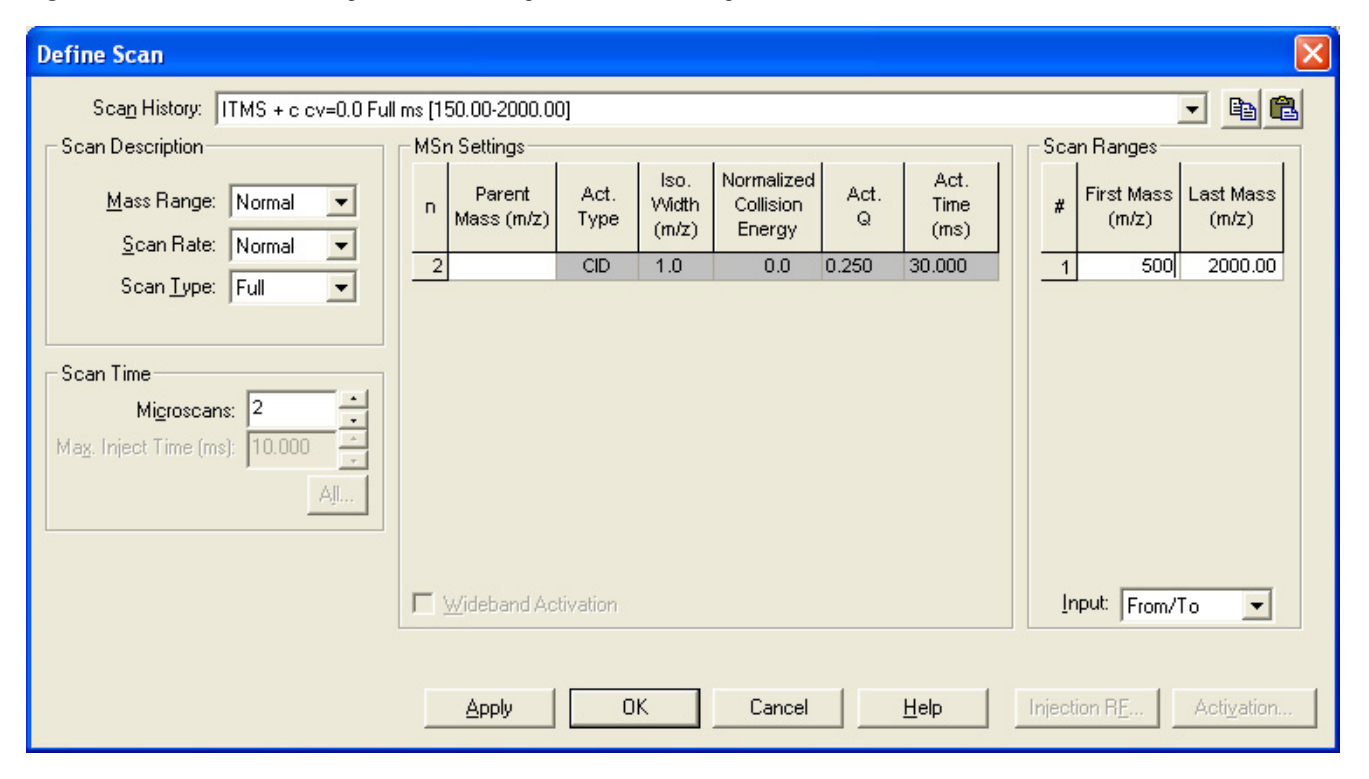

### 12. Click **OK.**

Next, set the MALDI source parameters as described in "Setting the MALDI Source Parameters for Tuning," next.

### **Setting the MALDI Source Parameters for Tuning**

With modifications, you can use the following procedure to tune on your analyte of interest. The analyte of interest for tuning and calibration is either the Normal Mass Calibration Mix/matrix mixture or the High Mass Calibration Mix/matrix mixture. Because the calibrant/matrix mixture contains a high concentration of each of the calibration peptides, the Automatic Gain Control (AGC) feature, which automatically determines the number of laser shots required for a target spot, is not used. AGC is a useful feature for low concentration samples.

### \* To set the MALDI source parameter to tune on the calibrant/matrix mixture

1. In the Tune Plus window, choose **Setup > MALDI Source**.

The MALDI Source dialog box opens with the Control page shown by default (Figure 35 on page 67).

| MALDI Source                             | × |
|------------------------------------------|---|
| 🏥 Control 📷 Setup 🐻 Acquire 🞯 Camera     |   |
|                                          |   |
| MALDI Settings                           |   |
| Plate Motion: CPS                        |   |
| ASF: O On O Off                          |   |
| Microscans/Step: 2                       |   |
| Laser Settings                           |   |
| Laser Energy (μJ): 10.0 ÷ 0.0            |   |
| AGC: On O Off                            |   |
| Num Laser Shot: 1                        |   |
| Acquisition Settings of P2:              |   |
| Eile Name: P2                            |   |
| Sample Name:                             |   |
| Comment:                                 |   |
| Num Scan / File: 20                      |   |
| Sample Position: P2 Fine Position: 20x20 |   |
|                                          |   |
| Apply <u>Cancel Help</u>                 |   |

**Figure 35.** MALDI Source dialog box

2. For the calibrant/matrix mixture, use the settings in Table 7.

| Tahlo 7  | Control | annittae anen | for MALDI | calibrant/matrix    | mixture (S   | hoot 1 | of 2) |
|----------|---------|---------------|-----------|---------------------|--------------|--------|-------|
| Idule /. | CONTINU | page settings |           | calibratit/illatitx | IIIIXIUIE (J | meeti  | UI ZJ |

| Area           | Parameter           | Setting |
|----------------|---------------------|---------|
| MALDI Settings | Plate Motion        | CPS     |
|                | ASF                 | Off     |
|                | Microscans per step | 2       |

| Area           | Parameter      | Setting         |
|----------------|----------------|-----------------|
| Laser Settings | Laser Energy   | Current setting |
|                | AGC            | Off             |
|                | Num Laser Shot | 3               |

**Table 7.** Control page settings for MALDI calibrant/matrix mixture (Sheet 2 of 2)

**Note** Microscans per step are the number of microscans acquired at one crystal location before moving to a fresh MALDI crystal.

**IMPORTANT** For best results when creating tune files for low concentration samples in the attomole  $(10^{-18})$  to femtomole  $(10^{-15})$  range, select the On option for AGC. For best results when creating tune files for samples in the picomole  $(10^{-12})$  to nanomole  $(10^{-9})$  range, select the Off option for AGC and manually set the number of laser shots.

**IMPORTANT** Use laser sweep shots to remove contaminants from the target spots. Contaminants rise to the surface of target spots prepared with alpha-cyano-4-hydroxycinnamic acid (CHCA), the matrix used to prepare the calibrant/matrix mixtures.

Figure 36 on page 69 shows the Control page settings for tuning on the calibrant/matrix mixture.

| MALDI Source                  |                    |                   | X            |
|-------------------------------|--------------------|-------------------|--------------|
| 👬 Control 🛒 Setup 🗃           | ) Acquire 🛛 🚳 Came | ra                |              |
| MALDI Settings                |                    |                   | 14           |
| Plate Motion: CPS             | -                  |                   |              |
| ASF: C On @                   | Off                | 了有"记录             |              |
| Microscans/Step: 2            |                    | · · · ·           |              |
| Laser Settings                |                    |                   |              |
| Laser Energy (µJ): 20.0 🕂     | 17.5               | A section of      |              |
| AGC: On 🖲                     | Off                |                   |              |
| Num Laser Shot: 3             |                    |                   |              |
| Acquisition Settings of P2: - |                    |                   |              |
| <u>File Name:</u>             |                    | P2                |              |
| Sample Name:                  |                    |                   |              |
| Comment:                      |                    |                   |              |
| Num Scan / File: 20           |                    |                   | <u>V</u> iew |
| Sample Position: P2           |                    | Fine Position: 20 | )x20         |
|                               |                    |                   |              |
|                               | Apply              | Cancel            | <u>H</u> elp |

Figure 36. Control page settings for the calibrant/matrix mixture

3. Click the **Setup** tab.

The Setup page opens (Figure 37 on page 70).

| MALDI Source - Thermo 384   | Plate                                 |                     |
|-----------------------------|---------------------------------------|---------------------|
| 🟥 Control 🜃 Setup 👩 Ac      | quire 🛛 🎯 Camera 🗍 🚵 Tissu            | ue Imaging          |
| Sampling pattern settings:  |                                       |                     |
| Plate Motion: CPS           | ▼ Sample                              | size: 1             |
| Option: 🗌 Include           | e previously examined laser step      | s in path           |
| Auto Spectrum Filter (ASF): | ASF Off Settings:<br>Microscans per S | tep: 2              |
| ASF On Settings:            |                                       |                     |
| Threshold Type: Peak Hei    | ght 🔽 Max ASF Ster                    | ps: 20              |
| MS Threshold: 100000.0      | MS Mass Rar                           | nge: 600.00-4000.0  |
| MSn Threshold: 5000.0       | MSn Mass Ra                           | ange: 50.00-4000.00 |
| Laser Settings              |                                       |                     |
| AGC: On O Off               | Num Laser Shot Per Microscar          | n: 11 📩             |
|                             | Laser Energy (µJ):                    | 30.0                |
|                             | Number Sweep Laser Shot:              | 5 🕂                 |
| Sample Position: 41         | <br>Fine P                            | osition: 20v20      |
|                             |                                       |                     |
|                             | <u>Apply</u> <u>C</u> ancel           | Help                |

4. In the Laser Settings area, set the Number Sweep Laser Shot to **5**.

You use the number of sweep laser shots to remove surface contaminants from target spots prepared with CHCA. The laser energy setting for your MALDI LTQ XL system might differ.

5. Click Apply.

### **Viewing Mass Spectra in the Tune Plus Window**

Before you tune on an analyte or calibrate the mass spectrometer, view the mass spectrum of a test spot.

The following procedure describes how to view the mass spectrum of the Normal Mass Calibration Mix/matrix mixture. For information on preparing samples for MALDI analysis, see Appendix B, "Sample Preparation." Adjust the LTQ XL and MALDI source parameters for your sample/matrix mixtures.

### ✤ To view a mass spectrum in the Tune Plus window

- 1. Prepare the Normal Mass Calibration Mix/matrix mixture and spot the target plate as described in "Preparing the Mass Calibration Targets" on page 183.
- 2. Load the plate into the MALDI sample module as described in "Loading a Sample Plate into the MALDI Sample Module" on page 56.
- 3. Set the LTQ XL parameters as described in "Setting the LTQ XL Parameters for Tuning" on page 63.

Adjust the parameters for your analyte.

4. Set the MALDI source parameters as described in "Setting the MALDI Source Parameters for Tuning" on page 66.

Adjust the parameters for your analyte.

5. In the MALDI Source dialog box, select a spot on the target plate that has a homogeneous coating of the calibrant/matrix. To select a target spot, click a sample spot on the sample position map.

When you click a sample spot on the position map, the spot turns red. The sample plate moves so that the laser is positioned to fire at the selected sample spot, and the spot turns green.

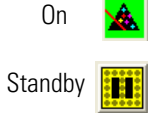

6. In the MALDI Source dialog box, click the MALDI Source **On/Standby** button to turn the MALDI source on.

The laser begins firing and the LTQ XL mass spectrometer begins scanning. The laser takes approximately 15 seconds to begin firing after the MALDI source has been in Standby mode for more than 15 minutes.

7. Position the Control page so that you can observe it and the Tune Plus window simultaneously.

ľη"

- 8. On the File/Display toolbar in the Tune Plus window, click the **Display Spectrum View** button to open the Spectrum view.
- 9. Monitor the spectrum for the masses of interest.

When the MALDI LTQ XL system is mass analyzing the Normal Mass Range Calibration Mix/matrix mixture, look for a mass spectrum consisting of the singly charged ions listed in Table 8.

| Peptide         | (M+H) <sup>+</sup> Monoisotopic mass |
|-----------------|--------------------------------------|
| MRFA            | 524.27                               |
| Bradykinin 1-7  | 757.40                               |
| Bradykinin      | 1060.57                              |
| Angiotensin I   | 1296.69                              |
| Neurotensin     | 1672.92                              |
| Renin substrate | 1758.93                              |

 Table 8.
 Monoisotopic masses of the six peptides in the Normal Mass Range Calibration Mix

Figure 38 shows the mass spectrum of the Normal Mass Calibration Mix.

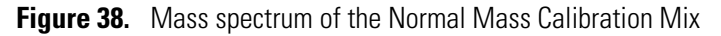

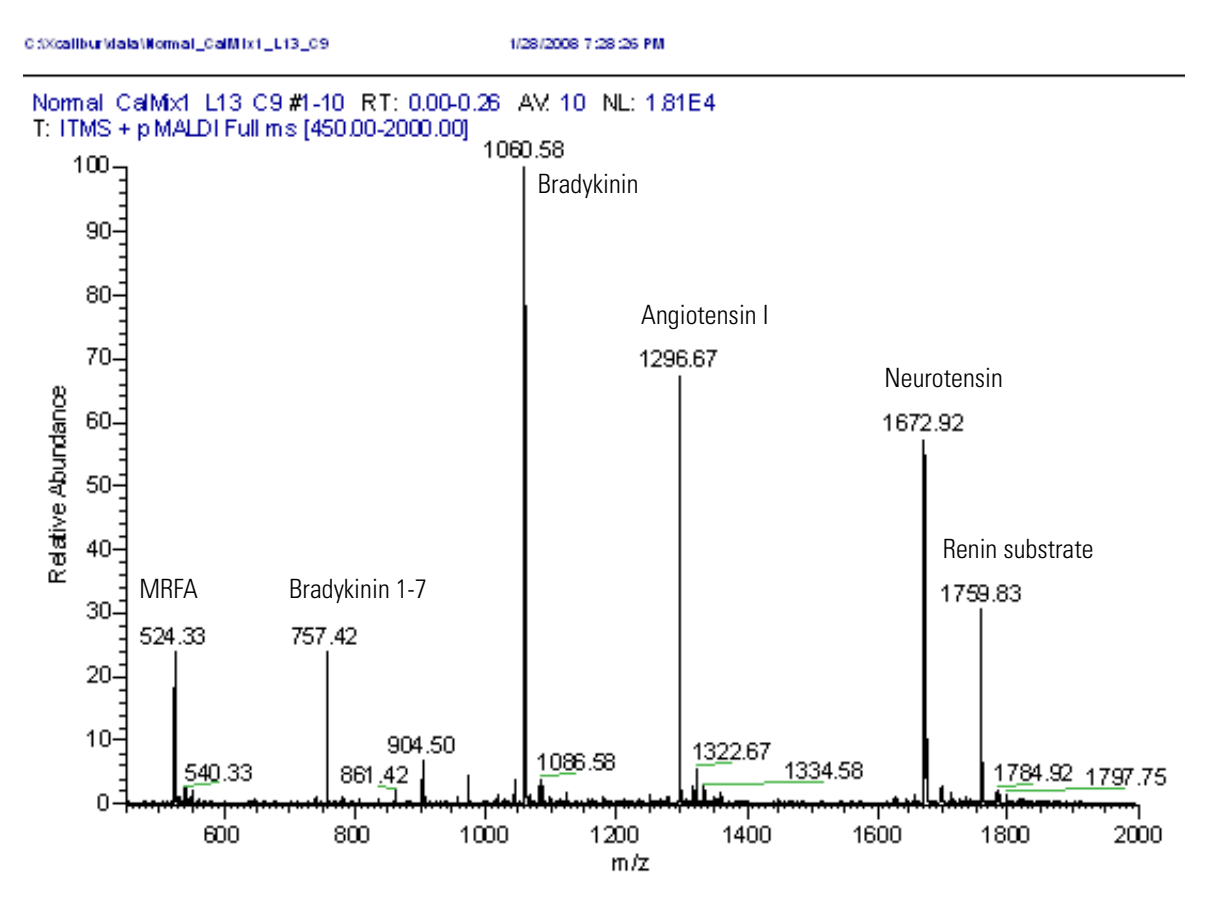

### **Tuning the Laser Energy with the Semi-Automatic Function**

The laser energy is the most important parameter to tune with your MALDI source. Properly tuned laser energy is essential for obtaining high quality spectra. You do not need to tune the ion optics parameters, such as the multipole offset voltages and lens voltages.

Optimize the laser energy with the analyte of interest and save the value in a tune file. For the Normal Mass Calibration procedure, create a tune file by tuning on the normal mass range calibration mix/matrix mixture. For the High Mass Calibration procedure, create a tune file by tuning on the high mass calibration mix/matrix mixture. The optimum laser energy for these two samples differs by a few microJoules.

Before you start the automated tune procedure, you must set the LTQ XL mass spectrometer scan parameters, as described in "Setting the LTQ XL Parameters for Tuning" on page 63. During the semi-automatic laser energy optimization procedure, the MALDI application automatically sets the MALDI source parameters.

### ✤ To tune the laser energy

- 1. Select a sample spot and view the mass spectrum as described in the previous topic, "Viewing Mass Spectra in the Tune Plus Window."
- 2. In the Tune Plus window, choose **Control > Tune**.

The Tune dialog box opens with the Automatic page shown by default (Figure 39).

### Figure 39. Tune dialog box

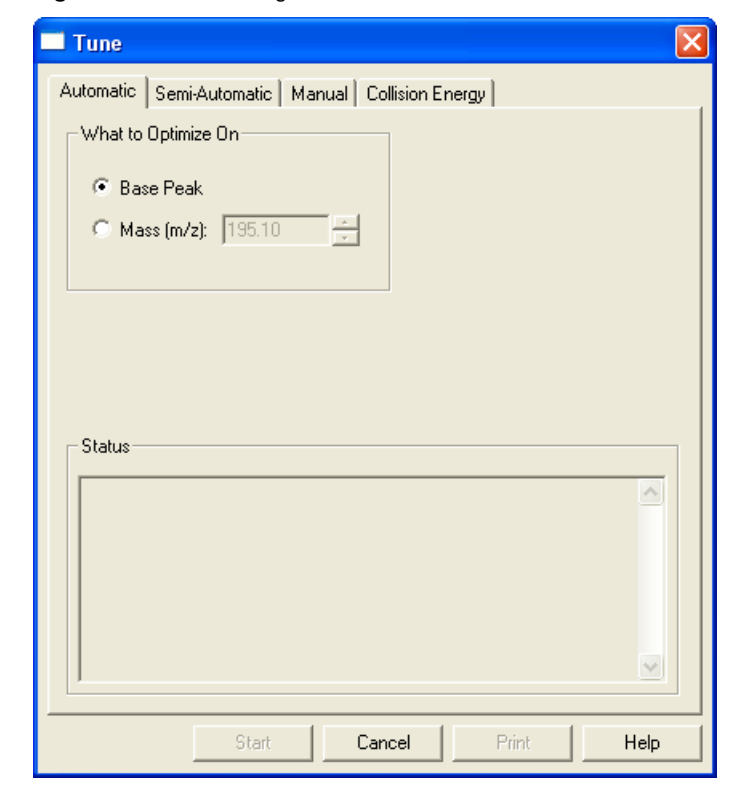

3. Click the **Semi-Automatic** tab.

The Semi-Automatic page opens (Figure 40).

Figure 40. Semi-Automatic page

| Tune Tune                                                                                                    |                                                                                   |
|----------------------------------------------------------------------------------------------------|-----------------------------------------------------------------------------------|
| Automatic Semi-Automatic Manual (<br>What to Optimize<br>Laser Energy (٫٫↓)<br>Show <u>A</u> dvanced Settings                                                                                                    | Collision Energy<br>Optimization Range<br>Start: 1.00<br>End: 70.00<br>Step: 3.45 |
| What to Optimize On         Image: Base Peak         Image: Decision Decision         Image: Decision Decision         Image: Decision | Results<br>Initial Setting: 20.00<br>Best Setting: 0.00                           |
| Status                                                                                                    |                                                                                   |
| <u>S</u> tart Ca                                                                                                    | ancel <u>Print</u> <u>H</u> elp                                                   |

- 4. Click Start.
- 5. Observe the Tune Plus window and the Tune dialog box.

While the tuning procedure is in progress, the Spectrum and Graph views display various tests and the Status box in the Tune dialog box displays status messages.

When the system determines the optimal laser energy for the target sample, the Accept Optimized Value dialog box appears (Figure 41 on page 75).

Figure 41. Accept Optimized Value dialog box with the new laser energy value

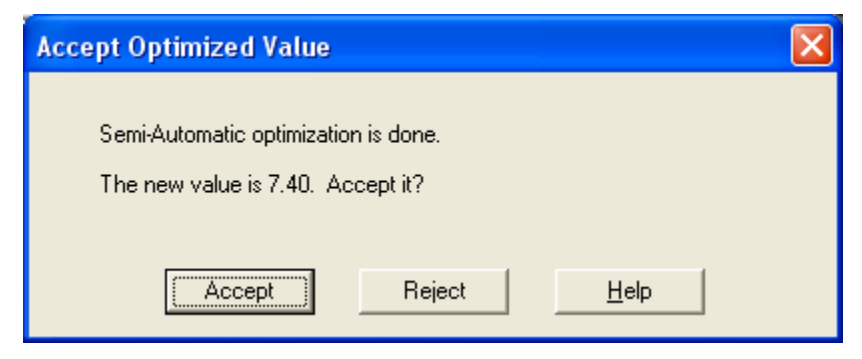

6. Click Accept.

**Note** When the laser energy setting is optimized, the spectrum view displays all ions with a resolved isotopic pattern. The monoisotopic masses are within 0.15 to 0.20 u of the theoretical m/z for a particular peak (unless the mass calibration has shifted) and the signal-to-noise level for the mass peaks is reasonable. See Figure 38 on page 72.

- 7. Save your tune method:
- 8. On the File/Display toolbar, click the **Open** button.

The Save As dialog box opens.

9. Browse to the following folder:

C:\Xcalibur\methods

- 10. In the File name box, type a descriptive name for the file, such as *MALDIMyCalTune* or the date so that you can keep track of laser energy and conditions used on a specific day.
- 11. Click Save.

The File Summary Information dialog box opens (Figure 42 on page 76).

| •             | , 0              |     |
|---------------|------------------|-----|
| File Summa    | ry Information   | ? 🛛 |
| <u>U</u> ser: | tester1          |     |
| Header:       | (not available)  |     |
|               |                  |     |
|               |                  |     |
| Description:  | Tuning on CalMix |     |
|               |                  |     |
|               |                  |     |
|               |                  |     |
|               | OK Cancel        |     |
|               |                  |     |

Figure 42. File Summary Information dialog box

- 12. In the Description box, type a description for the tune file.
- 13. Click OK.

The accepted laser energy value is stored in the saved tune file.

### **Adjusting the Laser Energy Manually**

Correct adjustment of the laser energy is essential to obtain the best possible spectra with the MALDI source. If the laser energy is set too low, below the MALDI threshold, the laser desorbs primarily neutral molecules rather than ions, resulting in a low signal or no signal. When the threshold level for ionization is achieved, analyte ions appear in the spectrum in quantities that increase with increasing laser energy. If the laser energy is set too high, the laser desorbs too many ions from the sample plate, including multiple clusters. This leads to a high baseline, high chemical noise, and space charge effects. These in turn cause shifts in m/z that affect mass accuracy and reduce resolution. In addition, the higher the laser energy setting that still gives good spectra.

The following procedures describe how to manually adjust the laser energy for the Normal Mass Calibration Mix/matrix mixture.

### To adjust the laser energy manually

- 1. View the mass spectrum of the Normal Mass Calibration Mix/matrix mixture as described in "Viewing Mass Spectra in the Tune Plus Window" on page 71.
- 2. Monitor the spectrum for the masses of interest.

When the MALDI LTQ XL system is mass analyzing the Normal Mass Range Calibration Mix, look for a mass spectrum consisting of the singly charged ions listed in Table 8 on page 72.  On the Control page of the MALDI Source dialog box, adjust the value in the Laser Energy (μJ) box to improve the signal according to guidelines in Table 9.

**Table 9.** Guidelines for MALDI laser power adjustment

| Problem                                                                   | Solution                                   |
|---------------------------------------------------------------------------|--------------------------------------------|
| No signal                                                                 | Increase laser energy.                     |
| Low signal                                                                | Increase laser energy.                     |
| High baseline                                                             | Decrease laser energy.                     |
| High signal, low baseline, and poor mass resolution                       | Decrease laser energy in small increments. |
| High chemical noise                                                       | Decrease laser energy.                     |
| Peak broadening and shifting to higher mass values (space charge effects) | Decrease laser energy.                     |

Make initial adjustments in increments or decrements of five, and then make finer adjustments in smaller increments.

If your signal is weak or noisy, make sure that the calibration sample is fresh. If the calibration sample is fresh and you cannot improve the signal by adjusting the laser energy, try another sample spot.

If the signal is too high, even when the laser energy is low, follow these steps to fix the problem.

#### To fix a signal that is too strong when the laser energy is low

- 1. Reduce the number of laser shots per spectrum:
  - a. Choose Setup > MALDI Source.

The MALDI Source dialog box opens with the Control page shown by default (Figure 32 on page 58).

- b. In the Laser Settings area, ensure that AGC is set to Off. If it is not, select the Off option now.
- c. In the Laser Settings area, select a smaller value in the Num Laser Shot box, or type a new number.
- 2. If the signal is too strong, even with a single laser shot per spectrum, attenuate the ion beam by adjusting the front lens voltage:
  - a. Choose Setup > MALDI Source.

The MALDI Source dialog box opens with the Control page shown by default (Figure 32 on page 58).

b. In the Laser Settings area, ensure that AGC is set to Off. If it is not, select the Off option now.

### c. Choose **Setup > Ion Optics**.

The Ion Optics dialog box opens (Figure 43).

Figure 43. Ion Optics dialog box

| lon Optics                              | ×            |
|-----------------------------------------|--------------|
|                                         | Actual       |
| Multipole <u>0</u> 0 Offset (V):        | -4.15        |
| Lens 0 <u>V</u> oltage (V):             | 19.80        |
| Multipole 0 <u>O</u> ffset (V):         | -4.93        |
| Lens 1 Voltage (V):                     | -10.16       |
| <u>G</u> ate Lens Voltage (V):          | -51.05       |
| Multipole <u>1</u> Offset (V):          | -8.28        |
| Multipole <u>B</u> F Amplitude (V p-p): | 1.65         |
| Eront Lens (V): -5.50                   | -5.60        |
| Apply OK Cancel                         | <u>H</u> elp |

- d. Decrease the value in the Front Lens (V) box by 1 to 2 V to increase the negative voltage.
- e. Click Apply.
- f. Observe the spectrum, and if necessary, make additional adjustments to the Front Lens voltage.
- g. Click OK.

If you are not able to resolve the signal problems by taking these steps, consult the *MALDI Source Hardware Manual* for more information on diagnostics and troubleshooting.

## **Calibrating the Mass Spectrometer**

Calibrating the mass spectrometer ensures that the mass assignments and the number of ions in the ion trap are correct. The semi-automatic calibration procedure calibrates all of the calibration parameters, such as the multipole RF frequency and the electron multiplier gain.

If you want to calibrate the mass spectrometer in the high mass range, calibrate the normal mass range first, and then calibrate the high mass range.

To calibrate the mass spectrometer, follow these procedures as necessary:

- "Calibrating the Normal Mass Range," next section
- "Recalibrating a Failed Item" on page 82
- "Calibrating the High Mass Range" on page 82

### **Calibrating the Normal Mass Range**

- \* To calibrate the normal mass range of the mass spectrometer automatically
- 1. If you have not already done so, optimize the laser energy for the normal mass calibration sample (see "Tuning the Laser Energy with the Semi-Automatic Function" on page 73).
- 2. In the Tune Plus window, ensure that a tune file with an appropriate laser energy is open. The title bar displays the current tune file.
- 3. View the mass spectrum of the Normal Mass Calibration Mix/matrix mixture (see "Viewing Mass Spectra in the Tune Plus Window" on page 71).
- **t** : \* 1
- 4. When you observe a stable mass spectrum, click the **Calibrate** button.

The Calibrate dialog box opens with the Automatic page shown by default (Figure 44 on page 80).

| 🗖 Calibrate                                            | × |
|--------------------------------------------------------|---|
| Mass Range: 📀 Normal 🔘 High                            |   |
| Automatic Semi-Automatic Check                         |   |
| Calibration Items                                      |   |
| Multipole RF Frequency                                 |   |
| Main RF Frequency                                      |   |
| Electron Multiplier Gain                               |   |
| Mass and Resolution for Normal and Enhanced Scan Types |   |
| Mass and Resolution for ZoomScan and UltraZoom Types   |   |
| Isolation and Activation Waveforms                     |   |
|                                                        |   |
| - Status                                               |   |
|                                                        |   |
|                                                        |   |
|                                                        |   |
|                                                        |   |
|                                                        |   |
|                                                        |   |
| Set Instrument to Standby when Finished                |   |
| Start Cancel Print Help                                |   |

Figure 44. Calibrate dialog box

5. Click the **Semi-Automatic** tab.

The Semi-Automatic page opens (Figure 45 on page 81).

| Calibrate                                                                                         |        |                | ×        |
|---------------------------------------------------------------------------------------------------|--------|----------------|----------|
| <br>Mass<br>Automatic Semi-Automatic Check                                                        | Range: | Normal C Hi    | gh       |
| Lufastia Calibrata                                                                                | Regult | Leat Cal Data  |          |
|                                                                                                   | nesuit | Lasi Cai, Dale |          |
| M - Select All<br>M - Multipole RE Frequency                                                      | -      | 57772008       |          |
| <ul> <li>Main BE Frequency</li> </ul>                                                             | -      | 5/7/2008       |          |
| <ul> <li>Main In Requercy</li> <li>Positive Ions Electron Multiplier Gain</li> </ul>              | _      | 5/7/2008       | =        |
| <ul> <li>Preserve for a Electron Multiplier</li> <li>Negative lons Electron Multiplier</li> </ul> | -      | 5/7/2008       |          |
| <ul> <li>Mass Calibration</li> </ul>                                                              |        | 0/1/2000       |          |
| Increase Commentation                                                                             | -      | 5/7/2008       |          |
| <ul> <li>Enhanced Scan Rate Types</li> </ul>                                                      | -      | 5/7/2008       |          |
| <ul> <li>Zoom Scan Rate Types</li> </ul>                                                          | -      | 5/7/2008       |          |
| ☑ - UltraZoom Scan Rate Types                                                                     | -      | 5/7/2008       |          |
| - Mass and Bosolution Calibration                                                                 |        |                | <b>_</b> |
| <u>&lt;</u>                                                                                       |        |                |          |
| Status                                                                                            |        |                |          |
|                                                                                                   |        |                |          |
|                                                                                                   |        |                |          |
|                                                                                                   |        |                |          |
|                                                                                                   |        |                |          |
|                                                                                                   |        |                |          |
|                                                                                                   |        |                |          |
|                                                                                                   |        |                |          |
|                                                                                                   |        |                | ~        |
|                                                                                                   |        |                |          |
| Z Set Instrument to Standby when Finished                                                         |        |                |          |
|                                                                                                   |        |                |          |
| Start Cancel                                                                                      | F      | Print          | elp      |

Figure 45. Semi-Automatic page

- 6. For Mass Range, select the Normal option.
- 7. To select all items for calibration, select the Select All check box.
- 8. To start the semi-automatic calibration procedure, click Start.

The program automatically downloads the appropriate scan settings for the normal mass range to the mass spectrometer, and the mass spectrometer uses the laser energy specified in the current tune file.

9. Observe the Tune Plus window and the Calibrate dialog box.

While calibration is in progress, the Spectrum and Graph views display a variety of test results, and the Status box of the Calibrate dialog box displays status messages.

The calibration procedure takes approximately 30 minutes to complete.

When the calibration procedure finishes, the Instrument Messages dialog box appears and indicates whether the calibration for each item was successful. If the calibration for an item is successful, the mass spectrometer saves the new calibration parameter automatically to the master calibration file on the hard disk.

10. If the calibration for a particular item fails, try recalibrating on that item individually as described in the next topic, "Recalibrating a Failed Item." Before recalibrating, check the spectrum again to make sure that all ions in the calibration mix are present with adequate signal-to-noise ratios.

### **Recalibrating a Failed Item**

- ✤ To recalibrate a failed item
- 1. In the MALDI Source dialog box, on the Control page, select a new spot as necessary.
- 2. In the What to Calibrate list, select only the check box next to the item you want to recalibrate.
- 3. Click Start to recalibrate the selected parameters.
- 4. Repeat step 1 to step 3 until all calibration items have passed.

When all calibration items are successful, your mass spectrometer is properly calibrated in the normal mass range.

### **Calibrating the High Mass Range**

Before you operate the mass spectrometer in the high mass range (up to 4000 u), calibrate the mass spectrometer in the high mass range.

**Note** When you operate the MALDI LTQ XL system in the high mass range, you might observe artifact peaks. These peaks are produced when some ions of a particular m/z are held in the ion trap and ejected later. This produces an artifact peak at a higher m/z value than the true m/z value of the ions. When seen, these artifact peaks are typically present at low intensities and cannot be isolated or fragmented.

### \* To calibrate the high mass range of the mass spectrometer

- 1. Prepare the High Mass Calibration Mix/matrix mixture and spot the target plate (see "Preparing the Mass Calibration Targets" on page 183).
- 2. Load the plate into the MALDI sample module (see "Loading a Sample Plate into the MALDI Sample Module" on page 56).
- 3. Open a tune file with an appropriate laser energy, or optimize the laser energy for the high mass calibration sample (see "Tuning the Laser Energy with the Semi-Automatic Function" on page 73).

- 4. View the mass spectrum of the High Mass Calibration Mix/matrix mixture:
  - a. Set the LTQ XL parameters (see "Setting the LTQ XL Parameters for Tuning" on page 63) with the following exceptions: select **High** in the Mass Range list and type **4000** in the Last Mass (*m/z*) box.
  - b. Set the MALDI source parameters as described in "Setting the MALDI Source Parameters for Tuning" on page 66.
  - c. In the MALDI Source dialog box, select a spot on the target plate that has a homogeneous layer of the calibrant/matrix.
  - d. Click the **On/Standby** button to turn the laser on.

The laser begins firing.

e. On the File/Display toolbar in the Tune Plus window, click the **Display Spectrum View**.

The spectrum view opens.

5. Monitor the spectrum for the masses of interest.

The High Mass Calibration Mix contains the five peptides listed in Table 10.

Table 10. Monoisotopic masses of the five peptides in the High Mass Range Calibration Mix

| Peptide    | (M+H) <sup>+</sup> Monoisotopic mass |
|------------|--------------------------------------|
| MRFA       | 524.27                               |
| Bradykinin | 1060.57                              |
| ACTH 1-16  | 1936.99                              |
| Melittin   | 2845.75                              |
| ACTH 7-38  | 3657.93                              |

Figure 46 on page 84 shows the mass spectrum of the peptides in the High Mass Calibration Mix.

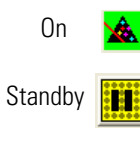

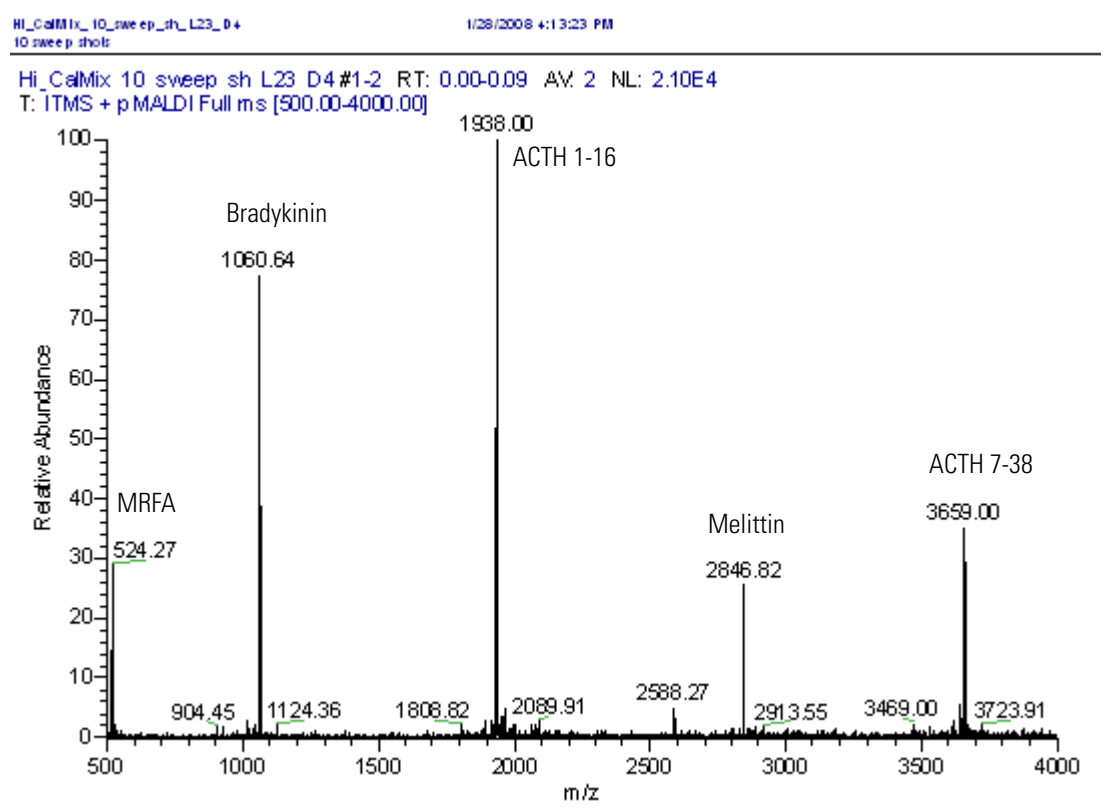

### Figure 46. Mass spectrum of the High Mass Calibration Mix

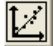

6. When you observe a stable mass spectrum, on the Control/Scan Mode toolbar, click the **Calibrate** button.

The Calibrate dialog box opens with the Automatic page shown by default (Figure 47 on page 85).

| Calibrate                                                                                                    | E                                                               |
|----------------------------------------------------------------------------------------------------|-----------------------------------------------------------------|
| Automatic Semi-Automatic Chec                                                                                                    | Mass Range: 💿 Normal 🦳 High<br>k                                |
| Calibration Items<br>Multipole RF Frequency<br>Main RF Frequency<br>Electron Multiplier Gain<br>Mass and Resolution for Norm<br>Mass and Resolution for Zoorr<br>Isolation and Activation Wave | al and Enhanced Scan Types<br>Scan and UltraZoom Types<br>forms |
| Status                                                                                                    |                                                                 |
|                                                                                                    |                                                                 |
|                                                                                                    |                                                                 |
|                                                                                                    |                                                                 |

Figure 47. Calibrate dialog box

- 7. For Mass Range, select the High option.
- 8. Click the **Semi-Automatic** tab.

The Semi-Automatic page opens (Figure 48 on page 86).

| Calibrate                                                              | X                           |
|------------------------------------------------------------------------|-----------------------------|
|                                                                        | Mass Range: 🔿 Normal 💽 High |
| Semi-Automatic Check                                                   | 1                           |
| What to Calibrate                                                      | Result Last Cal. Date       |
| <ul> <li>Select All</li> <li>Mass For Turbo</li> </ul>                 | - 5/6/2008                  |
| Mass For Normal                                                        | - 5/6/2008                  |
| <ul> <li>✓ - Mass For Zoom</li> <li>✓ - Isolation Waveforms</li> </ul> | - 5/6/2008                  |
|                                                                        |                             |
|                                                                        |                             |
|                                                                        |                             |
|                                                                        |                             |
| ,<br>_ Status                                                          |                             |
|                                                                        |                             |
|                                                                        |                             |
|                                                                        |                             |
|                                                                        |                             |
|                                                                        | ✓                           |
|                                                                        |                             |
| Set Instrument to Standby when Finishe                                 | d                           |
| StartCa                                                                | ncel Print Help             |

Figure 48. Semi-automatic page with the parameters for high mass range calibration

- 9. In the What to Calibrate column, select the Select All check box.
- 10. Click Start.

## **Checking the Sensitivity of the MALDI LTQ XL System**

You can check the sensitivity of the MALDI LTQ XL system by evaluating the signal-to-noise ratio of the 1046 m/z peak for a 1 fmol angiotensin II target spot.

### \* To test the sensitivity of the MALDI LTQ XL system

- 1. Specify the acquisition parameters for the LTQ XL mass spectrometer:
  - a. Start Tune Plus.
  - b. On the Control/Scan Mode toolbar, click the **On/Standby** button to turn the mass spectrometer on.
  - c. If you have not already done so, create a tune file for angiotensin II. For instructions on tuning the mass spectrometer for a specific analyte, see "Tuning on an Analyte" on page 62.
  - d. On the Control/Scan Mode toolbar, click the **Centroid/Profile** button to change the data type to profile.
  - e. Click the **Positive/Negative** button to change the ion polarity mode to positive.
  - f. On the Control/Scan Mode toolbar, click the **Define Scan** button.

The Define Scan dialog box opens (Figure 49).

Figure 49. Define Scan dialog box

| Define Scan                                                 |        |                      |              |                        |                                   |           |                      |        |                     |                     | × |
|-------------------------------------------------------------|--------|----------------------|--------------|------------------------|-----------------------------------|-----------|----------------------|--------|---------------------|---------------------|---|
| Scan History: ITMS + c cv=0.0 Full                          | ms (15 | 50.00-2000.0         | 0]           |                        |                                   |           |                      |        |                     | • •                 | 3 |
| Scan Description                                            | MSn    | Settings             |              |                        |                                   | 1         | 1                    | Sca    | n Ranges            |                     |   |
| Mass Range: Normal 💌<br>Scan Rate: Normal 💌                 | n      | Parent<br>Mass (m/z) | Act.<br>Type | lso.<br>Width<br>(m/z) | Normalized<br>Collision<br>Energy | Act.<br>Q | Act.<br>Time<br>(ms) | #      | First Mass<br>(m/z) | Last Mass<br>(m/z)  |   |
| Scan Tupe: Full                                             | 2      |                      | CID          | 1.0                    | 0.0                               | 0.250     | 30.000               | 1      | 500                 | 2000.00             |   |
| Scan Time<br>Migroscans: 2<br>Mag. Inject Time (ms): 10.000 |        |                      |              |                        |                                   |           |                      |        |                     |                     |   |
|                                                             | $\Box$ | <u>√</u> ideband Ac  | tivation     |                        |                                   |           |                      | ln     | put: From/          | To 💌                |   |
|                                                             |        | <u>A</u> pply        | 0            | K                      | Cancel                            |           | <u>H</u> elp         | njecti | on R <u>E</u>       | Acti <u>v</u> ation |   |

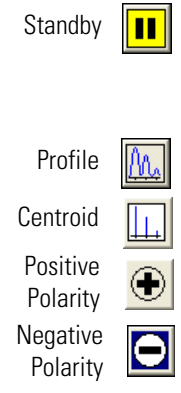

On

| ••°● |   |
|------|---|
|      | _ |

g. Use the default settings in the Define Scan dialog box with the following exceptions (see Table 11).

| Table | 11. | Define | Scan | settings |
|-------|-----|--------|------|----------|
|-------|-----|--------|------|----------|

| Area             | Parameter                 | Setting |
|------------------|---------------------------|---------|
| Scan Description | Mass Range                | Normal  |
|                  | Scan Rate                 | Normal  |
|                  | Scan Type                 | Full    |
| Scan Range       | First Mass ( <i>m/z</i> ) | 500.00  |
|                  | Last Mass ( <i>m/z</i> )  | 2000.00 |

- 2. Specify the acquisition parameters for the MALDI source:
  - a. In the Tune Plus window, choose Setup > MALDI Source.
     The MALDI Source dialog box opens (Figure 35 on page 67).
  - b. Click the **Setup** tab.

The Setup page opens (Figure 50 on page 89).

| LDI Source- No Sample P                                                   | late                                          |                                                              |                                      |
|---------------------------------------------------------------------------|-----------------------------------------------|--------------------------------------------------------------|--------------------------------------|
| 🖁 Control 🔣 Setup 📷 A                                                     | cquire 🛛 🚳 Car                                | mera                                                         |                                      |
| - Sampling pattern settings:<br>Plate Motion: CPS<br>Option: Conclusion   | ▼<br>de previously exa                        | Sample size:<br>mined laser steps in p                       | 1/2 💌                                |
| Auto Spectrum Filter (ASF):                                               |                                               | Off Settings:<br>/licroscans per Step:                       | 100 *                                |
| ASF On Settings:                                                          |                                               |                                                              |                                      |
| Threshold Type: Peak He<br>MS Threshold: 10000.0<br>MSn Threshold: 5000.0 | eight 💌                                       | Max ASF Steps:<br>MS Mass Range:<br>MSn Mass Bange:          | 20<br>600.00-4000.0<br>50.00-4000.00 |
| ,                                                                         |                                               | interninger                                                  |                                      |
| Laser Settings<br>AGC: ⓒ On C Off                                         | Num Laser Sh<br>Laser Energy (<br>Number Swee | ot Per Microscan:<br>μJ):<br>p Laser Shot:                   | 11<br>6.0<br>5<br>•                  |
| AGC:  C On  C Off                                                         | Num Laser Sh<br>Laser Energy (<br>Number Swee | ot Per Microscan:<br>[µJ]:<br>p Laser Shot:<br>Fine Position | 11<br>6.0<br>5<br>•<br>•             |

Cat E٨

c. Use the default settings in the Setup page of the MALDI Source dialog box with the following exceptions (see Table 12 on page 90).

Use the Semiautomatic page of the Tune dialog box to determine the optimal laser energy for the angiotensin II target spots. For information on optimizing the laser energy, see "Tuning the Laser Energy with the Semi-Automatic Function" on page 73.

| Table 12. | Setup | page | settings |
|-----------|-------|------|----------|
|-----------|-------|------|----------|

| Area                       | Parameter                       | Setting           |
|----------------------------|---------------------------------|-------------------|
| Sampling pattern settings  | Plate Motion                    | Manual            |
|                            | Option check box                | Cleared           |
| Auto Spectrum Filter (ASF) | Microscans per Step             | 5                 |
| Laser Settings             | AGC                             | Off               |
|                            | Num Laser Shot Per<br>Microscan | 5                 |
|                            | Laser Energy                    | Varies (30 to 50) |
|                            | Number Sweep Laser Shot         | 5                 |

- d. Click Apply.
- e. Click the **Acquire** tab.

The Acquire page opens (Figure 51).

Figure 51. Acquire page

| MALDI Source         | E Carlos de Carlos de Carlos de Carlos de Carlos de Carlos de Carlos de Carlos de Carlos de Carlos de Carlos de | K |
|----------------------|----------------------------------------------------------------------------------------------------|---|
| 🐮 Control 🖬 Setup    | 🗃 Acquire 🛛 🎯 Camera 🛛 🚵 Tissue Imaging 🗎                                                                       |   |
| Folder               |                                                                                                    |   |
| <u>F</u> ile Name:   |                                                                                                    |   |
| Sample <u>N</u> ame: |                                                                                                    |   |
| <u>C</u> omment:     |                                                                                                    |   |
| Instrument Method:   | Use Instrument method C:\Xcalibur\methods\6.24 ASF Behavior\DD IOn Tree.meth                                    |   |
| Acquisition mode: —  | Acquisition Status                                                                                              |   |
| C End of Sample      | State: Idle                                                                                                    |   |
| Number Scan:         | Time (min): 0.000                                                                                               |   |
| Max acquire time:    | 1.00                                                                                                    |   |
| 🔲 Go to Standby whe  | n Finished Pause View Inst. Setup                                                                               |   |

- f. Specify an appropriate file name and folder for the raw data file.
- g. In the Acquisition mode area, type 10 in the Number Scan box.
- h. Make sure that the Go to Standby when Finished check box is clear.
- 3. Insert the target plate with the sensitivity target spots into the MALDI sample module.

For information on preparing the sensitivity targets, see "Preparing the Sensitivity Test Targets" on page 186. For information on loading a sample plate, see "Loading a Sample Plate into the MALDI Sample Module" on page 56.

4. Acquire data at several positions within the well spot.

For information about acquiring sample data in Tune Plus, see Chapter 6, "Acquiring Sample Data in Tune Plus."

5. Review the raw data file in Qual Browser (Figure 52).

The intensities of the noise peaks on either side of the 1046 m/z peak should be no greater than one-tenth the intensity of the 1046 m/z peak.

Figure 52. Qual Browser with a raw data file acquired from an Angiotensin II target spot

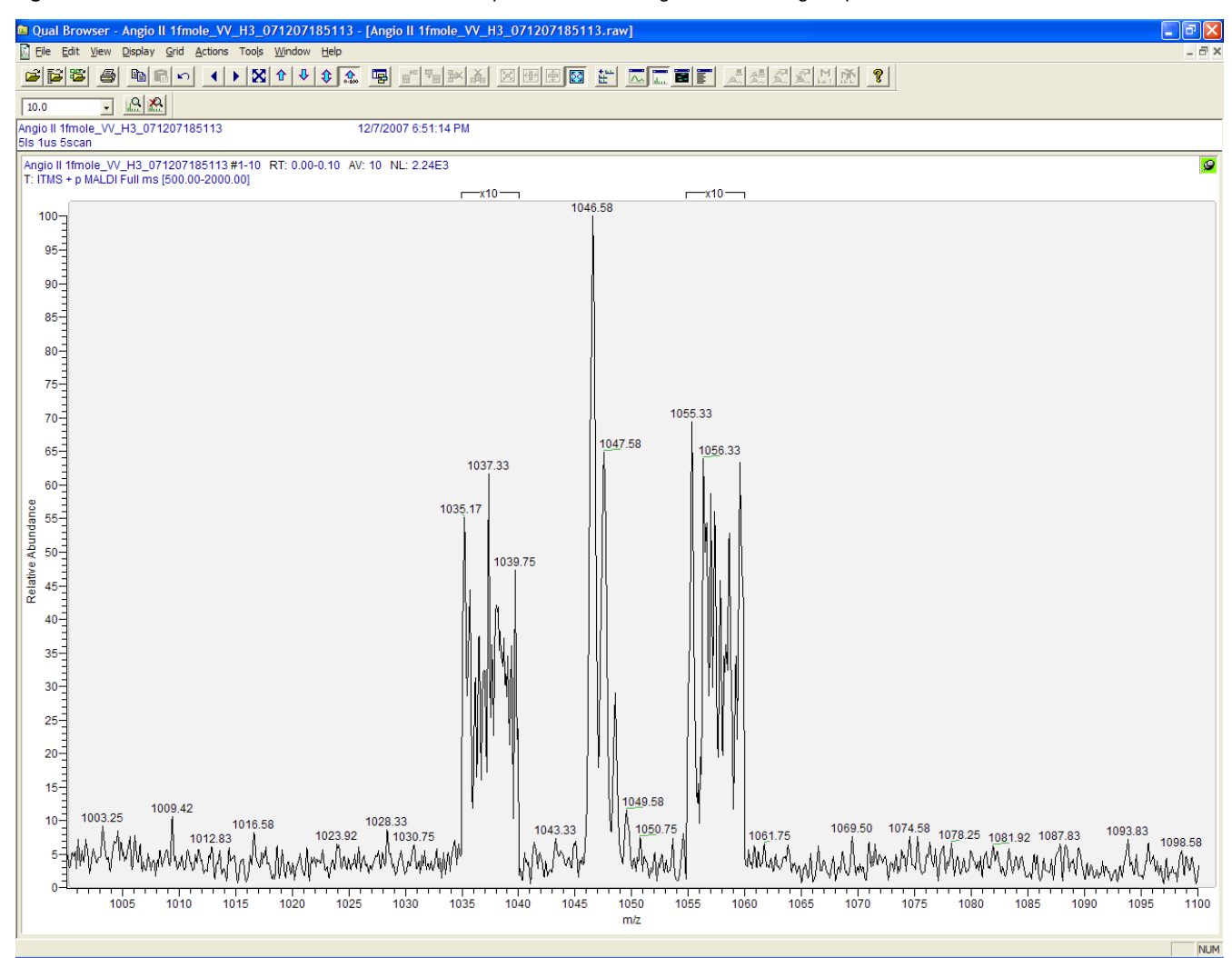

## **Checking the Calibration**

To verify the performance of the mass spectrometer, check the calibration periodically. Checking the calibration does not update the calibration settings in the master calibration file. The date stamp of the master calibration file changes when you perform a calibration check because the master calibration file stores a record of the calibration check.

Because the mass spectrometer performs an internal calibration check of the multipole RF frequency and the main RF frequency, these calibration checks do not require external calibration samples. The Normal Mass Calibration Mix/matrix mixture is used for the rest of the calibration checks.

### ✤ To perform a calibration check

- 1. Prepare the Normal Mass Calibration Mix/matrix mixture and spot the target plate as described in "Preparing the Mass Calibration Targets" on page 183.
- 2. Load the plate into the MALDI sample module as described in "Loading a Sample Plate into the MALDI Sample Module" on page 56.
- 3. View the mass spectrum of the Normal Mass Calibration Mix/matrix mixture:
  - a. Set the LTQ XL parameters as described in "Setting the LTQ XL Parameters for Tuning" on page 63.
  - b. Set the MALDI source parameters as described in "Setting the MALDI Source Parameters for Tuning" on page 66.
  - c. In the MALDI Source dialog box, select a spot on the target plate that has a homogeneous coating of the calibrant/matrix.
  - d. Click the **On/Standby** button to turn on the MALDI laser.
  - e. Observe the Spectrum view in Tune Plus.
- 4. In the Tune Plus window, on the Control/Scan Mode toolbar, click the Calibrate button.

The Calibrate dialog box opens (Figure 44 on page 80).

5. Click the **Check** tab.

The Check page opens (Figure 53 on page 93).

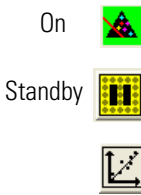

| Calibrate                                           |                                       | X |
|-----------------------------------------------------|---------------------------------------|---|
| bd ac                                               | es Bange: 🙆 Normal C. High            |   |
| ( )                                                 | issinange. ve Nollilai ve nigri       |   |
| Automatic Semi-Automatic Lheck                      |                                       |   |
| What to Check                                       | Result Last Check Date                |   |
| - Select All                                        | · · · · · · · · · · · · · · · · · · · |   |
| - Multipole RF Frequency                            | - 1/14/2008                           |   |
| — Main RF Frequency                                 | - 1/14/2008                           |   |
| 🗖 – Electron Multiplier Gain                        | - 1/14/2008                           |   |
| <ul> <li>Mass and Resolution Calibration</li> </ul> |                                       |   |
| 🔲 – Normal Scan Rate Types                          | - 1/14/2008                           |   |
| 🗖 – Enhanced Scan Rate Types                        | - 1/14/2008                           |   |
| 🔲 – Zoom Scan Rate Types                            | - 1/14/2008                           |   |
| _ 🔲 - UltraZoom Scan Rate Types                     | - 1/14/2008                           |   |
| Isolation Waveforms                                 | - 1/14/2008                           |   |
| Activation Waveforms                                | - 1/14/2008                           |   |
|                                                     |                                       |   |
| Status                                              |                                       |   |
|                                                     | <u> </u>                              |   |
|                                                     |                                       |   |
|                                                     |                                       |   |
|                                                     |                                       |   |
|                                                     |                                       |   |
|                                                     |                                       |   |
|                                                     |                                       |   |
|                                                     | <u></u>                               |   |
|                                                     |                                       | _ |
| Set Instrument to Standby when Einished             |                                       |   |
|                                                     |                                       | 1 |
| <u>Start</u> Lancel                                 |                                       |   |

**Figure 53.** Check page

- 6. Select the check boxes for the calibration parameters of interest.
- 7. Click Start.
# **Acquiring Sample Data in Tune Plus**

This chapter describes how to view and acquire mass spectral data in Tune Plus. When you acquire sample data using Tune Plus, you can set the data acquisition parameters in an interactive manner or use a stored instrument method.

For information on creating instrument methods, see "Creating an Instrument Method" on page 113.

#### Contents

- Acquiring Sample Data Interactively in Tune Plus
- Using an Instrument Method to Acquire Sample Data in Tune Plus
- Setting Up to Acquire MS/MS Data

### Acquiring Sample Data Interactively in Tune Plus

This procedure shows typical settings for acquiring mass spectral data on a BSA digest/DHB matrix sample in the positive ion polarity mode and the high mass range with the MALDI LTQ XL system.

To acquire data interactively in Tune Plus, follow these procedures:

- "Setting the LTQ XL Parameters for Sample Data," next section
- "Setting the MALDI Source Parameters" on page 97
- "Acquiring a Raw Data File in Tune Plus" on page 101

#### Setting the LTQ XL Parameters for Sample Data

- To set the LTQ XL mass spectrometer parameters
- On the Windows taskbar, choose Start > All Programs > Thermo Instruments > LTQ > model Tune.

**Note** For LTQ version 2.5.0 or earlier, the path is **Start > All Programs > Xcalibur >** *model* **Tune**.

The Tune Plus window opens (Figure 22 on page 36).

6

Acquiring Sample Data Interactively in Tune Plus

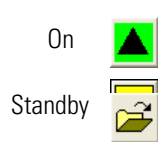

- 2. On the Control/Scan Mode toolbar, click the **On/Standby** button to turn the LTQ XL mass spectrometer on.
- 3. On the File/Display toolbar, click the **Open** button.
- 4. Browse for and select the tune file you created in "Tuning the Laser Energy with the Semi-Automatic Function" on page 73.
- 5. Click **Open**.

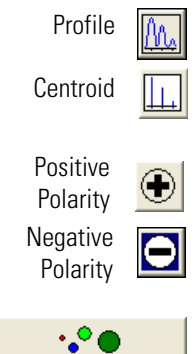

- 6. On the Control/Scan Mode toolbar, click the **Centroid/Profile** button to switch the data type to profile.
- 7. On the Control/Scan Mode toolbar, click the **Positive/Negative** button to switch the ion polarity mode to positive.
- 8. On the Control/Scan Mode toolbar, click the **Define Scan** button.

The Define Scan dialog box opens (Figure 54).

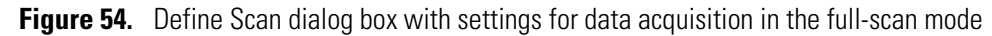

| Define Scan<br>Scan History: ITMS + n binh Full ms                 | ns (700 00-3000 00)                            |                          |
|--------------------------------------------------------------------|------------------------------------------------|--------------------------|
| - Scan Description                                                 | MSn Settings Scan Bange                        |                          |
| Mass Range: High                                                   | n Mass (m/z) Type (m/z) Energy Q (ms) First M. | ass Last Mass<br>) (m/z) |
| Soon Tunor Full                                                    | 2 CID 1.0 0.0 0.250 30.000 1 700               | 1.00 3000.00             |
| Scan Time<br>Microscans: 3<br>Max. Inject Time (ms): 10.000<br>All | Wideband Activation Input: Fr                  | om/To                    |
|                                                                    | Apply DK Cancel Help Injection RF              | Activation               |

Use the default settings in the Define Scan dialog box with the exceptions listed in Table 13.

 Table 13.
 Scan settings (Sheet 1 of 2)

| Area             | Parameter  | Setting | Comments |
|------------------|------------|---------|----------|
| Scan Description | Mass Range | High    |          |
|                  | Scan Rate  | Normal  |          |
|                  | Scan Type  | Full    |          |

| Area        | Parameter                 | Setting | Comments                                                                                                    |
|-------------|---------------------------|---------|----------------------------------------------------------------------------------------------------|
| Scan Ranges | First Mass ( <i>m/z</i> ) | 700.00  | Specifies that the first mass in the scan<br>range is $m/z$ 700.00. 'First Mass'<br>values for protein digest samples of<br>600 to 800 are common in a MALDI<br>scan range, depending on the matrix<br>used. For calibration mix use a value<br>of 500. For small molecules adjust<br>accordingly. |
|             | Last Mass ( <i>m/z</i> )  | 3000.00 |                                                                                                    |
|             | Microscans                | Varies  | Use 2 to 3 or more if needed.                                                                                                    |

Table 13. Scan settings (Sheet 2 of 2)

9. Click **OK** to save the settings and close the dialog box.

You have now finished setting the LTQ XL mass spectrometer parameters. Continue to "Setting the MALDI Source Parameters," next, to set the MALDI source parameters in the Tune Plus window.

### **Setting the MALDI Source Parameters**

The next step in the process of acquiring data with the MALDI LTQ XL system is to set the parameters for the MALDI source.

#### ✤ To set the MALDI parameters in Tune Plus

1. In the Tune Plus window, choose **Setup > MALDI Source**.

The MALDI Source dialog box opens with the Control page shown by default (Figure 55 on page 98).

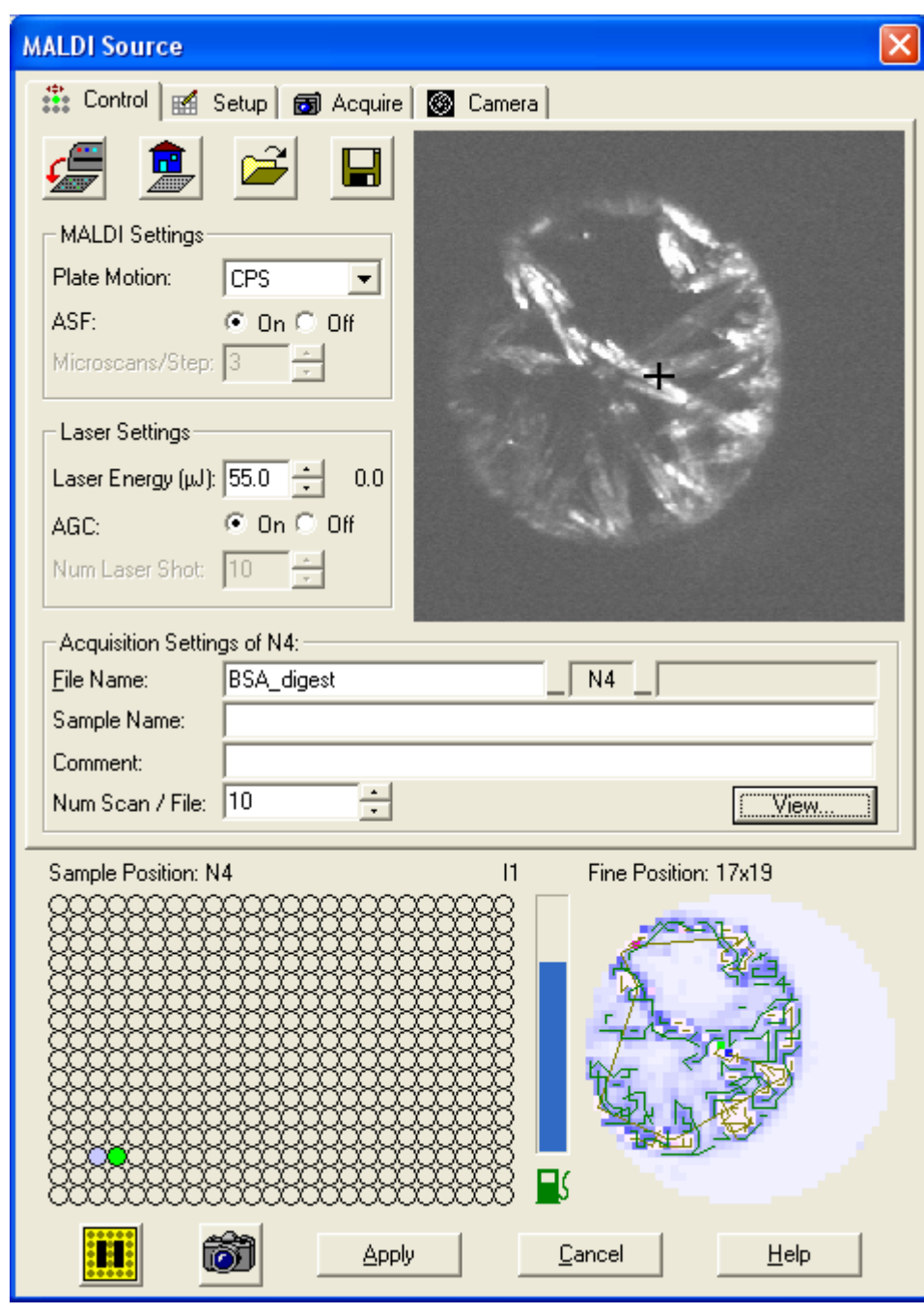

Figure 55. Control page with settings for a BSA digest/DHB matrix sample

2. Use the information in Table 14 to set the parameters for the MALDI source.

| Parameters                                                                                                    | DHB matrix                                                | CHCA matrix |
|----------------------------------------------------------------------------------------------------|-----------------------------------------------------------|-------------|
| Laser energy (µJ)                                                                                                    | 20 (approximately 15 to<br>20 μJ higher than for<br>CHCA) | 5           |
| Number Laser Shots<br>(with AGC in the Off mode)                                                                                   | 3 to 5                                                    | 3 to 5      |
| Number Sweep Laser Shots<br>(Setup page)                                                                                           | 0 to 3                                                    | 3 to 5      |
| ASF On settings                                                                                                    |                                                           |             |
| Microscans per Step for ASF Off<br>(This setting must be a multiple<br>of the Microscans setting in the<br>Define Scan dialog box) | 3                                                         | 3           |
| Threshold type (Setup page)                                                                                                    | Peak height                                               |             |
| MS threshold (Setup page)                                                                                                    | ≥5000                                                     | ≥5000       |
| MS <sup>2</sup> threshold (Setup page)                                                                                             | 300 to 1000                                               | 300 to 1000 |

**Table 14.** Typical MALDI source settings based on the matrix compound

For a BSA digest/DHB matrix mixture, Figure 55 on page 98 shows typical Control page settings and Figure 56 on page 100 shows typical Setup page settings. For information on determining the optimal laser energy for your samples, see "Adjusting the Laser Energy Manually" on page 76.

| MALDI Source                                                                                                    |
|----------------------------------------------------------------------------------------------------|
| 🏥 Control 📧 Setup 👩 Acquire 🚳 Camera                                                                                                    |
| Sampling pattern settings:<br>Plate Motion: CPS  Sample size: 1/2                                                                           |
| Option: Include previously examined laser steps in path                                                                                     |
| Auto Spectrum Filter (ASF): ASF Off Settings:<br>On Off Microscans per Step: 3                                                              |
| ASF On Settings:                                                                                                    |
| Threshold Type:       Peak Height         MS Threshold:       10000.0         MSn Threshold:       300.0         MSn Threshold:       300.0 |
| Laser Settings<br>AGC: On Off Num Laser Shot Per Microscan: 10<br>Laser Energy (μJ): 55.0<br>Number Sweep Laser Shot: 3                     |
| Sample Position: N4 I1 Fine Position: 20x20                                                                                                 |
|                                                                                                    |
| Apply Cancel Help                                                                                                    |

Figure 56. Setup page with typical settings for a BSA digest/DHB matrix sample

#### 3. Click Apply.

You have now set the MALDI parameters for data acquisition. With the MALDI Source dialog box open, go to the next section, "Acquiring a Raw Data File in Tune Plus."

### Acquiring a Raw Data File in Tune Plus

#### ✤ To acquire data in Tune Plus

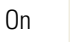

- 1. Ensure that the **On/Standby** button on the Tune Plus toolbar is set to **On**, and that the MALDI Source dialog box is open.
- 2. In the MALDI Source dialog box, click the Acquire tab.

The Acquire page opens (Figure 57).

Figure 57. Acquire page

|                                                                               | Well plate location                   |
|-------------------------------------------------------------------------------|---------------------------------------|
| MALDI Source                                                                  |                                       |
| 🏥 Control 🔣 Setup 🐻 Acquire 🚳                                                 | Camera                                |
| Folder: C:\Xcalibur\data\BS                                                   | A_digest                              |
| Eile Name: BSA_digest                                                         |                                       |
| Sample Name: 100 fmol BSA digest                                              |                                       |
| <u>C</u> omment:                                                              |                                       |
| ☐ <u>U</u> se Instrument m<br>Instrument <u>M</u> ethod: ☐C:\Xcalibur\methods | ethod                                 |
| Acquisition mode:                                                             | Acquisition Status                    |
| C End of Sample                                                               | State: Idle                           |
| Number Scan: 10                                                               | Time (min): 0.000                     |
| ☐ <u>G</u> o to Standby when Finished                                         | use <u>V</u> iew Ins <u>t</u> . Setup |

3. Select a well plate spot by clicking a spot in the sample position map at the bottom of the MALDI Source dialog box.

The X-Y mechanism of the MALDI source moves the sample plate to position the laser over the requested sample position. After you select it, the position is highlighted in red until the plate moves to the specified position. Then the position is highlighted in green.

4. In the Folder box, browse to the folder where you want the data file stored.

5. In the File name box, type the file name.

A complete file name consists of three parts, separated by underscores: the base file name box, the sample position box, and the suffix box. The program automatically fills in the sample position box with the current well plate location and the suffix box with a date stamp.

- 6. (Optional) In the Sample Name box, type the sample name.
- 7. (Optional) In the Comment box, type additional comments about the sample or experiment.
- 8. In the Acquisition mode area, select the **Number Scan** option and type a value for the number of scans to be collected per data file in the adjacent box.

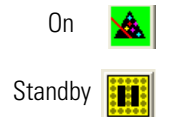

9. Click the **On/Standby** button to turn the laser on.

The laser begins firing, and the mass spectrum appears in the Tune Plus window.

**Note** The LTQ XL mass spectrometer and the MALDI source have their own independent On/Standby or On/Off buttons.

The LTQ On/Standby button(**III**) is located in the Tune Plus toolbar. Clicking this button places the LTQ XL mass spectrometer in the On mode, making it ready to acquire data. The MALDI source switches from the Off mode to the Standby mode.

The MALDI source (Turn on/Turn off MALDI source) button (**III**) is located at the lower-left corner of the MALDI Source dialog box. Clicking this button starts the laser firing.

For more information on the operation modes for the MALDI source, see "Turning the MALDI Source On" on page 37.

10. Click the **Acquire Data** button at the bottom of the MALDI Source dialog box to turn on the MALDI source and begin saving data to the specified file.

The instrument continues to acquire data and save it to the specified file until you click the **Acquire Data** button again or it acquires the specified number of scans per file. The data file is stored in the specified folder and has a .raw file extension.

# Using an Instrument Method to Acquire Sample Data in Tune Plus

Before you use an instrument method to acquire a sequence of data files in Xcalibur Sequence Setup, you can test the method by acquiring a sample data file in Tune Plus.

#### \* To use a stored instrument method to acquire sample data in Tune Plus

On the Windows taskbar, choose Start > All Programs > Thermo Instruments > LTQ > model Tune.

**Note** For LTQ version 2.5.0 or earlier, the path is **Start > All Programs > Xcalibur >** *model* **Tune**.

The Tune Plus window opens (Figure 22 on page 36).

- 2. On the Control/Scan Mode toolbar, click the **On/Standby** button turn the LTQ XL mass spectrometer on.
- 3. In the Tune Plus window, choose **Setup > MALDI Source**.

The MALDI Source dialog box opens with the Control page shown by default (Figure 35 on page 67).

4. Click the **Acquire** tab.

The Acquire page opens (Figure 58).

Figure 58. Acquire page

| 🏥 Control 📷 Setup 📾 Acquire 🚳 Camera 🚵 Tissue Imaging |
|-------------------------------------------------------|
|                                                       |
| Folder: C:\Xcalibur\Data                              |
| Eile Name: My_Tissue_Sample TI                        |
| Sample <u>N</u> ame:                                  |
| Comment:                                              |

5. Make the appropriate entries and selections for the data file location and name (see step 4 and step 5 on page 101).

On Standby 6. Select the **Use Instrument method** check box, and then select an instrument method (Figure 59).

| MALDI Source                                           |
|--------------------------------------------------------|
| 🏥 Control 🖬 Setup 🐻 Acquire 🞯 Camera 🚵 Tissue Imaging  |
|                                                        |
| Folder: U:Vxcalibur\data\BSA_digest                    |
| File Name: BSA_digest                                  |
| Sample Name: 100 fmol BSA digest                       |
| <u>C</u> omment:                                       |
| ✓ Use Instrument method                                |
| Instrument Method: C:\Xcalibur\methods\50MS2_DD_method |
|                                                        |
| Acquisition mode:                                      |
| Number Scent. 10 Time (min): 0.000                     |
|                                                        |
|                                                        |
| ☐ Go to Standby when Finished Bause View Inst. Setup   |
|                                                        |
| Sample Position: N4 024 Fine Position: 20x20           |
|                                                        |
|                                                        |
|                                                        |
|                                                        |
|                                                        |
|                                                        |
|                                                        |
| Apply Cancel Help                                      |
|                                                        |

Figure 59. Acquire page

**Note** You can select the Go to Standby when Finished check box to place the LTQ XL mass spectrometer in Standby mode at the end of data acquisition. When the LTQ XL mass spectrometer is in Standby mode, the high voltages and nitrogen gas flow are off.

7. Click **Apply**.

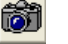

8. Click the **Acquire Data** button.

The laser starts firing. The system starts scanning and acquiring data (based on the settings in the instrument method) to an Xcalibur raw data file. When the system completes the instrument method, the MALDI source returns to the Off mode.

# **Setting Up to Acquire MS/MS Data**

Before you perform full-scan MS/MS experiments, for best results, optimize the isolation width and the relative collision energy parameters for your analytes. You visually determine an appropriate isolation width to ensure the effective isolation of the ion of interest, and then you optimize the relative collision energy to ensure efficient fragmentation of the parent ion (precursor ion). The relative collision energy for a particular analysis depends on the type of sample you are analyzing. You can optimize the collision energy manually or use the automated process provided by the program.

To determine an appropriate isolation width and optimal collision energy for the ions of interest, follow these procedures:

- "Determining the Optimum Isolation Width," next section
- "Manually Optimizing the Collision Energy" on page 107
- "Automatically Optimizing the Collision Energy" on page 109

### **Determining the Optimum Isolation Width**

For this experiment, and for most applications, use the default settings for the advanced scan features, Activation Q and Activation Time. For more information about these parameters, refer to the Help. The Activation Q and Activation Time parameters appear in the Define Scan dialog box.

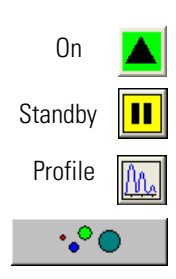

- \* To manually optimize the isolation width for an MS/MS experiment
- 1. On the Control/Scan Mode toolbar in Tune Plus, click the **On/Standby** button to turn the LTQ XL mass spectrometer on.
- 2. On the Control/Scan Mode toolbar, ensure that the **Profile** data type is selected.
- 3. On the Control/Scan Mode toolbar, click the **Define Scan** button.

The Define Scan dialog box opens. Figure 60 on page 106 shows the scan settings for the 1881.7 m/z precursor ion in a BSA digest/DHB matrix sample.

#### **6** Acquiring Sample Data in Tune Plus Setting Up to Acquire MS/MS Data

|                                                                     | Pare<br>(prec      | nt Mass<br>cursor)     |              | No<br>En               | ormalized C<br>ergy               | ollision       |                      |       |      | Sc.<br>Ra           | an<br>nges         |
|---------------------------------------------------------------------|--------------------|------------------------|--------------|------------------------|-----------------------------------|----------------|----------------------|-------|------|---------------------|--------------------|
| Define Scan                                                         |                    |                        |              |                        |                                   |                |                      |       |      |                     | X                  |
| Scan_History: ITMS + p high Full m<br>Scan Description              | 2 188 .7<br>MSr Se | '0@cid0.0,:<br>ettings | 3.0,0.250    | ,30.000 [!             | 15.00-1900.                       | 00]            |                      | 7 - 9 | òcar | n Ranges—           |                    |
| Mass Range: High ▼<br>Scan Rate: Normal ▼                           | n Ma               | Parent<br>ass (m/z)    | Act.<br>Type | lso.<br>Width<br>(m/z) | Normalized<br>Collision<br>Energy | Act.<br>Q      | Act.<br>Time<br>(ms) |       | #    | First Mass<br>(m/z) | Last Mass<br>(m/z) |
| Scan <u>T</u> ype: Full 🗨                                           | 2                  | - 1881.70              | CID<br>CID   | 3.0<br>1.0             | 0.0                               | 0.250<br>0.250 | 30.000<br>30.000     |       | 1    | 515.00              | 1900.00            |
| Scan Time<br>Migroscans: 5<br>Mag. Inject Time (ms): 100.000<br>AJI |                    |                        |              |                        |                                   |                |                      |       |      |                     |                    |
|                                                                     | ∏ <u>W</u> id      | deband Act             | ivation      |                        |                                   |                |                      |       | ln   | put: From/          | Го 💌               |
|                                                                     |                    | <u>A</u> pply          | 0            | <                      | Cancel                            |                | <u>H</u> elp         | Inj   | ecti | on R <u>F</u>       | Activation         |

#### **Figure 60.** Define Scan dialog box with initial settings to optimize the isolation width for *m*/*z* 1881.7

- 4. Ensure that the Parent Mass box contains the correct m/z value and that the scan range is appropriate.
- 5. Ensure that the value in the Normalized Collision Energy column is set to **0**.
- 6. In the MSn Settings area, type **3.0** to specify an isolation width of m/z 3.0 in the Isolation Width column.
- 7. Click Apply. Do not close the Define Scan dialog box.

**Note** The optimum value for the Isolation Width is the smallest m/z width that gives a mass spectrum of maximum intensity for only the ions of interest. When the optimum Isolation Width is obtained, the value for the normalized intensity (NL) in the mass spectrum display is stable, and the mass peak for the parent ion is at its maximum intensity and appears symmetrical. An Isolation Width value that is less than the optimum value causes a substantial drop in the NL reading. A significant drop in sensitivity indicates that the ions of interest are not effectively isolated.

8. In the Tune Plus window, observe the mass spectrum for the parent ion of your analyte. Ensure that the readback value for the normalized intensity (NL) is relatively stable.

9. Repeat step 6 and step 8, entering successively smaller values for the isolation width. Continue to observe the intensity of the mass spectrum of the parent ion, and ensure that the value for the normalized intensity (NL) is stable with each change you make to the isolation width.

**Note** The optimal isolation width is typically between 1 to 3. After you optimize the isolation width, you can compensate for minor changes in tune stability by increasing the isolation width value a small amount. This adjustment should be no larger than m/z = 1.

Figure 61 shows the MS/MS precursor isolation spectra isolation widths of 1 and 3.

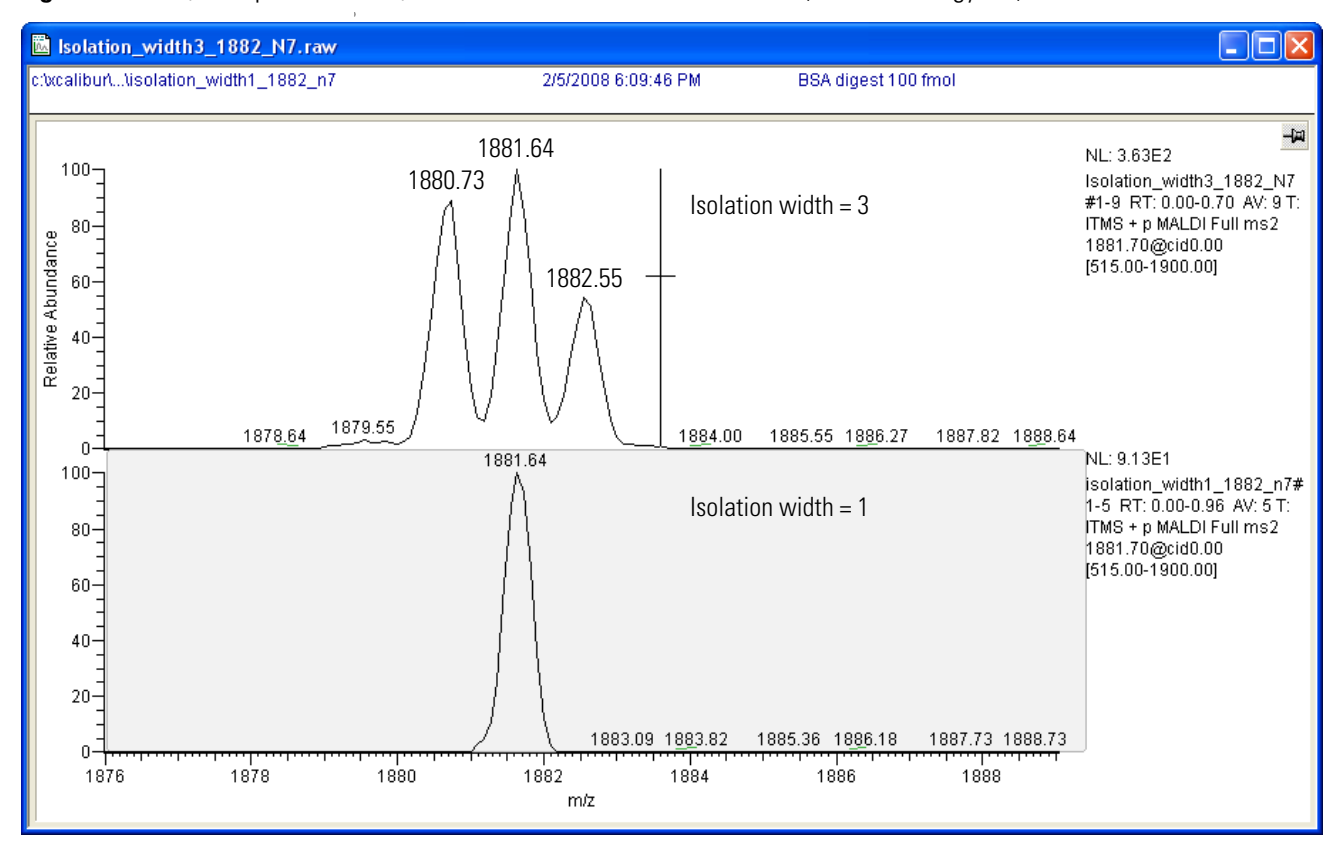

**Figure 61.** MS/MS spectrum for m/z 1881.7 with an isolation width of 3 (collision energy = 0)

## **Manually Optimizing the Collision Energy**

#### \* To manually optimize the collision energy

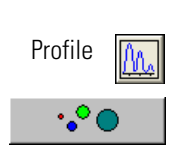

- 2. On the Control/Scan Mode toolbar, ensure that the **Profile** data type is selected.
- 3. On the Control/Scan Mode toolbar, click the **Define Scan** button.

The Define Scan dialog box opens (Figure 62 on page 108).

1. In the Tune Plus window, ensure that the MS detector is on.

|                                                                     | Energy setting                                                                                                    |                                                                                                    |
|---------------------------------------------------------------------|----------------------------------------------------------------------------------------------------|----------------------------------------------------------------------------------------------------|
|                                                                     |                                                                                                    |                                                                                                    |
| Define Scan                                                         |                                                                                                    | X                                                                                                    |
| Scan_History: TTMS + p high Full m                                  | s2 1881.70@cid0.0,3.0,0.250,30.000 [ 15.00-1900.00]                                                                                                    |                                                                                                    |
| Mass Range: High                                                    | n Parent Act. Iso. Normalized Act. Vidth Collision Q.<br>Mass (m/z) Type Information (m/z) Energy Q.                                                    | Act.<br>Time<br>(ms)<br>transes<br>transes |
| Scan Type: Full                                                     | 2         1881.70         CID         3.0         0.0         0.250         30           3         CID         1.0         0.0         0.250         30 | .000 1 515.00 1900.00                                                                                                    |
| Scan Time<br>Microscans: 5<br>Mag. Inject Time (ms): 100.000<br>AlL |                                                                                                    |                                                                                                    |
|                                                                     | □ Wideband Activation                                                                                                    | Input: From/To                                                                                                    |
|                                                                     | OKCancelHel                                                                                                    | p Injection RE Activation                                                                                                    |

#### Figure 62. Define Scan dialog box with typical settings for acquiring full-scan MS/MS data

**Beginning Normalized Collision** 

- 4. Set the scan parameters for your analyte of interest. You must type a value for the parent mass in the Parent Mass box in the MSn Settings area.
- 5. In the Normalized Collision Energy box under MSn Settings, type or select 35.
- 6. Click Apply.
- 7. In the Tune Plus window, observe the mass spectrum of the product ions of your analyte of interest.

Figure 63 on page 109 shows the MS/MS spectrum for the m/z 1881.7 precursor ion.

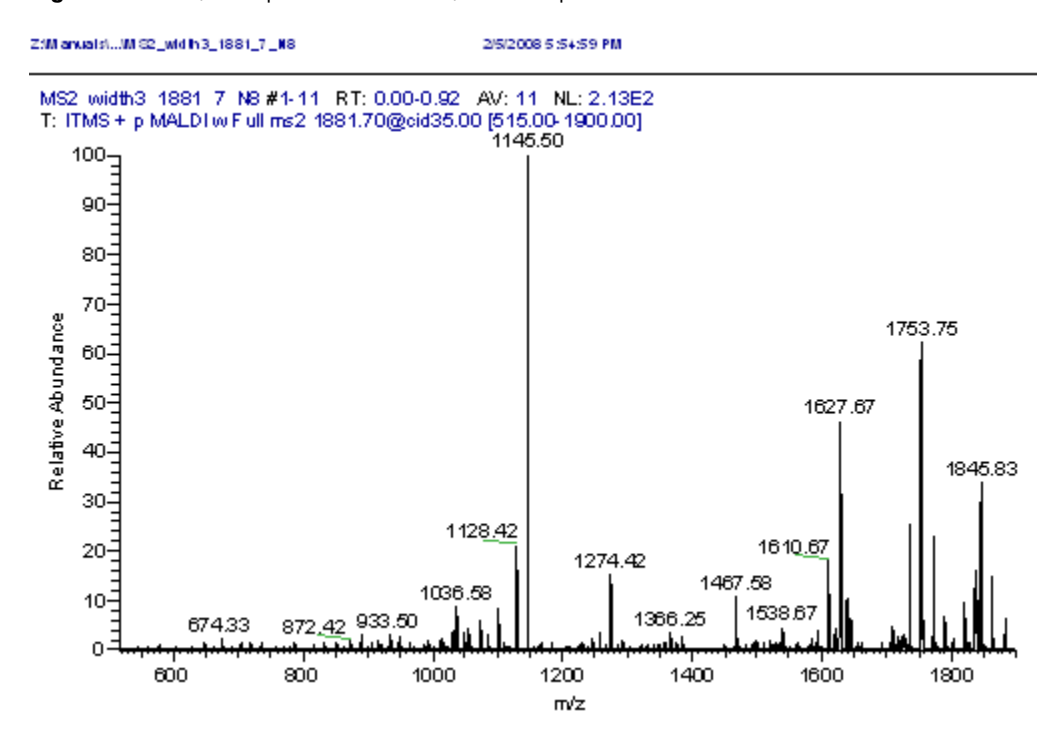

Figure 63. MS/MS spectrum for the *m/z* 1881.7 precursor ion

8. If necessary, increase the value for the normalized collision energy in increments of 5% and click **Apply**, until the intensity of the precursor ion is less than 5% of the intensity of the product ions.

### Automatically Optimizing the Collision Energy

The optimum relative collision energy maximizes the product ion intensity.

To automatically optimize the relative collision energy for an analyte of interest

**N** 

1. When you have clearly identified a mass-to-charge ratio of a product ion for your analyte of interest, in the Control/Scan Mode toolbar, click the **Tune** button.

The Tune dialog box opens with the Automatic page shown by default (Figure 64 on page 110).

| Automatic   See | i Automatia   Ma   | nual [ Collision En  | oraul | L |
|-----------------|--------------------|----------------------|-------|---|
| What to Optin   | nize On            | inuar   Collision En | eigy  |   |
| @ Rano Po       | -k                 |                      |       |   |
| O Mass (m       | an.<br>/z): 195.10 | -                    |       |   |
|                 |                    |                      |       |   |
|                 |                    |                      |       |   |
|                 |                    |                      |       |   |
|                 |                    |                      |       |   |
|                 |                    |                      |       |   |
| Status          |                    |                      |       |   |
| Status          |                    |                      |       |   |
| Status          |                    |                      |       |   |
| - Status        |                    |                      |       |   |
| Status          |                    |                      |       |   |
| Status          |                    |                      |       |   |

**Figure 64.** Tune dialog box

2. Click the **Collision Energy** tab.

The Collision Energy page opens (Figure 65 on page 110).

| Figure 65. | Collision Ene | rgy page |
|------------|---------------|----------|
|------------|---------------|----------|

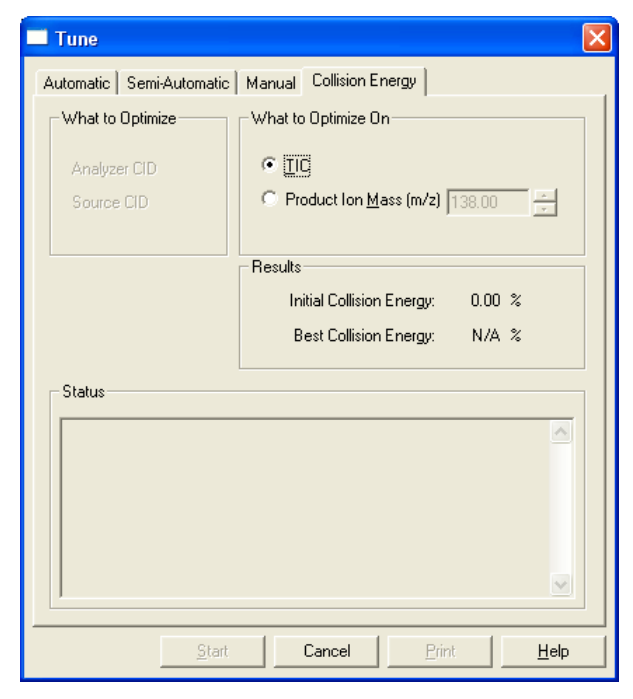

- 3. Select the Product Ion Mass option.
- 4. In the Product Ion Mass box, type a value for one of the product ions of your analyte.

- 5. Click Start.
- 6. In the Spectrum view of Tune Plus, observe the full-scan MS/MS spectrum of your analyte of interest.

When the collision energy is optimized, the Accept Optimized Value dialog box appears. (Figure 66).

Figure 66. Accept Optimized Value dialog box

| Accept Optimized Value                                                       | 3 |
|------------------------------------------------------------------------------|---|
| Collision energy optimization is done.<br>The new value is 35.00. Accept it? |   |
| Accept Reject Help                                                           |   |

7. Click Accept.

The new value appears in the Define Scan dialog box.

8. Click Cancel.

After you optimize the relative collision energy, the MALDI LTQ XL system is ready to acquire MS/MS data on your analyte of interest.

# **Automatically Acquiring Sample Data with Xcalibur**

This chapter describes how to automate data acquisition for a set of samples analyzed with the MALDI LTQ XL system.

When you automate data acquisition with the Xcalibur data system, you create an instrument method specifying how the instrument collects spectra, and an acquisition sequence specifying which sample positions are to be examined and where the data is to be stored.

The procedures in this chapter describe how to set up a data-dependent MS/MS experiment that can be used to identify the components of an enzyme digest. Refer to Xcalibur Help for more information on how to customize the Instrument Setup and Sequence Setup parameters for your experiment.

#### Contents

- Creating an Instrument Method
- Creating an Acquisition Sequence
- Acquiring Raw Data Files in Sequence Setup

### **Creating an Instrument Method**

The instrument method defines the experimental parameters for data acquisition. When you use Xcalibur to acquire data, you select an instrument method for each sample that you run in the Sequence Setup view. You can also use instrument methods in Tune Plus.

This procedure describes how to create an instrument method with the Nth Order Double Play template. This template is useful for setting up an experiment where you acquire MS/MS data for the most intense precursor peaks in the MS spectrum.

When you create an instrument method, you import a tune file for your analytes of interest. The tune file becomes part of the method and contains parameters that optimize the ion transmission for your analytes. For information on creating a tune file for your analytes, see "Tuning on an Analyte" on page 62.

- \* To set up an instrument method based on the Nth Order Double Play template
- 1. From the Windows taskbar, chose **Start > All Programs > Xcalibur > Xcalibur**.

The Xcalibur Home Page opens (Figure 67).

Figure 67. Xcalibur Home Page

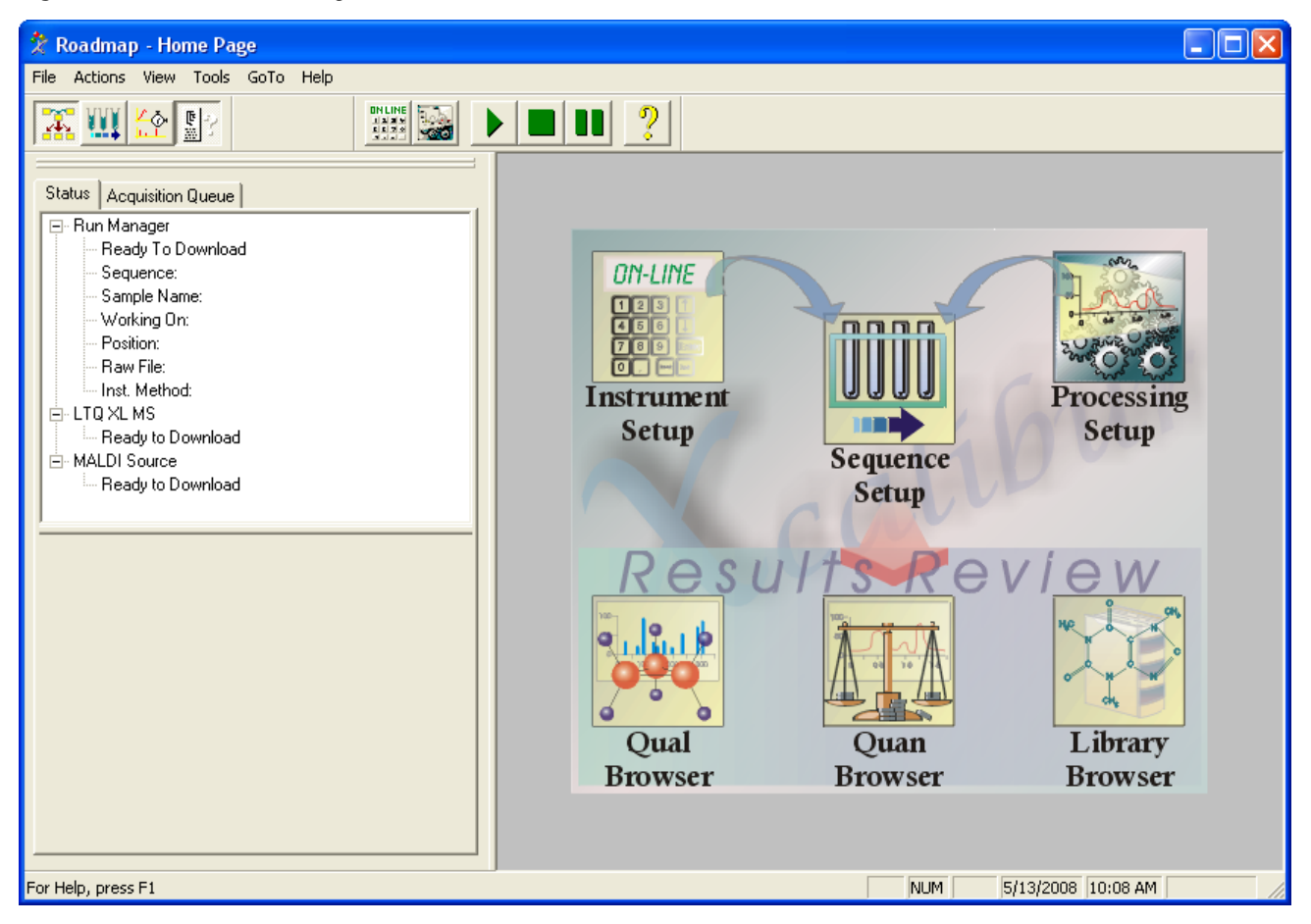

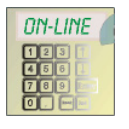

2. Click the **Instrument Setup** button.

The Instrument Setup window opens with the New Method page displayed (Figure 68 on page 115).

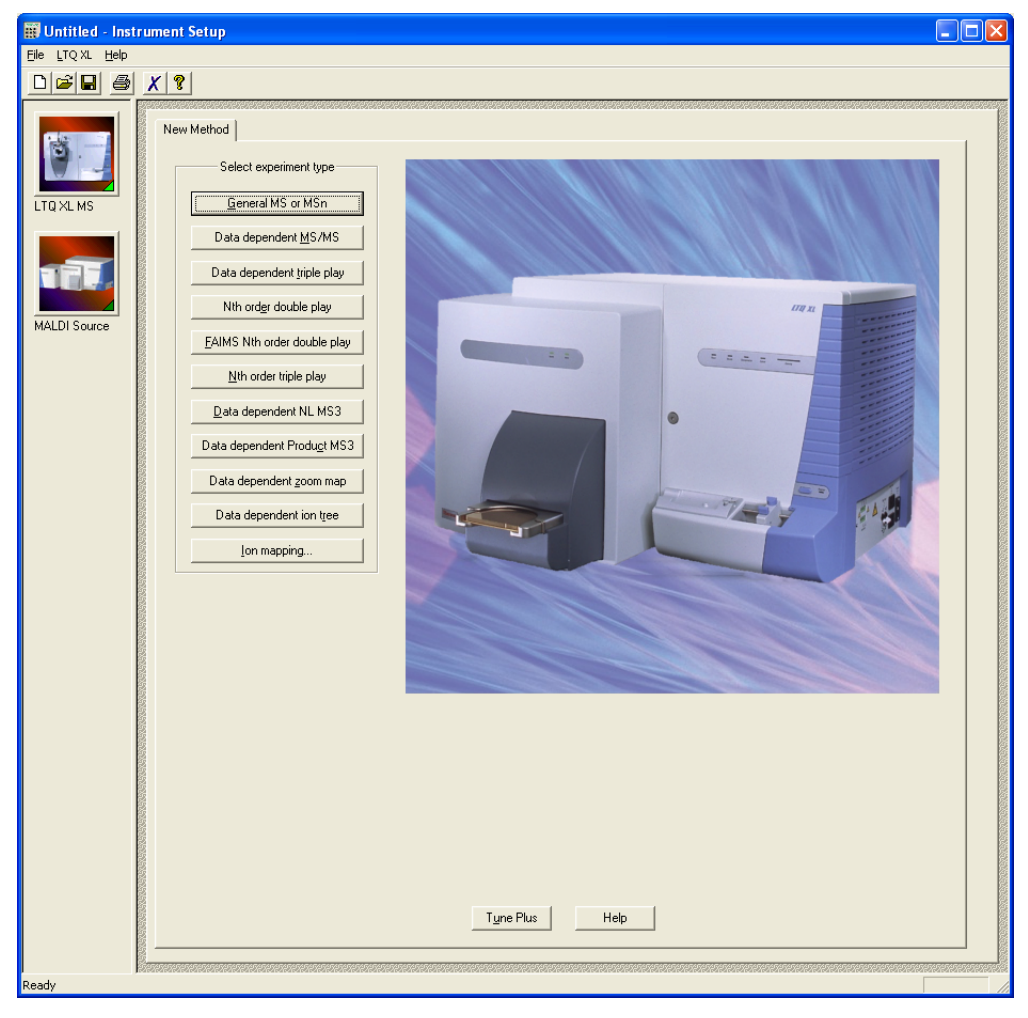

Figure 68. Instrument Setup window with the New Method page

The remaining steps in this procedure describe how to set up an Nth Order Double-Play experiment suitable for an enzyme digest.

3. Click the Nth order double play button

The Nth Order Double Play dialog box opens (Figure 69).

Figure 69. Nth Order Double Play dialog box

| Nth Order Double Play |        |      |  |  |
|-----------------------|--------|------|--|--|
| <u>A</u> nalyze top   | •<br>• |      |  |  |
| OK                    | Cancel | Help |  |  |

4. In the Analyze top N peaks box, type or select 50.

When you run this experiment, the MALDI LTQ XL acquires data on the 50 most intense peaks in the mass spectrum.

#### 5. Click OK.

The template for an Nth Order Double Play experiment opens (Figure 70).

Figure 70. Nth Order Double Play page with the Scan Event 1 settings

| Acquisition mode:<br>C Eng of sample •<br>MALDI settings<br>Sampling pattern settings:<br>Plate mojion: CPS<br>Sample size: 1/2<br>- Auto Spectrum Filter (ASF): | Number of experiments to   | acquire: 1<br>On Settings:<br>n Trap  <br>Threshold type | Peak He     10000 0                       | eight 💌              | ∏ Ma <u>x</u>        | acquire time:                   | 4000.00            |
|----------------------------------------------------------------------------------------------------|----------------------------|----------------------------------------------------------|-------------------------------------------|----------------------|----------------------|---------------------------------|--------------------|
| ASF Off Settings:<br>Microscens per step:<br>Experiment settings<br>Segment time (min):                                                                          | 10 😴                       | -<br>MSn t <u>h</u> reshold                              | 5000.0                                    | calibur\met          | MSn m <u>a</u> s     | s range: 50.00                  | 1000.00            |
| < Scan Eve                                                                                                    | ent 1                      |                                                          |                                           | Scan B               | vent 2               |                                 | > 1                |
| Scan Description<br>Mass Range: High ✓<br>Scan Bate: Normal ✓<br>Scan Lype: Full ✓<br>Polarity: Positive ✓<br>Data type: Profile ✓                               | MSn Settings               | ct. Iso.<br>Width<br>(m/z)<br>ID 1.0                     | Normalized<br>Collision<br>Energy<br>35.0 | Act.<br>Q<br>0.250 3 | Act.<br>Time<br>(ms) | First Mas<br>First Mas<br>(m/z) | Last Mass<br>(m/z) |
| Dependent scan Settings                                                                                                    | ☐ <u>W</u> ideband Activat | on                                                       |                                           |                      |                      | Input: Fro                      | m/To 🔽             |
|                                                                                                    |                            |                                                          |                                           |                      |                      |                                 |                    |
|                                                                                                    | New method                 | T <u>u</u> ne Plus                                       | :                                         | Help                 |                      |                                 |                    |

Settings for Scan Event 1

For the purpose of this tutorial, use the default settings in the Nth Order Double Play template (Figure 70) with the exception of the parameters listed in Table 15 on page 117 and Table 16 on page 117.

| Area                | Parameter                        | Setting                                   |
|---------------------|----------------------------------|-------------------------------------------|
| Acquisition mode    | Number of experiments to acquire | 1                                         |
| Experiment settings | Tune method                      | The tune file for the analyte of interest |

Table 15. Basic settings for an Nth Order Double-Play experiment

The settings for the Scan event 1 area of the template are listed in Figure 16.

| Table 16. Scar | n event 1 settings | for an Nth O | rder Double-Play | experiment |
|----------------|--------------------|--------------|------------------|------------|
|----------------|--------------------|--------------|------------------|------------|

| Area             | Parameter                | Setting |
|------------------|--------------------------|---------|
| Scan Description | Mass Range               | High    |
|                  | Data type                | Profile |
| Scan Ranges      | First Mass (m/z)         | 800.00  |
|                  | Last Mass ( <i>m/z</i> ) | 4000.00 |

6. In the Tune method box, browse to the directory where you stored the tune file, and double-click the appropriate \*.LTQtune file.

- 7. Set up the data dependent scan parameters for Scan Event 2:
  - a. To display the Scan Event 2 Settings area in the bottom portion of the window, click **Scan Event 2** (Figure 71 on page 118).

| Nth Order Double Play       Summary         Acquisition mode: <ul> <li>End of sample</li> <li>Number of experiments to acquire:</li> <li>Mag acquire time:</li> <li>Mag acquire time:</li></ul> |                    |                                   |                                     |                      |                                                           |
|----------------------------------------------------------------------------------------------------|--------------------|-----------------------------------|-------------------------------------|----------------------|-----------------------------------------------------------|
| < Scan Eve                                                                                                    | nt 1               |                                   | Scan E                              | vent 2               | > 2                                                       |
| Scan Description<br>Mass Range: Normal  Scan Bate: Normal Scan Lype: Full Dolarity: Positive Data type: Centroid Dependent scan Settings                                                                                                    | MSn Settings       | Act. Iso.<br>Vvidth<br>Type (m/z) | Normalized<br>Collision<br>Energy Q | Act.<br>Time<br>(ms) | Scan Ranges  # First Mass Last Mass (m/z)  Input: From/To |
|                                                                                                    | <u>N</u> ew method | I <u>Tu</u> ne Plus               | Help                                |                      |                                                           |
| lettings for                                                                                                    | Wideband A         | activation                        |                                     |                      |                                                           |

Figure 71. Nth Order Double Play page with the Scan Event 2 settings

b. Select the **Wideband Activation** check box.

Selecting the wideband activation check box increases the amount of fragmentation during mass analyzer collision-induced dissociation (CID).

c. Click Settings.

The Data Dependent Settings dialog box opens (Figure 72 on page 119).

Data Dependent Settings × 🖃 Global Global Mass Widths Mass range for selecting MS data dependent masses Dynamic Exclusion Isotopic Data Dependenc Range (m/z): 0.00-1000000.00 Analog 🚊 Experiment Experiment Parent Mass List Mass range for selecting MSn data dependent masses Reject Mass List ● By mass ● Relative to parent mass (%) Charge State Range (m/z): 0.00-1000000.00 Add/Sub 🗄 - Scan Event Current Scan Event Activation > < ΟK Cancel Help

Figure 72. Data Dependent Settings dialog box

d. In the Global list in the left pane, select **Dynamic Exclusion**.

The Dynamic Exclusion parameters are displayed but are greyed out (Figure 73).

| Figure 73. | Dynamic | Exclusion | parameters |
|------------|---------|-----------|------------|
|------------|---------|-----------|------------|

| Data Dependent Settings                                                                                                    |                                                                                                    |
|----------------------------------------------------------------------------------------------------|----------------------------------------------------------------------------------------------------|
| Global     Global     Global     Mass Widths     Dynamic Exclusion     Isotopic Data Dependenc     Analog     Experiment     Experiment     Mass Lists     Charge State     Add/Sub     Scan Event     Current Scan Event     Activation | Enabled       Repeat count:       I       I         Repeat duration (s):       30.0       I         Exclusion list size:       50       I         Exclusion duration (s):       180.0       I         Exclusion mass width       Image: Construction of the second second s |
|                                                                                                    | OK Cancel Help                                                                                                    |

e. Click Enabled.

The Dynamic Exclusion parameters are activated (Figure 74 on page 120).

| Data Dependent Settings                                                                                                    |                                                                                                    | × |
|----------------------------------------------------------------------------------------------------|----------------------------------------------------------------------------------------------------|---|
| <ul> <li>Global</li> <li>Global</li> <li>Mass Widths</li> <li>Dynamic Exclusion</li> <li>Isotopic Data Dependenc</li> <li>Analog</li> <li>Experiment</li> <li>Experiment</li> <li>Mass Lists</li> <li>Charge State</li> <li>Add/Sub</li> <li>Scan Event</li> <li>Current Scan Event</li> <li>Activation</li> </ul> | ✓ Enabled Repeat count: 1 Repeat duration (s): 30.0 Exclusion list size: 50 Exclusion duration (s): 180.0 Exclusion mass width ● By mass ● Relative to reference mass (%) Low: 1.50 ● High: 1.50 ● Early expiration ■ Enabled Count: 1 ● S/N threshold: 2.0 |   |
|                                                                                                    | OK Cancel Help                                                                                                    |   |

Figure 74. Dynamic Exclusion parameters activated

f. With the exception of the High value for the Exclusion mass width (Table 17), use the default parameter settings.

The exclusion mass width of 1.50 to 4.00 ensures that the mass spectrometer does not perform an  $MS^n$  experiment on both the monoisotopic and most intense isotope peaks in the MS spectrum.

Table 17. Exclusion mass width settings

| Area                    | Parameter | Setting | Result                                                                                                    |
|-------------------------|-----------|---------|----------------------------------------------------------------------------------------------------|
| Exclusion<br>mass width | Low       | 1.50    | An ion does not trigger a dependent scan if<br>its mass falls within a range of 1.50 <i>m/z</i><br>units less than a mass on the exclusion list.       |
|                         | High      | 4.00    | An ion does not trigger a dependent scan if<br>its mass falls within a range of 4.00 <i>m/z</i><br>units greater than a mass on the exclusion<br>list. |

g. In the Experiment list in the left pane, select **Charge State**.

The Charge State settings are displayed (Figure 75 on page 121).

**Figure 75.** Charge State parameters

| Data Dependent Settings                                                                                                    | 2                                                                             |
|----------------------------------------------------------------------------------------------------|-------------------------------------------------------------------------------|
| Global     Global     Global     Global     Mass Widths     Dynamic Exclusion     Isotopic Data Dependenc     Analog     Experiment     Fxperiment | ☑ Enable charge state screening                                               |
| - Parent Mass List                                                                                                    | Charge state rejection                                                        |
| Peject Mass List     Peject Mass List     Charge State     Add/Sub     Scan Event     Current Scan Event     Activation                            | Enabled Reject charge states: 1 □ 2 □ 3 □ 4 and up □ Unassigned charge states |
|                                                                                                    | OK Cancel Help                                                                |

- h. Ensure that the **Enable charge state screening** check box is selected.
- i. In the Scan Event list in the left pane, select Current Scan Event.

The Current Scan Event parameters are displayed (Figure 76).

| Figure 76. | <b>Current Scan</b> | Event | parameters |
|------------|---------------------|-------|------------|
|------------|---------------------|-------|------------|

| Data Dependent Settings                                                                                                    |                                                                                                    |
|----------------------------------------------------------------------------------------------------|----------------------------------------------------------------------------------------------------|
| <ul> <li>Global</li> <li>Global</li> <li>Mass Widths</li> <li>Dynamic Exclusion</li> <li>Isotopic Data Dependenc</li> <li>Analog</li> <li>Experiment</li> <li>Parent Mass List</li> <li>Reject Mass List</li> <li>Charge State</li> <li>Add/Sub</li> </ul> | Minimum signal threshold (counts): 500.0<br>Mass determined from scan event: 1<br>Nth most intense jon<br>Nth most intense from jist |
| Scan Event Current Scan Event Activation                                                                                                    | Analyze top N peaks: 50                                                                                                    |
|                                                                                                    | OK Cancel Help                                                                                                    |

j. Use the default parameter settings on the Current Scan Events page (Figure 76) with the exception of the Minimum signal threshold setting listed in Table 18 page 122.

| Parameter                            | Setting | Result                                                                                                    |
|--------------------------------------|---------|----------------------------------------------------------------------------------------------------|
| Minimum signal<br>threshold (counts) | 300     | Signals above 300 counts trigger MS/MS. Values<br>from 100 to 500 are common. If an experiment<br>quits before collecting all the MS/MS you expect,<br>the threshold might be set too high. |

Table 18. Minimum signal threshold setting

k. In the Scan Event list in the left pane, select Activation.

The Activation parameters are displayed. Figure 77 shows typical settings for the Activation parameters.

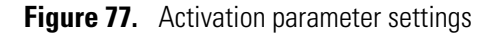

| Data Dependent Settings                                                                                                    | E                                                                                                    |
|----------------------------------------------------------------------------------------------------|----------------------------------------------------------------------------------------------------|
| <ul> <li>Global</li> <li>Global</li> <li>Mass Widths</li> <li>Dynamic Exclusion</li> <li>Isotopic Data Dependenc</li> <li>Analog</li> <li>Experiment</li> <li>Parent Mass List</li> <li>Reject Mass List</li> <li>Charge State</li> <li>Add/Sub</li> <li>Scan Event</li> <li>Current Scan Event</li> <li>Activation</li> </ul> | Activation type: CD ▼<br>Default charge state: 1 ↑<br>Isolation width (m/z): 3.0 ↑<br>Normalized collision energy: 550 ↑<br>Activation <u>0</u> : 0.250 ↑<br>Activation <u>time (ms)</u> : 30.000 ↑ |
|                                                                                                    | OK Cancel Help                                                                                                    |

1. Use the default parameter settings with the exception of the settings listed Table 19.

**Table 19.** Activation parameter settings

| Parameter                   | Setting                    | Comments                                                                                                    |
|-----------------------------|----------------------------|----------------------------------------------------------------------------------------------------|
| Default charge state        | 1                          |                                                                                                    |
| Isolation width $(m/z)$     | 3.0                        |                                                                                                    |
| Normalized collision energy | The default setting is 35. | Use the normalized<br>collision energy value<br>determined by following<br>the procedure in "Setting<br>Up to Acquire MS/MS<br>Data" on page 105. |

- 8. Click **OK**.
- 9. Choose File > Save As.

The Save As dialog box opens.

- 10. In the File name box, type a descriptive file name for your instrument method.
- 11. Click Save.

The File Summary Information dialog box appears.

12. Type a comment in the Comment box, and then click **OK** to save the instrument method and close the dialog box.

Instrument method files have the file extension .meth.

## **Creating an Acquisition Sequence**

Creating an acquisition sequence allows you to keep all the data you collect from a single sample plate together and organized. The sequence file (\*.sld) you create stores the data file path and the location on the plate for each sample, plus the sample name and any comments you add.

#### To create an acquisition sequence

1. On the Windows taskbar, choose Start > All Programs > Xcalibur > Xcalibur.

The Xcalibur Home Page opens (Figure 67 on page 114).

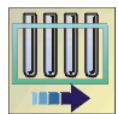

2. Click the Sequence Setup button.

The Sequence Setup window opens (Figure 78 on page 124).

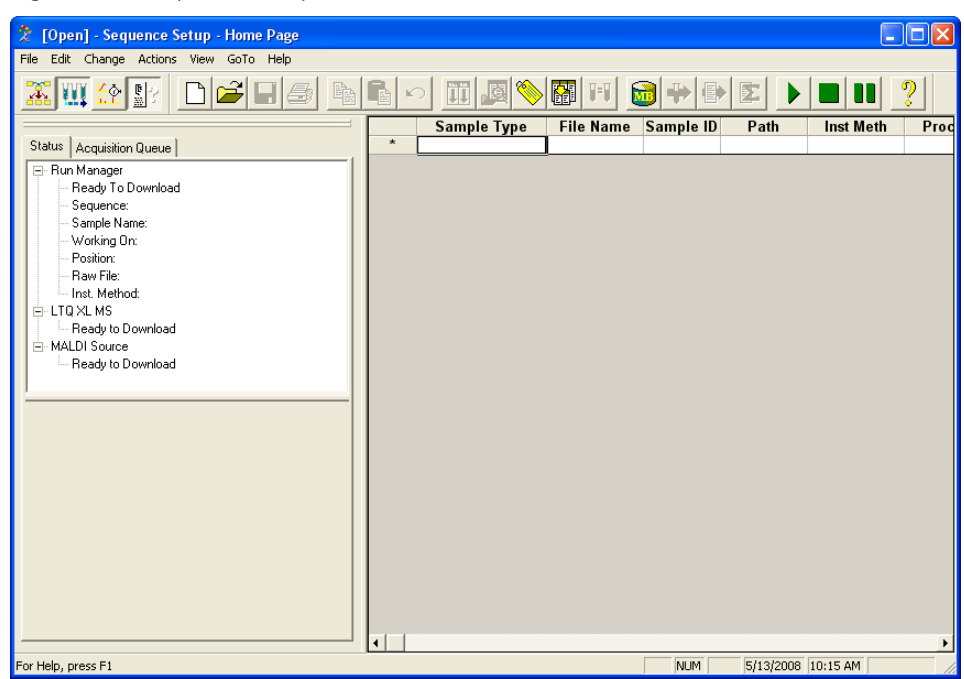

Figure 78. Sequence Setup window

#### 3. Choose File > New.

The New Sequence Template dialog box opens (Figure 79 on page 125).

| New Sequence Template            |                                       |
|----------------------------------|---------------------------------------|
| - General                        |                                       |
| Base <u>F</u> ile Name:          | Starting Number: 1                    |
| Path:                            | Bro <u>w</u> se                       |
| Instrument Method:               | Bro <u>w</u> se                       |
| Processing Method:               | Browse                                |
| Calib <u>r</u> ation File:       | Bro <u>w</u> se                       |
| Samples                          |                                       |
| Number of Samples: 1             | <u>Т</u> гау Туре:                    |
| Injections per Sample: 1 Initial | Vial <u>P</u> osition: A1             |
| Base Sample ID:                  | Select Vials Cancel Selection         |
| Bracket Type                     |                                       |
| C <u>N</u> one                   | ି Non-O⊻erlapped C Overlappe <u>d</u> |
| Calibration                      | QC                                    |
| 🔲 Add Standards                  | Add <u>Q</u> Cs                       |
| Number of brackets: 1            | After First Calibration Only          |
| Injections per Level: 1          | C After Every Calibration             |
| , Add Blan <u>k</u> s            | 🗖 Add Bjanks                          |
| Fill in Sample ID for Standards  | Image: Fill in Sample ID for QCs      |
| OK Cancel                        | Save As Default Help                  |

Figure 79. New Sequence Template dialog box

- 4. Fill in the parameters in the General area:
  - a. In the Base File Name box, type a base file name.

Xcalibur appends a suffix to this base file name to create a data file name for each sample in the sequence.

- b. In the Path box, select a directory path for storing your data files.
- c. To find and open the instrument method that you created in the previous procedure, "Creating an Instrument Method" on page 113, click **Browse** next to the Instrument Method box.
- d. Do not specify a processing method or a calibration file (leave these selections blank), unless you want Xcalibur to process the raw data files as it acquires them. You do not need a processing method or a calibration file to acquire raw data files.

For information on creating processing methods and calibration files, refer to the Xcalibur data system Help.

- 5. Select the sample positions:
  - a. In the Samples area, click **Select Vials.**

The MALDI - Select Sample Spots dialog box opens (Figure 80).

**Figure 80.** MALDI – Select Sample Spots dialog box

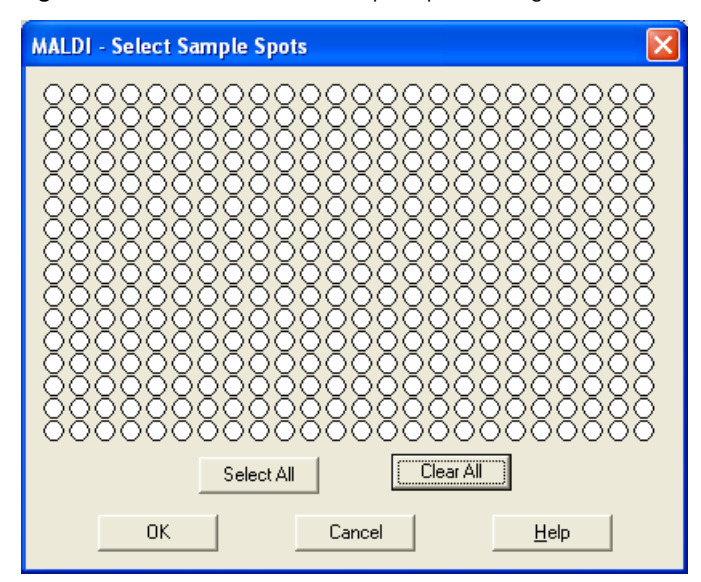

b. Select the positions where you have placed samples on the plate. Click individual positions to select them, or drag your cursor over a range to select a range of positions.

**Note** Data acquisition proceeds by rows rather than by columns.

- c. Click OK.
- 6. If you are using this sequence to acquire data files (rather than acquire and process, or process only), use the default settings for the rest of the parameters in the New Sequence Template dialog box.
- 7. Click **OK**.

A sample list appears in the Sequence Setup window (Figure 81 on page 127).

| 🕺 enz                   | yme_digest.sld [0                     | pen] - Sequence Set                    | up - Home Page                    |            |  |
|-------------------------|---------------------------------------|----------------------------------------|-----------------------------------|------------|--|
| <u>F</u> ile <u>E</u> d | lit <u>C</u> hange <u>A</u> ctions    | <u>V</u> iew <u>G</u> oTo <u>H</u> elp |                                   |            |  |
| Æ                       | A A A A A A A A A A A A A A A A A A A |                                        |                                   |            |  |
|                         | File Name                             | Path                                   | Inst Meth                         | Position 🔺 |  |
| 2                       | MALDI_sample02                        | C:\XCALIBUR\DATA\                      | C:\Xcalibur\methods\Enzyme_Digest | A2         |  |
| 3                       | MALDI_sample03                        | C:\XCALIBUR\DATA\                      | C:\Xcalibur\methods\Enzyme_Digest | A3         |  |
| 4                       | MALDI_sample04                        | C:\XCALIBUR\DATA\                      | C:\Xcalibur\methods\Enzyme_Digest | A4         |  |
| 5                       | MALDI_sample05                        | C:\XCALIBUR\DATA\                      | C:\Xcalibur\methods\Enzyme_Digest | A5         |  |
| 6                       | MALDI_sample06                        | C:\XCALIBUR\DATA\                      | C:\Xcalibur\methods\Enzyme_Digest | A6         |  |
| 7                       | MALDI_sample07                        | C:\XCALIBUR\DATA\                      | C:\Xcalibur\methods\Enzyme_Digest | A7         |  |
| 8                       | MALDI_sample08                        | C:\XCALIBUR\DATA\                      | C:\Xcalibur\methods\Enzyme_Digest | A8         |  |
| 9                       | MALDI_sample09                        | C:\XCALIBUR\DATA\                      | C:\Xcalibur\methods\Enzyme_Digest | A9         |  |
| 10                      | MALDI_sample10                        | C:\XCALIBUR\DATA\                      | C:\Xcalibur\methods\Enzyme_Digest | A10        |  |
| 11                      | MALDI_sample11                        | C:\XCALIBUR\DATA\                      | C:\Xcalibur\methods\Enzyme_Digest | A11        |  |
| 12                      | MALDI sample12                        | C:\XCALIBUR\DATA\                      | C:\Xcalibur\methods\Enzyme_Digest | A12        |  |
| *                       |                                       |                                        |                                   | -          |  |
| For Help,               | press F1                              |                                        | 2/1/2008                          | 4:09 PM    |  |

Figure 81. Xcalibur Sequence Setup window with a typical MALDI acquisition sequence

- 8. To display more columns, change the column arrangement:
  - a. On the toolbar, click the **Column Arrangement** button.

The Column Arrangement dialog box opens (Figure 82).

Figure 82. Column Arrangement dialog box with the columns used for a MALDI sequence

| Column Arrangement                                                                                                    |                                                                           |                                                                 |
|----------------------------------------------------------------------------------------------------|---------------------------------------------------------------------------|-----------------------------------------------------------------|
| Available Columns<br>Client<br>Comment<br>Company<br>Dil Factor<br>Inj Vol<br>ISTD Corr Amt<br>Laboratory<br>Level<br>Phone<br>Proc Meth<br>Sample ID<br>Sample Type<br>Sample Vol | ▲<br><u>A</u> dd<br><u>R</u> emove<br>Move <u>U</u> p<br><u>Move Down</u> | Displayed Columns<br>File Name<br>Path<br>Inst Meth<br>Position |
| OK                                                                                                    | Cancel                                                                    | Help                                                            |

- b. In the Available Columns list, select the columns of interest and click **Add** to add them to the Displayed Columns list.
- c. When you are done, click **OK**.

闣

- 9. Save the sequence:
  - a. On the File/Display toolbar, click the **Save** button.

The File Summary Information dialog box opens.

- b. Type a description or summary of the sequence in the Description box.
- c. Click OK.

The Save As dialog box opens.

d. Specify the path and file name for the acquisition sequence and click Save.

The file extension for sequence files is .sld.

The Acquisition Sequence is now saved. You are ready to run the sequence and acquire data. With the Acquisition Sequence open in the Sequence Setup view, go to the next topic, "Acquiring Raw Data Files in Sequence Setup."

# **Acquiring Raw Data Files in Sequence Setup**

- To run your sequence and acquire data
- 1. Prepare your samples as described in Appendix B, "Sample Preparation."
- 2. Ensure that the sample plate is loaded and the MALDI source has pumped down to the operating vacuum level.

For information on loading a sample plate into the MALDI sample module, see "Loading a Sample Plate into the MALDI Sample Module" on page 56.

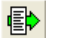

3. On the Sequence Setup toolbar, click the **Run Sequence** button.

The Run Sequence dialog box opens (Figure 84 on page 130).

4. If the instruments in use has changed, the Change Instruments In Use dialog box opens on top of the Run Sequence dialog box (Figure 83 on page 129).

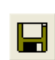

| Change Instru                           | ments In L | lse                  |                           | X |                                                       |
|-----------------------------------------|------------|----------------------|---------------------------|---|-------------------------------------------------------|
| Instrument<br>MALDI Source<br>LTQ XL MS |            | In Use<br>Yes<br>Yes | Start Instrument<br>Yes — |   | — MALDI Source<br>selected as the<br>start instrument |
| (OK                                     |            | Cancel               | <u>H</u> elp              |   |                                                       |

Figure 83. Change Instruments In Use dialog box

By default the MALDI Source is listed as the start instrument.

5. Click **OK.** 

The settings are saved and the Change Instruments In Use dialog box closes.

6. Use the default settings in the Run Sequence dialog box (Figure 84 on page 130), with the exception of the settings listed Table 20.

| Table 20. | Run | Sequence | dialog | box | settings |
|-----------|-----|----------|--------|-----|----------|
|           |     |          | J      |     | J -      |

| Area                          | Parameter         | Setting              | Result                                                                                     |
|-------------------------------|-------------------|----------------------|--------------------------------------------------------------------------------------------|
| Acquisition Options           | Start When Ready  |                      | Xcalibur adds the<br>sequence to the end of<br>the acquisition queue<br>when you click OK. |
| After Sequence Set<br>Systems | Set System        | 💽 Standby            | The mass<br>spectrometer returns<br>to Standby mode<br>when the sequence<br>finishes.      |
|                               | User              | user name            | Specifies the name of the operator.                                                        |
|                               | Run Rows          | range of rows to run | Specifies the sequence rows to run.                                                        |
|                               | Priority Sequence |                      | Xcalibur places the<br>sequence at the end of<br>the acquisition queue.                    |

| Start Instrument                                                                                                    | to the acquisition queue                                                                                                    |
|----------------------------------------------------------------------------------------------------|----------------------------------------------------------------------------------------------------|
| Run Sequence                                                                                                    |                                                                                                    |
| Acquisition Options         Instrument       Start Instrument         MALDI Source       Yes         LTQ XL MS         ✓ Start When Ready       Change Instruments         Instrument Method         Start Up       Browse         Shut Down       Browse         Programs       Pre Acquisition         Post Acquisition       Browse         Run Synchronously       Image Post Acquisition         After Sequence Set System:       Image On Control         On       Standby       Off | Liser: cook<br>Run Rows: 1<br>Priority Sequence<br>Processing Actions<br>Quan<br>Qual<br>Reports<br>Programs<br>Create Quan Summary |
| OK Cancel                                                                                                    | <u>H</u> elp                                                                                                    |

Figure 84. Run Sequence dialog box with settings for acquiring MALDI data

7. Click **OK**.

If there are no other runs in the acquisition queue, data acquisition for this sequence begins. For tips about running acquisition sequences to collect tissue imaging sequences, see Chapter 8, "Tissue Imaging."

8. Check the acquisition queue. If the Information view is not visible, click the **Info View** button and then click the **Acquisition Queue** tab.

You can analyze the MS/MS data you acquire using the procedures in this chapter using BioWorks. See Chapter 9, "Identifying Proteins Using BioWorks."

**B**
# **Tissue Imaging**

This chapter describes how to prepare tissue samples for imaging with the MALDI LTQ XL system and how to take optical and mass spectral scans of the tissue samples.

Using MALDI mass spectrometry, you can use the tissue imaging feature to acquire mass spectral data on the spatial distribution of small molecules or peptides in a tissue sample. Use ImageQuest<sup>™</sup> after data acquisition when you want to visualize and process the data. You must get a license to enable the tissue imaging feature of MALDI.

#### Contents

- Getting a License for the Tissue Imaging Feature
- Preparing Tissue Slides
- Loading the Tissue Slides onto the Adapter Plate
- Acquiring a Bitmap Image with an External Scanner
- Testing the MALDI Matrix
- Applying the MALDI Matrix to the Tissue Samples
- Importing a Bitmap Image into the Tissue Imaging Page
- Creating a MALDI Position File Using an Imported Bitmap Image
- Creating a MALDI Position File Using the MALDI Camera
- Acquiring Mass Spectral Data from Tissue Samples Using Tune Plus
- Acquiring Mass Spectral Data from Tissue Slides Using Xcalibur

8

## **Getting a License for the Tissue Imaging Feature**

- \* To get a license for the MALDI tissue imaging feature
- 1. Install the LTQ XL instrument control program according to the instructions on the CD cover.
- 2. Get a new license code from Thermo Fisher Scientific. See the next topic, "Getting a New License Code."
- 3. Install the new license code as described in "Installing a New License Code" on page 134.

### **Getting a New License Code**

To get a license code, use e-mail.

#### ✤ To get a license code

1. Choose Start > All Programs > Thermo Foundation 1.0 > Instrument Configuration.

**Note** For Xcalibur version 2.0.7 or earlier, the path is **Start > All Programs > Xcalibur > Instrument Configuration.** 

The Xcalibur Instrument Configuration dialog box opens (Figure 17 on page 28).

2. In the Configured Devices list, double-click the LTQ XL MS button.

The LTQ XL Configuration dialog box opens (Figure 19 on page 30).

3. In the list on the left side of the dialog box, select License.

If you do not have a license for the tissue imaging feature, the message in Figure 85 appears.

| LTQ XL Configuration                                                                                                    |                                                 |
|----------------------------------------------------------------------------------------------------|-------------------------------------------------|
| <ul> <li>MS Detector</li> <li>Inlet</li> <li>Ion Source</li> <li>Display</li> <li>Tune Plus</li> <li>Isolation</li> <li>Analog Inputs</li> <li>Ethernet</li> <li>License</li> <li>Instrument Warnings</li> <li>Service</li> </ul> | You are licensed for all standard LTQ features. |
|                                                                                                    | OK Cancel Help                                  |

Figure 85. LTQ XL Configuration dialog box with License selected

4. Click Change license.

The LTQ License dialog box opens (Figure 86).

Figure 86. LTQ License dialog box

| LTQ Licen   | se                   |                   |               |          |
|-------------|----------------------|-------------------|---------------|----------|
| You are lic | ensed for all standa | ard LTQ features. |               |          |
|             |                      |                   |               |          |
|             |                      |                   |               |          |
|             |                      |                   |               |          |
|             |                      |                   |               |          |
|             |                      |                   |               |          |
|             |                      |                   |               |          |
| License: [  |                      |                   |               | r al cal |
|             |                      |                   |               |          |
|             | <u>S</u> et          | <u>R</u> eset     | <u>C</u> lose |          |
|             | <u>S</u> et          | <u>R</u> eset     | <u>C</u> lose |          |

5. Click Reset.

A message box opens:

If you reset the license, your existing license information will be invalidated and you will need to obtain a new license for this product. Do you wish to continue?

6. Click **Yes** to reset the license key.

A new license key appears in the License box (Figure 87).

| LTQ License                                      |           |
|--------------------------------------------------|-----------|
| You are licensed for all standard LTQ features.  |           |
|                                                  |           |
|                                                  |           |
|                                                  |           |
|                                                  |           |
|                                                  |           |
| License: 6303-D328-AF4A-0177-D495-E71E-6F0C-008D | <b>Fa</b> |
| Set <u>R</u> eset <u>C</u> lose                  |           |

**Figure 87.** LTQ License dialog box with reset license key

- 7. Highlight the license key in the License box.
- 8. Copy (CTRL+C) the license key to the Windows Clipboard.
- 9. Send an e-mail message to licenses.ms@thermo.com:
  - a. In the subject line, type License Request.
  - b. In the body of the e-mail message, paste (CTRL+V) the license key, and then type the following:
    - Your name
    - Your company name
    - Your company address
    - Your company phone number with your extension
    - The serial number that appears below the bar code on the back of the LTQ 2.5 software CD case

When Thermo Fisher Scientific Customer Support sends you a new license code, install it as described in the next topic.

### **Installing a New License Code**

After you receive your new license code from Thermo Fisher Scientific Customer Support, install it as follows:

#### ✤ To install the license code

1. Choose Start > All Programs > Thermo Foundation 1.0 > Instrument Configuration.

**Note** For Xcalibur version 2.0.7 or earlier, the path is **Start > All Programs > Xcalibur > Instrument Configuration.** 

The Xcalibur Instrument Configuration dialog box opens (Figure 17 on page 28).

2. In the Configured Devices list, double-click the LTQ XL button.

The LTQ XL Configuration dialog box opens (Figure 19 on page 30).

- 3. In the list on the left side of the dialog box, select License.
- 4. Click Change license.

The LTQ License dialog box opens (Figure 87 on page 134).

5. In the License box, type the new license number, or copy the license number from the e-mail sent from Thermo Fisher Scientific and paste it into the box.

To avoid copying extra spaces, you can copy the license number from the e-mail and paste it into Notepad<sup>™</sup> or Wordpad<sup>™</sup>. Then carefully select the number, and copy it from Notepad or Wordpad and paste it in the License box.

**Tip** Take care not to copy and paste any extra spaces. Pasting a space in the License box causes the license number to be declined.

6. After you have pasted the correct number in the License box (without any extra spaces), click **Set**.

A message box appears:

The new license number has been set.

7. Click **OK**.

A message appears in the LTQ XL Configuration dialog box:

You are licensed for all standard LTQ features and the following additional LTQ features: Tissue Imaging.

- 8. Click OK.
- 9. Click **OK** again to close the LTQ License MALDI dialog box.

**IMPORTANT** Do not click Reset after you install the new license code. Reset invalidates your license.

10. Click Done.

A message box appears:

In order for the configuration change to take effect, you will need to reboot the data system and then the LTQ.

- 11. Click OK.
- 12. Reboot the data system computer.
- 13. Reboot the MALDI LTQ XL system:
  - a. Press the Reset button on the power entry panel.
  - b. Take the LTQ XL mass spectrometer out of Standby mode.
  - c. Take the MALDI source out of Standby mode.
  - d. Place the MALDI source back into Standby mode.

For more information on rebooting the MALDI LTQ XL system, see "Rebooting the MALDI LTQ XL System" on page 40.

### **Preparing Tissue Slides**

For best results, section and prepare the sample just prior to MS analysis.

#### \* To prepare the tissue sample and apply it to a slide

- 1. Flash freeze the sample in liquid nitrogen or isopentane, and then store the sample at -80 °C until you are ready to section the tissue.
- 2. Slice the sample and place it on a slide.

The most commonly used thickness for a tissue sample is 10 to 12  $\mu$ m. Sections thinner than 10  $\mu$ m are too close to cell size and might not provide optimal results.

You can use either conductive or non-conductive slides with the MALDI LTQ XL system. Because linear ion traps do not use high ion extraction potentials, they are not as susceptible to inhomogeneities in the field that would affect the ion packet, as opposed to axial MALDI time-of-flight instruments.

3. Prior to applying the MALDI matrix, place the slide with the sample in a desiccator for about 30 minutes.

**IMPORTANT** Before you spray the matrix on the tissue sections ("Acquiring a Bitmap Image with an External Scanner" on page 139), acquire an optical image of the tissue slides. The matrix spray coats the tissue with a layer of white crystals. These crystals looks like a white cloud on top of the tissue and make it very difficult to see the tissue below, especially when the sample plate is inside the MALDI sample module.

4. \As necessary, fix or wash the sample to remove compounds such as salts and lipids that can interfere with the results.

**Note** Take care not to remove the analyte of interest when rinsing tissue sections with solvents. When possible, select an appropriate wash solvent based on the relative solubilities of the analyte and contaminant.

5. (Optional) Outline the sample areas on the back of the slide with a marker. After you coat the tissue with the matrix, distinguishing the tissue and the matrix becomes difficult.

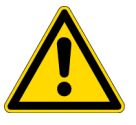

**CAUTION** Only use a marker pen to place an identifying label on your plates. Do not tape anything to the sample plates, as doing so can cause the sample plate to jam inside the MALDI sample module.

## Loading the Tissue Slides onto the Adapter Plate

Two adapter plates are provided with the MALDI tissue imaging kit: one for holding glass slides and one for holding stainless steel slides. The adapter plate for stainless steel slides incorporates magnets to secure the slides. The adapter plate for glass slides holds two slides secured with two retaining clips each.

The adapter plates for tissue imaging use the same base plate as the 96- and 384-well plates. You must connect the plate to the base plate before loading it into the MALDI sample module. For instruction on connecting the top plate (adapter or well plate) to the base plate, see "Assembling the Sample Plate" on page 55.

When you load the plate assembly into the MALDI sample compartment (see "Loading a Sample Plate into the MALDI Sample Module" on page 56), the MALDI imaging system recognizes the plate you have inserted as a tissue plate by the marks on the adapter plate.

Figure 88 shows the two adapter plates for slides and the base plate.

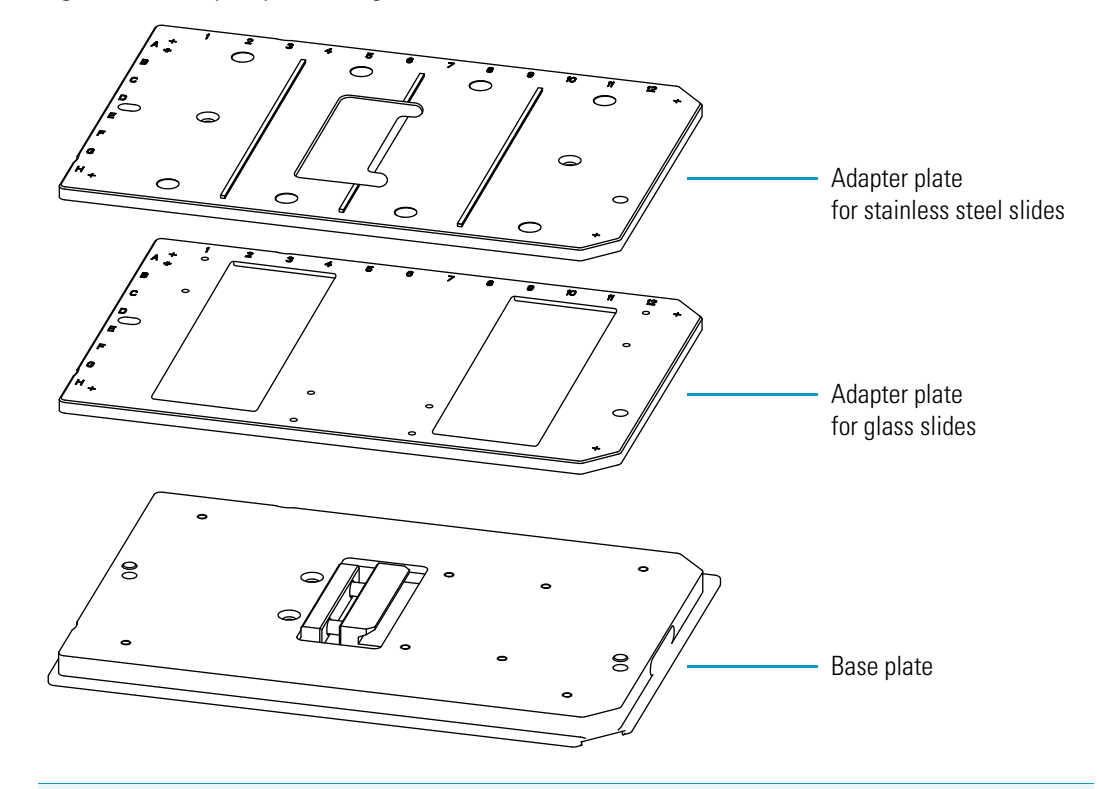

Figure 88. Adapter plates for glass slides and stainless steel slides

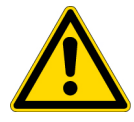

**CAUTION** Fit the top plate snugly to the base plate. Loading a misaligned plate assembly into the MALDI sample module can damage the MALDI source.

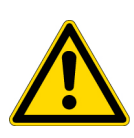

**CAUTION** Do not tape anything to the sample plate. After the plate is loaded into the upper chamber of the XYZ mechanism, there is very little space between the plate and the ion transfer optics. Loading sample plates with taped objects into the MALDI sample module can damage the MALDI source.

#### \* To secure the glass slides to the adapter plate

1. Turn the adapter plate over so that the retaining clips are visible. See Figure 89.

Figure 89. Back side of the adapter plate for glass slides

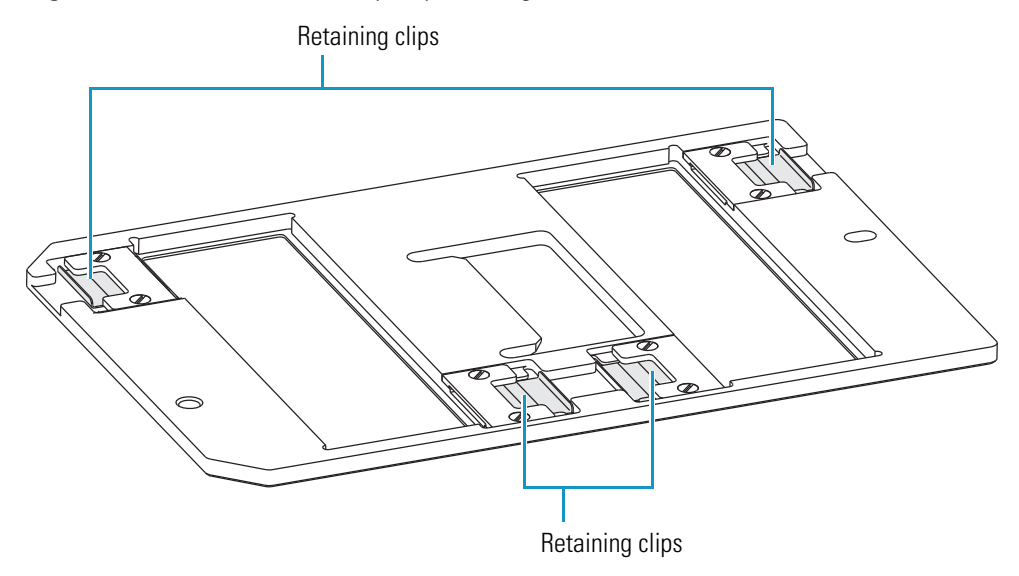

- 2. Pull the retaining clips away from the slide slots.
- 3. With the tissue samples facing the front of the adapter plate, place the glass slides in the slide slots.
- 4. Push the retaining clips toward the slide slots to retain the slides.

### Acquiring a Bitmap Image with an External Scanner

The MALDI tissue imaging kit includes an HP optical scanner. After you create a bitmap image of your tissue slides with the scanner, you can import the images onto the Tissue Imaging page of the MALDI Source dialog box in Tune Plus.

**Tip** Before applying the matrix, use a marker on the back side of the glass microscope slide to outline the tissue. The marker always shows through (whether you scan the image with the HP scanner or the MALDI camera), even after coating the tissue with matrix.

#### To create a bitmap image of your tissue slides with the optical scanner

- 1. Load your slides onto the adapter plate.
- 2. Place the scanner frame on top of the scanner glass. See Figure 90 on page 140.

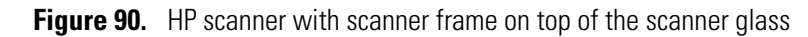

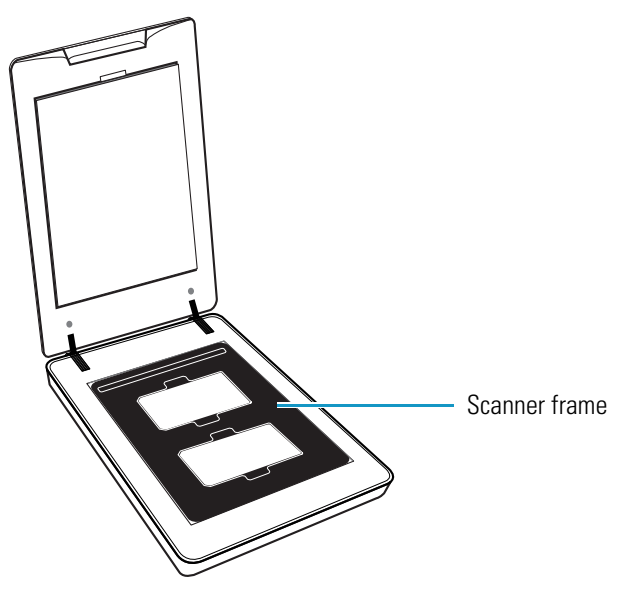

- 3. Place the adapter plate into the scanner frame. The tissue slides must be facing the scanner glass.
- 4. From the computer desktop, click the **HP Solution Center** icon.

The Solution Center window opens (Figure 91).

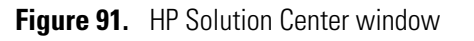

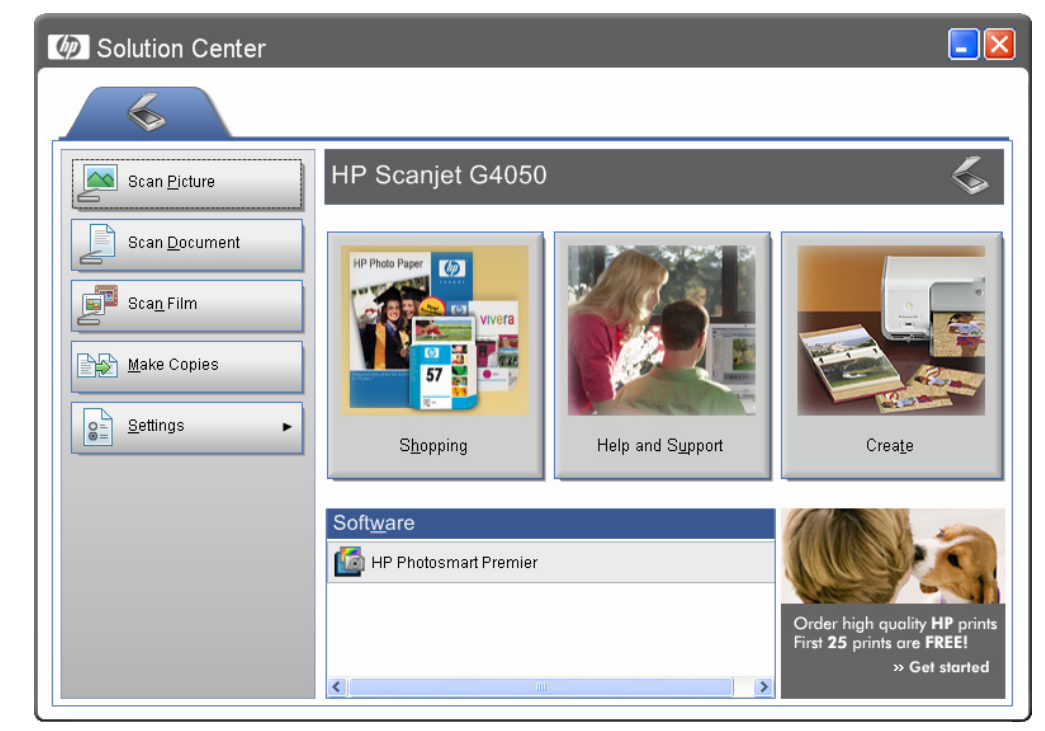

#### 5. Click Scan Picture.

The Scanning from the Scan Picture button dialog box opens (Figure 92).

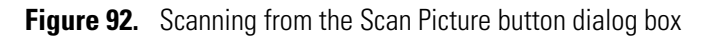

| acquining train the acquirile patron (aproximit center)                                                                                                    |                                                                      |
|----------------------------------------------------------------------------------------------------|----------------------------------------------------------------------|
| What are you scanning?  C Document C Color C Grayscale Black & White Ficture                                                                                                    | Picture                                                              |
| <ul> <li>Scan originals from glass</li> <li>Scan negatives using the Transparent Materials Adapter (TMA)</li> <li>Scan positives, including 35 mm slides, using the TMA</li> <li>Where do you want to send the scanned image(s)?</li> <li>Scan to:</li> <li>HP Photosmart Premier</li> <li>File Type:</li> <li>Bitmap Image (*.bmp)</li> </ul> | Optimum Color Accuracy (Glass)<br>600 ppi<br>Millions of Colors      |
| <ul> <li>HP Photosmart Premier Save Options</li> <li>✓ Show Preview</li> <li>Save these settings as defaults for the Scan Picture button.</li> <li>Do not prompt me for these settings again.<br/>(You can turn on this prompt again within the Settings dialog for this button)</li> </ul>                                                    | Scan Picture Settings<br>Quality vs. Speed<br>Scan Document Settings |

- 6. Make the following selections:
  - Under What are you scanning?, select the **Picture** option and the **Scan originals from glass** option.
  - Under Where do you want to send the scanned images?, in the File Type list, select **Bitmap Image (\*.bmp)**.

On the Tissue Imaging page of the MALDI Source dialog box in Tune Plus, you can only open image files saved as bitmap images.

• Select the **Show Preview** check box.

#### 7. Click HP Photosmart Premier Save Options.

The HP Photosmart Premier Save Options for the Scan Picture button dialog box opens (Figure 93 on page 142).

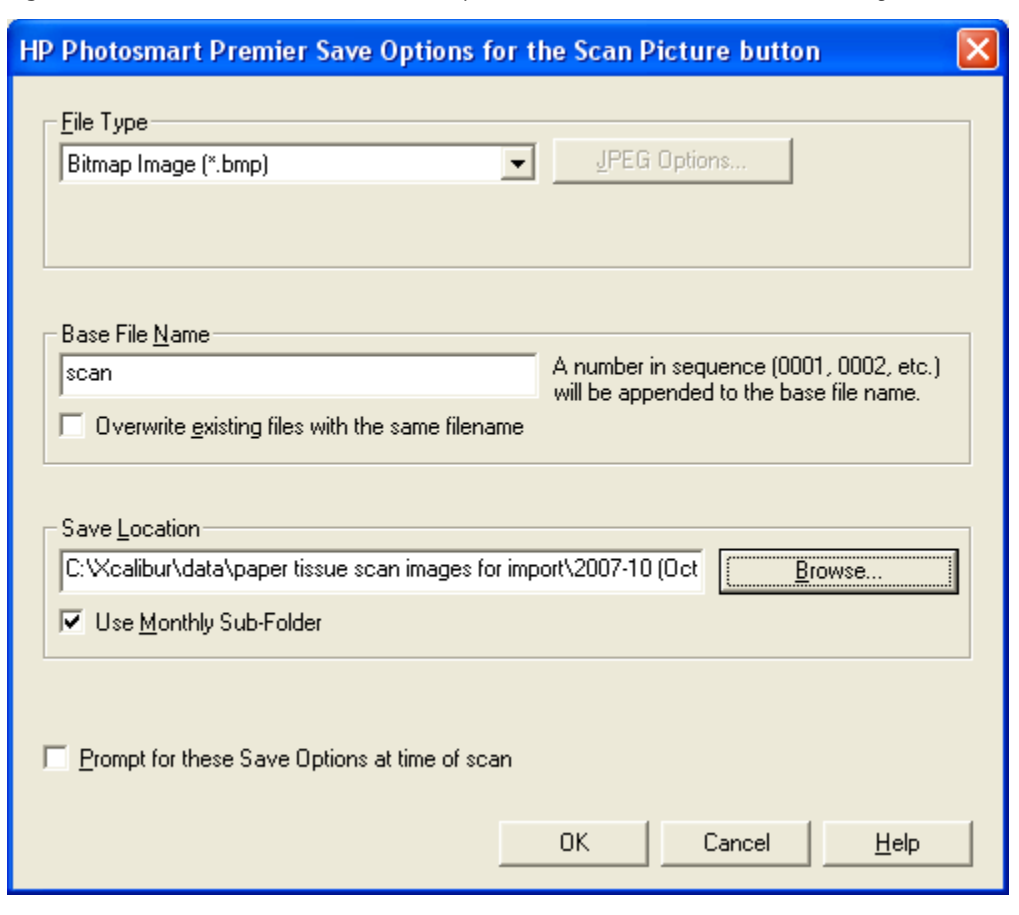

Figure 93. HP Photosmart Premier Save Options for the Scan Picture button dialog box

- 8. Make the following selections and entries:
  - In the File Type area, select **Bitmap Image** (\*.bmp).
  - In the Base File Name area, type an appropriate name to identify the file.
  - In the Save Location area, browse to or type the location where you want to store the bitmap image files.
- 9. Click **OK** to accept the settings and return to the Scanning from the Scan Picture button dialog box (Figure 92 on page 141).

#### 10. Click Scan Picture Settings.

The Scan Picture Settings for the Scan picture button dialog box opens (Figure 94 on page 143).

| Scan Picture Settings for the Scan Pictu                                                     | ire button 🔀                                                                                                    |
|----------------------------------------------------------------------------------------------|----------------------------------------------------------------------------------------------------|
| Resolution (ppi):<br>600<br>Qutput Type:<br>Millions of Colors                               | <ul> <li>When scanning pictures from the glass</li> <li>Image: scan single picture to file.</li> <li>Image: scan multiple photos to individual files.<br/>(single selection for each photo found)</li> <li>Image: scan multiple photos to a single file.<br/>(single selection for all photos found)</li> <li>Image: scan entire scanning glass.</li> </ul> |
| A profile of scan settings may be saved from the S<br>Apply Scan <u>P</u> rofile:<br>B_Scan1 | Scan Preview and chosen here for future scans.<br>View Scan Profile                                                                                                    |
|                                                                                              | OK Cancel <u>H</u> elp                                                                                                    |

**Figure 94.** Scan Picture Settings for the Scan Picture button dialog box

- 11. Make the following selections:
  - In the Resolution (ppi) list, select **600**.
  - In the Output Type list, select Millions of Colors.
  - Under When scanning pictures from the glass, select the **scan single picture to file** option.
- 12. To accept the settings and return to the Scanning from the Scan Picture button dialog box, Click **OK**.
- 13. Click Scan.

The scanning process begins. The image is stored to the specified file location as a bitmap image (\*.bmp).

### **Testing the MALDI Matrix**

For best results, before coating the entire tissue, test the MALDI matrix you plan to use by analyzing a test spot on a tissue sample. For information on selecting an appropriate MALDI matrix, see Appendix B, "Sample Preparation."

#### To test the MALDI matrix

- 1. Prepare the tissue slide (see "Preparing Tissue Slides" on page 136).
- 2. Use a spotter to spot the tissue with one or more MALDI matrix compounds. Mark the spotted areas and label the spots if you are testing more than one type of MALDI matrix.
- 3. Load the tissue slide onto the adapter plate (see "Loading the Tissue Slides onto the Adapter Plate" on page 137).
- 4. Connect the adapter plate to the base plate (see "Assembling the Sample Plate" on page 55).
- 5. Load the sample plate into the MALDI sample module (see "Loading a Sample Plate into the MALDI Sample Module" on page 56).
- 6. As you view the mass spectrum produced by the test spot (see "Interactively Acquiring Data from Tissue Samples" on page 157), manually optimize the tune parameters. After you determine the optimum tune parameters for your sample (see Table 5 on page 62), save the tune parameters in a tune file.
- 7. Eject the sample plate from the MALDI sample module and prepare the tissue sample for analysis.

### **Applying the MALDI Matrix to the Tissue Samples**

The key to matrix application for determining compound distribution in a tissue is to apply the matrix as uniformly as possible, forming the smallest crystals possible when the matrix co-crystallizes with the analyte. You can apply the MALDI matrix with one of the following tools:

- Airbrush
- Commercial nebulizer
- Spotters

Several commercial airbrushes suitable for applying the matrix are available from manufacturers such as Aldrich (thin-layer chromatography), Testors (Aztek airbrush), and Meinhard (nebulizers).

**IMPORTANT** Before applying the matrix, use the HP scanner to scan a bitmap image of your tissue

**Tip** Before applying the matrix, use a marker to outline the tissue on the back side of the glass microscope slide. The marker always shows through (whether you scan the image with the HP scanner or the MALDI camera), even after coating the tissue with matrix.

#### To apply the matrix with an airbrush

- 1. Connect the airbrush to a high-purity, compressed nitrogen tank with a regulator for controlled air flow.
- 2. Set the airbrush on a stand.
- 3. Clamp on the air flow regulation lever.
- 4. Select the drop size.
- 5. Fill the liquid reservoir with the solvent used as a diluent for the matrix and test the drop size.
- 6. Adjust the drop size if necessary to obtain the correct uniformity.
- 7. Fill the liquid reservoir with the matrix solution and test the drop size again.
- 8. Apply the matrix.

The matrix should be a fine mist that covers the tissue and is not too dry or too wet.

## Importing a Bitmap Image into the Tissue Imaging Page

You can import the bitmap image acquired by scanning the tissues slides with the HP scanner onto the Tissue Imaging page.

- To import a bitmap image (600 ppi) created with the external scanner
- On the Windows taskbar, choose Start > All Programs > Thermo Instruments > LTQ > model Tune.

**Note** For LTQ version 2.5.0 or earlier, the path is **Start > All Programs > Xcalibur >** *model* **Tune**.

The Tune Plus window opens (Figure 22 on page 36).

2. Choose **Setup > MALDI Source**.

The MALDI Source dialog box opens with the Control page displayed by default (Figure 95 on page 146).

| MALDI Source - Thermo 384 Plate                       | × |
|-------------------------------------------------------|---|
| 🏥 Control 📷 Setup 🗑 Acquire 🚳 Camera 🚵 Tissue Imaging |   |
|                                                       |   |
| MALDI Settings                                        |   |
| Plate Motion: CPS -                                   |   |
| ASF: On Off                                           |   |
| Microscans/Step: 2                                    |   |
| Laser Settings                                        |   |
| Laser Energy (μ): 5.0 🗧 0.0                           |   |
| AGC: C On Off                                         |   |
| Num Laser Shot: 11                                    |   |
| Acquisition Settings of A7:                           |   |
| Eile Name:                                            |   |
| Sample Name:                                          |   |
| Comment:                                              |   |
| Num Scan / File: 10                                   |   |
| Sample Position: A7 Fine Position: 18x24              | _ |
|                                                       |   |
| Apply <u>C</u> ancel <u>Help</u>                      |   |

Figure 95. MALDI Source dialog box

3. Click the **Tissue Imaging** tab.

The Tissue Imaging page opens (Figure 96 on page 147).

| MALDI Source           |                    |             |                   | ×     |
|------------------------|--------------------|-------------|-------------------|-------|
| 👬 Control 🖬 Setup f    | 🗊 Acquire 🛛 🚳 C    | amera 👌     | Tissue Imaging    |       |
| Г                      | Use Tissue Imagin  | g Feature   |                   |       |
| Tissue Position File:  |                    |             |                   |       |
| 🗆 Optical Image Scan   |                    |             |                   |       |
| Image acquired by:     | Image Quality:     | ormal 🔻     | X Offset (um):    | 60000 |
| C Scanning             | Image Area:        | elected / 🔻 | Y Offset (um):    | 40000 |
| C Importing            | View Plate         | /iew Tissue | Width (um):       | 2000  |
| Scan Image             | Estimated scan tim | o: 5 coc    | Height (um):      | 2000  |
|                        | Estimateu sean um  | C. J 3CU    |                   |       |
| MS Image Scan          |                    |             |                   |       |
| Tissue Shape:          | Rectangle          | -           | X Offset (um):    | 0     |
| Plate Motion:          | Raster             | <b>T</b>    | Y Offset (um):    | 0     |
| Raster Step Size (um): | 120                |             | Width (um):       | 2400  |
| Spiral Step Size (um): | 50                 |             | Height (um):      | 1600  |
| Number Spiral Step:    | 1                  | Rota        | tion Angle (deg): | 0.00  |
| Estimated scan time (1 | s/scan): 0 sec     | N           | lumber of Steps:  | 0     |
|                        |                    |             |                   |       |
| Sample Position: A1    |                    | B10 Fi      | ne Position: 18x1 | 8     |
|                        |                    |             |                   |       |
|                        | Apply              | Cano        | el                | Help  |

Figure 96. Tissue Imaging page

- 4. Select the Use Tissue Imaging Feature check box.
- 5. In the Optical Image Scan area, select the **Importing** option (Figure 97 on page 148).

| MALDI Source- No Samp                           | le Plate                             |               |
|-------------------------------------------------|--------------------------------------|---------------|
| 🏥 Control 🖬 Setup f                             | 🗊 Acquire 🛛 🞯 Camera 🛛 🍐 Tissue Ima  | ging          |
|                                                 | Use Tissue Imaging Feature           | - ( )         |
| Tissue Position File:                           |                                      |               |
| Optical Image Scan                              |                                      |               |
| Image acquired by:                              | Image Quality: Normal 🔽 X Offset     | t (um): 0     |
| <ul> <li>Scanning</li> <li>Importing</li> </ul> | Image Area: Selected / Y Offsel      | t (um): 0     |
| in mporting                                     | View Plate View Tissue               | (um): 10000   |
| Import Image                                    | Heigh                                | : (um): 10000 |
|                                                 |                                      |               |
| - MS Image Scan-                                | Postando                             |               |
| Lissue Shape:                                   | Rectangle X Offsel                   | t (um): 0     |
| Plate Motion:                                   | Haster Y Offsel                      | t (um): 0     |
| Raster Step Size (um):                          | Width                                | i (um): 5000  |
| Spiral Step Size (um):                          | Heighi                               | t (um): 5000  |
| Number Spiral Step:                             | Rotation Angle                       | (deg): 0.00   |
| E sumated scan time (1                          | szscanj, i nour 23 min – Number or 3 | Steps: 2000   |
| Image Position: 0 x 0                           | Tissue: W/5                          | 000 H·5000    |
|                                                 |                                      |               |
|                                                 |                                      |               |
|                                                 |                                      |               |
|                                                 |                                      |               |
|                                                 |                                      |               |
|                                                 |                                      |               |
|                                                 |                                      |               |
|                                                 | Apply Cancel                         | Help          |
|                                                 |                                      |               |

Figure 97. Importing option in the Tissue Imaging page

6. Click Import Image.

The Open dialog box opens.

7. Browse to the folder where you saved the scanned bitmap image, select the bitmap image of interest, and click **Open**.

The image created with the HP scanner appears in the Image Position box at the bottom of the Tissue Imaging page (Figure 98 on page 149).

| MALDI Source- No Sample Plate                                                                                                    | ×                                      |
|----------------------------------------------------------------------------------------------------|----------------------------------------|
| 🏥 Control 🛒 Setup 🗃 Acquire 🐼 Camera 🚵 Tissue Imaging                                                                                                    |                                        |
| Use Tissue Imaging Feature                                                                                                    |                                        |
| Tissue Position File:                                                                                                    | <b>2</b> 🔒                             |
| Optical Image Scan Image acquired by: C Scanning Image Area: Image Area: Image | 0<br>0<br>10000<br>10000               |
| MS Image Scan         Tissue Shape:       Rectangle         Plate Motion:       Raster         Plate Motion:       Raster         Raster Step Size (um):       100         Spiral Step Size (um):       50         Number Spiral Step:       1         Rotation Angle (deg):         Estimated scan time (1s/scan): 1 hour 23 min       Number of Steps:                                                                                                    | 0<br>0<br>5000<br>5000<br>0.00<br>2500 |
| Image Position: 0 x 0 Tissue: W:5000 H:                                                                                                    | <br>5000                               |
|                                                                                                    | Help                                   |

Figure 98. Imported bitmap image in the Image Position box

## **Creating a MALDI Position File Using an Imported Bitmap Image**

MALDI position files (\*.MALDIpos) contain the bitmap image of the tissue and the MS scanning selections. If you do not make any MS scanning selections, the MALDI tissue imaging program uses the settings listed in Table 21.

Table 21. Default MALDI position file settings

| Parameter             | Default setting                   |
|-----------------------|-----------------------------------|
| Tissue Shape          | Shape of the selected tissue area |
| Plate Motion          | Raster                            |
| Raster Step Size (µm) | 100                               |

With the above settings (assuming a rectangular tissue shape), the MALDI X-Y stage moves the sample plate in the pattern shown below. The circles represent the areas where the laser fires. The distance between each circle is the step size.

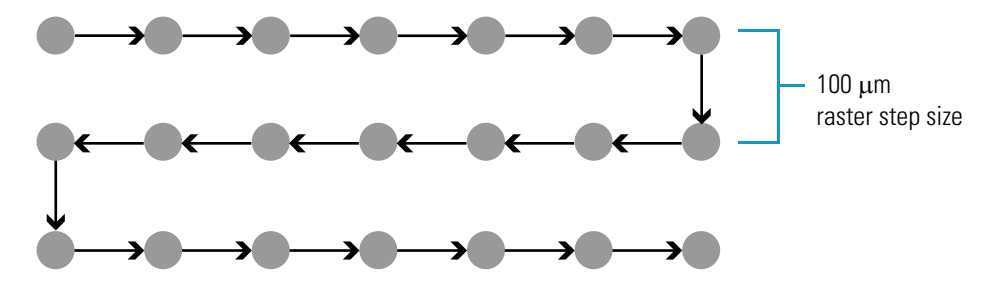

MALDI position files for tissue imaging plates are analogous to well plate locations of well plates. To acquire data with a sequence file, create MALDI position files of the areas of interest.

- \* To create a MALDI position file of a selected tissue area from an imported image
- 1. Import the bitmap image as described in "Importing a Bitmap Image into the Tissue Imaging Page" on page 145.
- 2. Select the tissue area where you want to acquire MS scan data, by doing one of the following:
  - Crop and select the tissue area from a magnified view of the plate as described in step 3 and step 4.
  - (Optional for large tissues) In the Image position box at the bottom of the MALDI Source dialog box, hold down the SHIFT key and drag the cursor to select the tissue area of interest. The selected rectangular area replaces the tissue image in the Image Position box at the bottom of the MALDI Source dialog box.

- 3. Crop the tissue area from a magnified view of the plate:
  - a. Click the **View Plate** button.

The Tissue Image window opens.

b. Ensure that the Fixed raster step size button is checked (Figure 99).

Figure 99. Tissue Image window

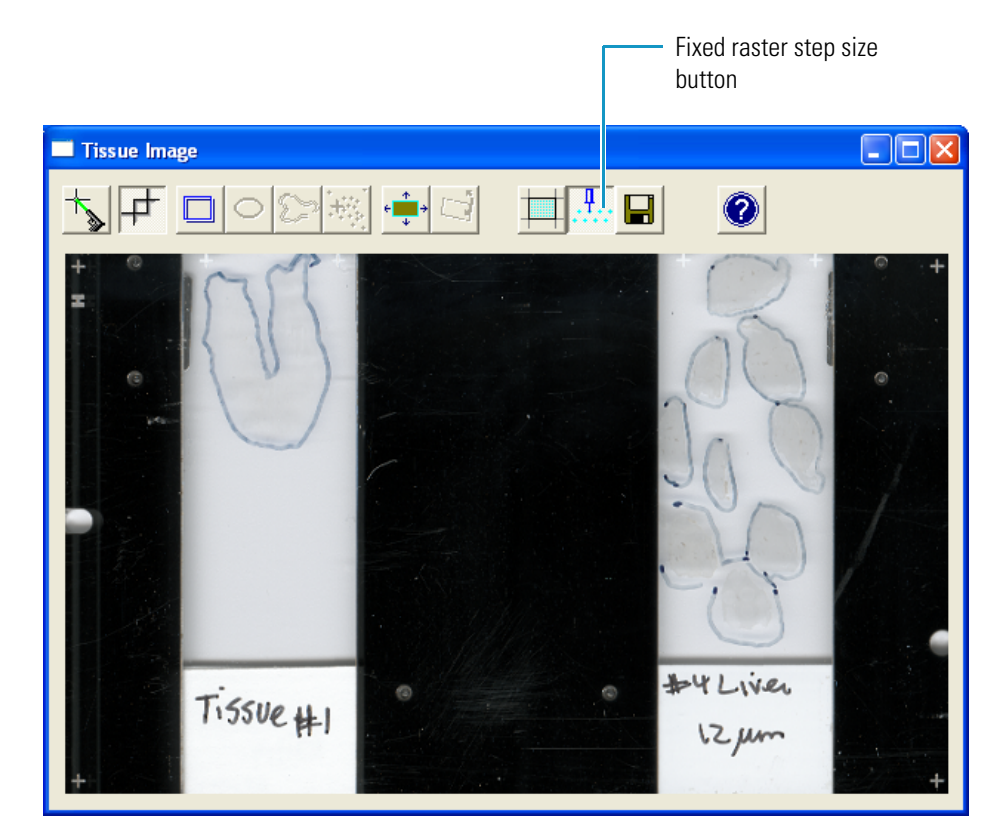

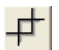

- c. Click the Crop current image to a selected rectangle button.
- d. Drag the cursor to crop the tissue area of interest.

The cropped area appears in the Tissue Image window and all the toolbar buttons become available (see Figure 100 on page 152).

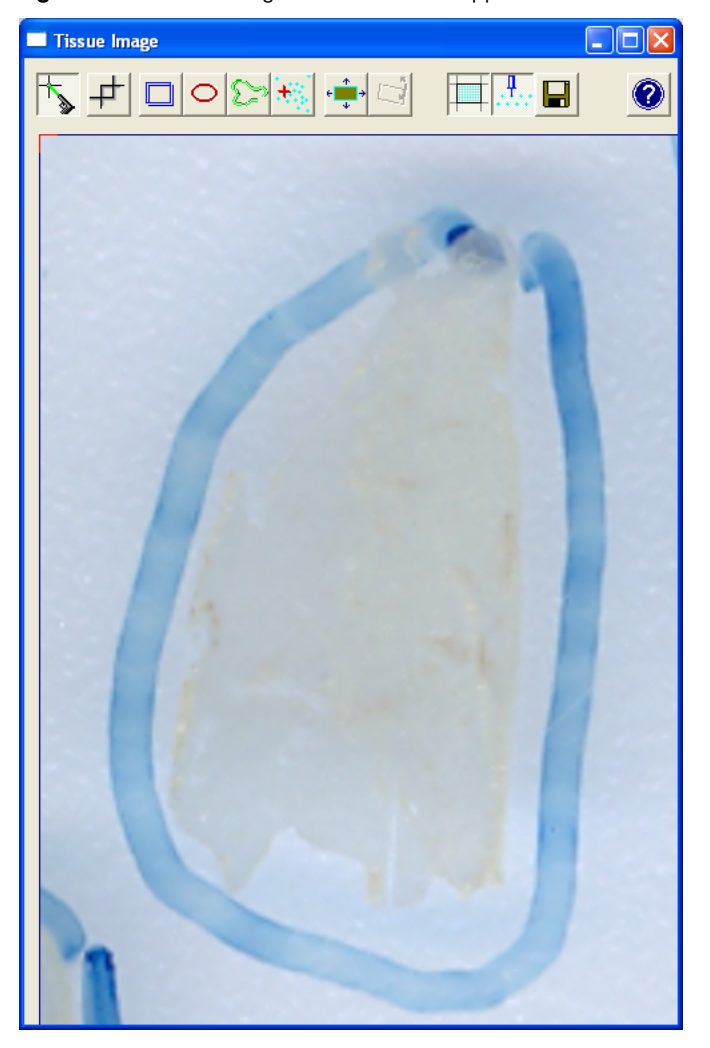

Figure 100. Tissue Image window with cropped tissue area

- 4. In the cropped tissue image, refine the tissue area to be scanned:
  - a. Click the appropriate toolbar button (Table 22).

Table 22. Tissue Image dialog box toolbar image selection buttons

| Button | Selection         |
|--------|-------------------|
|        | Rectangle         |
| 0      | Ellipse           |
| 8      | Free form area    |
|        | Individual points |

- b. To select a rectangular, elliptical, or free form area, click the appropriate button on the toolbar, drag the cursor. To select individual points, click the **Individual points** button and click the points of interest in the image.
- 5. Click the Save button.

The Save As dialog box opens.

6. Type a file name in the File name box and click **Save**.

The MALDI program automatically saves the file as a bitmap image (\*.bmp).

**Note** Clicking in the Tissue Image window saves the image as a bitmap file, not as a MALDI position file.

×

#### 7. Click the **Close** button.

The cropped area is outlined in the Image Position box at the bottom of the MALDI Source dialog box. An outline of the selected tissue area appears to the right of the Image Position box. Figure 101 on page 154 shows a tissue area selected with the Free form area tool.

In the MS Image Scan area, the Tissue Shape list displays the shape of the selected tissue. The Plate Motion list displays the Raster selection, and the Raster Step Size box displays a value of 100  $\mu$ m.

| MALDI Source- No Sample Plate                                                                                                    |
|----------------------------------------------------------------------------------------------------|
| 🏥 Control 🖬 Setup 🗑 Acquire 🚳 Camera 🔌 Tissue Imaging                                                                                                    |
| ✓ Use Tissue Imaging Feature                                                                                                    |
| Tissue Position File:                                                                                                    |
| Optical Image Scan       Image acquired by:       X Offset (um): 78692         Scanning       Image Quality:       Y Offset (um): 8159         Image Area:       Selected / Y       Width (um): 8000         Import Image       View Plate       View Tissue                                                                                                    |
| MS Image Scan         Tissue Shape:       Free Draw         Plate Motion:       Raster         V Offset (um):       1477         Plate Motion:       Raster         V Offset (um):       1060         Raster Step Size (um):       100         Spiral Step Size (um):       50         Number Spiral Step:       1         Rotation Angle (deg):       0.00         Estimated scan time (1s/scan):       1 hour 35 min |
| Image Position: 78692 x 8159 Tissue: W:4600 H:8400                                                                                                    |
| Cropped area on Free form tissue area slide image                                                                                                    |

Figure 101. Tissue Imaging page with a view of the cropped tissue area

8. In the MS Image Scan area of the Tissue Imaging page, for most applications, use the default Plate Motion and Raster Step Size that MALDI automatically selects (see Table 21 on page 150).

An estimate appears of the time required to complete the scan, assuming a scan rate of 1 scan/second.

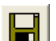

9. Click the Save button in the Tissue Imaging dialog box.

The Save Tissue Position File As dialog box opens.

- 10. Type a name in the File name box.
- 11. Click Save to save the file and close the dialog box.

By default, the program stores MALDI position files (\*.MALDIpos) in the following folder:

C:\Xcalibur\methods

## **Creating a MALDI Position File Using the MALDI Camera**

You can create a MALDI position file by scanning the sample plates with the MALDI camera.

- \* To create a MALDI position file by scanning the image with the MALDI camera
- On the Windows taskbar, choose Start > All Programs > Thermo Instruments > LTQ > model Tune.

**Note** For LTQ version 2.5.0 or earlier, the path is **Start > All Programs > Xcalibur >** *model* **Tune**.

The Tune Plus window opens (Figure 22 on page 36).

2. Choose Setup > MALDI Source.

The MALDI Source dialog box opens with the Control page shown by default (Figure 95 on page 146).

- 3. Load the sample plate with the tissue slides into the MALDI sample module as described in "Loading a Sample Plate into the MALDI Sample Module" on page 56.
- 4. Click the **Tissue Imaging** tab.

The Tissue Imaging page opens (Figure 96 on page 147).

- 5. Select the Use Tissue Imaging Feature check box.
- 6. In the Optical Image Scan area, select the Scanning option.

The image scanning features become available.

7. In the Image Quality list, select an appropriate resolution value (see Table 23). Increasing the image quality increases both the file size of the image and the time required to scan it.

 Table 23.
 Image Quality selections

| Image Quality | Description                                                                                  |
|---------------|----------------------------------------------------------------------------------------------|
| Survey        | A very fast, low-resolution scan that reveals the position of the tissue sample on the plate |
| Coarse        | A fast scan that is appropriate if the image quality is not important                        |
| Normal        | A typical scan that is good for most applications                                            |
| Fine          | A high-resolution scan that yields the best possible image                                   |

8. In the Image Area list, select the area of the plate to be scanned.

The available selections (Table 24) depend on the plate type in the MALDI sample module.

Table 24. Image Area selections

| Plate type             | Selections                                            |
|------------------------|-------------------------------------------------------|
| Stainless steel slides | selected area, slide 1, slide 2, slide 3, and slide 4 |
| Glass slides           | selected area, slide 1, and slide 2                   |
| Well plate             | selected area and whole plate                         |

9. If you selected Selected Area for the image area, to select the tissue area of interest, hold down the SHIFT key and drag the cursor in the Plate Image portion of the MALDI Source dialog box.

The selected area is outlined in the Plate Image portion of the dialog box. An estimate appears of the time required to complete the optical scan.

10. Click the Scan Image button.

The program scans the image. When the scan ends, the Tissue Image window appears.

11. Select the tissue area of interest whose MS scan data you want to collect.

×

12. Click the Close button to close the Tissue Image window.

#### 13. Choose Setup > MALDI Source.

The MALDI Source dialog box opens with the Control page shown by default (Figure 95 on page 146).

14. Click the Tissue Imaging tab.

The Tissue Imaging page opens (Figure 96 on page 147).

15. In the MS Image Scan area, select the scanning options.

An estimate appears of the time required to complete the scan assuming a scan rate of 1 scan/second.

- 16. Save the image as a MALDI position file (\*MALDIpos):
- a. Click the **Save** button.

The Save Tissue Position File As dialog box opens.

b. Type a name in the File name box and click **Save**.

The program automatically saves the file as a MALDI position file. By default, the program stores MALDI position files (\*.MALDIpos) in the following folder:

C:\Xcalibur\methods

## **Acquiring Mass Spectral Data from Tissue Samples Using Tune Plus**

You can acquire a data file in Tune Plus using either of these procedures:

- "Interactively Acquiring Data from Tissue Samples," next section
- "Using an Instrument Method to Acquire Data" on page 159

### Interactively Acquiring Data from Tissue Samples

- To interactively acquire mass spectral data from tissue samples in Tune Plus
- 1. Prepare the tissue slides (see "Preparing Tissue Slides" on page 136) and load them onto the adapter plate (see "Loading the Tissue Slides onto the Adapter Plate" on page 137).
- 2. Use the HP scanner to scan the sample plate and acquire a bitmap image.

See "Acquiring a Bitmap Image with an External Scanner" on page 139.

3. Apply the MALDI matrix to the tissue slides.

See "Applying the MALDI Matrix to the Tissue Samples" on page 144.

4. Load the sample plate into the MALDI sample module.

See "Loading a Sample Plate into the MALDI Sample Module" on page 56.

5. On the Windows taskbar, choose **Start > All Programs > Xcalibur > LTQ Tune**.

The Tune Plus window opens (Figure 22 on page 36).

6. Choose File > Open and select the tune file for your analyte of interest.

For best results, prepare a test sample spot and determine the optimal tune parameters for your sample (see Table 5 on page 62) as described in "Testing the MALDI Matrix" on page 143.

7. Set up the scan parameters for the LTQ XL mass spectrometer.

See "Acquiring Sample Data Interactively in Tune Plus" on page 95.

**IMPORTANT** The setting for Microscans in the Define Scan dialog box must match the setting for the Microscans per Step in the MALDI Source dialog box - Control page.

8. Choose Setup > MALDI Source.

The MALDI Source dialog box opens with the Control page shown by default (Figure 32 on page 58).

9. Click the Tissue Imaging tab.

The Tissue Imaging page opens (Figure 96 on page 147).

- 10. Select the Use Tissue Imaging Feature check box.
- 11. Click the **Open** button.

The Open Tissue Position File dialog box opens.

12. Select the MALDI position file for the sample plate you are analyzing, and then click **Open**.

The image stored in the MALDI position file appears in the image view at the bottom of the MALDI Source dialog box.

- 13. Select the tissue area that you want to scan. If you make changes that affect the MALDI position file, save the changes to a new MALDI position file.
- 14. Click Apply.
- 15. In the MALDI Source dialog box, click the Acquire tab.

The Acquire page opens (Figure 102).

Figure 102. Acquire page

| 🟥 Control 🔣 Setup    | 🗃 Acquire 🛛 🚳 Camera 🛛 🚵 Tissue Imaging |
|----------------------|-----------------------------------------|
|                      |                                         |
| Fol <u>d</u> er:     |                                         |
| <u>F</u> ile Name:   | TI                                      |
| Sample <u>N</u> ame: |                                         |
| <u>C</u> omment:     |                                         |

- 16. In the Folder box, type the folder location or browse to select the folder.
- 17. In the File Name box, specify the file name.

The file name consists of three elements separated by underscores: the base file name, the sample position, and the suffix. Tune Plus automatically fills in the sample position with "TI" (for tissue imaging) and the suffix with a date stamp.

- 18. (Optional) In the Sample Name box, type the sample name.
- 19. (Optional) In the Comment box, type additional comments about the sample or experiment.
- 20. Click the **Control** tab.

The Control page opens (Figure 102 on page 158).

- 21. Under MALDI Settings, make sure ASF is Off.
- 22. Under Acquisition settings, type a name for the data file to be acquired.
- 23. Click Apply.
- 24. Click the **Acquire Data** button.

The laser starts firing. The system starts scanning and acquiring data to an Xcalibur raw data file.

25. To stop data acquisition before the end of the sample, click the **Acquire Data** button again.

The MALDI source goes into Standby mode.

### Using an Instrument Method to Acquire Data

- To acquire a data file using a stored instrument method
- 1. Prepare the sample plate and load it into the MALDI sample module.
- 2. Start Tune Plus.
- 3. Choose Setup > MALDI Source.

The MALDI Source dialog box opens with the Control page shown by default (Figure 32 on page 58).

4. Click the **Tissue Imaging** tab.

The Tissue Imaging page opens (Figure 96 on page 147).

5. Select the Use Tissue Imaging Feature check box.

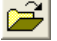

6. Click the **Open** button.

The Open Tissue Position File dialog box opens.

7. Select the MALDI position file for the sample plate you are analyzing, and then click **Open**.

The image stored in the MALDI position file appears in the image view at the bottom of the MALDI Source dialog box.

8. Click the **Acquire** tab.

The Acquire page opens (Figure 102 on page 158).

- 9. Make the appropriate entries and selections for the data file location and name. See step 16 on page 159.
- 10. Select the Use Instrument Method check box (Figure 103).

**Figure 103.** Top portion of the Acquire page

| 🏥 Control 🖬 Setup          | 🗃 Acquire 🛛 🚳 Camera 🛛 🚵 Tissue Imaging |
|----------------------------|-----------------------------------------|
|                            |                                         |
| Fol <u>d</u> er:           | C:\//calibur\Data                       |
| <u>F</u> ile Name:         | small_tissue                            |
| Sample <u>N</u> ame:       |                                         |
| <u>C</u> omment:           |                                         |
|                            |                                         |
|                            |                                         |
| Instrument <u>M</u> ethod: | C:\Xcalibur\methods\small_Tissue.meth   |
|                            |                                         |

11. In the Instrument Method box, select a tissue imaging method.

For information on creating an instrument method, see "Creating an Instrument Method for Tissue Imaging" on page 162.

- 12. In the Tissue view at the bottom of the page, select the area of interest.
- 13. Click Apply.

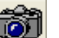

14. Click the Acquire Data button.

The laser starts firing. The system starts scanning and acquiring data as specified in the instrument method to an Xcalibur raw data file.

When the system completes the method, the MALDI source returns to Standby mode.

## **Acquiring Mass Spectral Data from Tissue Slides Using Xcalibur**

You can automate the collection of mass spectral data for a tissue sample by creating a MALDI position file, a tissue imaging instrument method, and an acquisition sequence. Use Tune Plus to create MALDI position files and tune files and use the Xcalibur data system to create instrument methods and acquisition sequences.

The MALDI position file contains a bitmap image of the tissue slides and the MS scanning parameters, including the plate motion. The instrument method contains the tune file created for the analytes of interest (see "Tuning on an Analyte" on page 62) and the experiments to be performed by the LTQ XL mass spectrometer. Each row of the acquisition sequence contains information to acquire a data file, including the data file name, the instrument method, and the MALDI position file.

#### \* To automatically acquire a set of \*.raw data files in Xcalibur

- 1. Create a tune file for your analytes (see "Tuning on an Analyte" on page 62).
- 2. Prepare the tissue slides (see "Preparing Tissue Slides" on page 136) and load them onto the adapter plate (see "Loading the Tissue Slides onto the Adapter Plate" on page 137).

Because a tissue imaging instrument method must be accompanied by a MALDI position file, do step 3, step 8, or both to create a MALDI position file.

- 3. Take a (600 ppi) scan of the tissue slides (see "Acquiring a Bitmap Image with an External Scanner" on page 139). Import this image onto the Tissue Imaging page of the MALDI Source dialog box and create a MALDI position file.
- 4. (Optional) Test the matrix and optimize the laser energy, number of microscans, and microscans per step (see "Testing the MALDI Matrix" on page 143).
- 5. Apply the MALDI matrix to your tissue sample (see "Applying the MALDI Matrix to the Tissue Samples" on page 144).
- 6. Take a second optical scan of the sample plate with the matrix applied.
- 7. Load the sample plate into the MALDI sample compartment (see "Loading a Sample Plate into the MALDI Sample Module" on page 56).
- 8. (Optional) Take a scan of the target area with the MALDI camera and create a MALDI position file.

Taking a scan of the entire tissue using the MALDI camera can be quite time consuming. To reduce the amount of time required to produce an image of the desired target area, acquire a bitmap image (600 ppi) of the entire tissue using the external scanner. Import this image onto the Tissue Imaging page, and then select a portion of the plate to be scanned with the MALDI camera.

- 9. (Optional) Acquire a test data file. See "Interactively Acquiring Data from Tissue Samples," on page 157.
- 10. Create an instrument method for tissue imaging. See the next topic.

- 11. Create an acquisition sequence (see "Creating an Acquisition Sequence for Tissue Imaging" on page 163).
- 12. Run the sequence (see "Acquiring Raw Data Files in Sequence Setup" on page 128).

### **Creating an Instrument Method for Tissue Imaging**

"Creating an Instrument Method" on page 113 provides more information on creating instrument methods. This procedure describes the settings required to create a tissue imaging instrument method.

- \* To create a tissue imaging instrument method
- 1. On the Windows taskbar, choose Start > All Programs > Thermo Xcalibur > Xcalibur.

**Note** For Xcalibur version 2.0.7 or earlier, the path is **Start > All Programs > Xcalibur > Xcalibur.** 

The Xcalibur Home Page opens (Figure 67 on page 114).

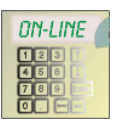

2. Click the Instrument Setup button.

The Instrument Setup window opens (Figure 68 on page 115).

3. In the MALDI settings area, for Plate motion, select Tissue Imaging (Figure 104).

Figure 104. MS Detector Setup page

| MS Detector Setup Summary                      |                       |
|------------------------------------------------|-----------------------|
| Acquisition mode:                              |                       |
| End of sample                                  | e C Number of experim |
| MALDI settings<br>Sampling pattern settings: — |                       |
| Plate mo <u>t</u> ion:                         | Tissue Imaging 💌      |
| Sample si <u>z</u> e:                          | 1/2 💌                 |
| Auto Spectrum Filter (ASF): -                  |                       |
|                                                | © Off                 |
| ASF Off Settings:<br>Microscans per step:      | 3 •                   |
|                                                |                       |

When you select Tissue Imaging, Automatic Spectrum Filter (ASF) becomes unavailable.

4. In the ASF Off Settings area, for Microscans per step, type or select the number of microscans per step.

A step is a change in the plate position. The position of the laser is static. The MALDI X-Y stage moves the tissue plate as specified by the plate motion settings in the MALDI position file.

When you create a tissue imaging instrument method, you can overwrite the microscans setting in the tune file. When you increase the number of microscans per step, you also increase the acquisition time.

**IMPORTANT** The number of microscans (in the Tune file) must match the number of microscans per step (in the instrument method).

- 5. Set up the scan events.
- 6. Save the instrument method. Use a name that you can identify as a tissue imaging instrument method.

### **Creating an Acquisition Sequence for Tissue Imaging**

You must specify a position file for each row in the sequence that contains a tissue imaging instrument method. You can use the same position file or different position files for every row of the sequence.

To specify the position file in an Xcalibur sequence list, follow these procedures:

- "Specifying the Same Position File for the Entire Sequence," next section
- "Specifying a Different Position File for Each Sequence Row" on page 166

#### Specifying the Same Position File for the Entire Sequence

- \* To specify the same position file for the entire sequence
- 1. Choose **Setup > MALDI Source**.

The MALDI Source dialog box opens with the Control page shown by default (Figure 95 on page 146).

2. Click the **Tissue Imaging** tab.

The Tissue Imaging page opens (Figure 96 on page 147).

3. Select the Use Tissue Imaging Feature check box.

2

4. Click the **Open** button.

The Open Tissue Position File dialog box opens.

- 5. Select the MALDI position file of interest, and then click Open.
- 6. Select the entire path and file name of the file including the .MALDIpos file extension (Figure 105 on page 164).

#### Figure 105. Selected tissue position file

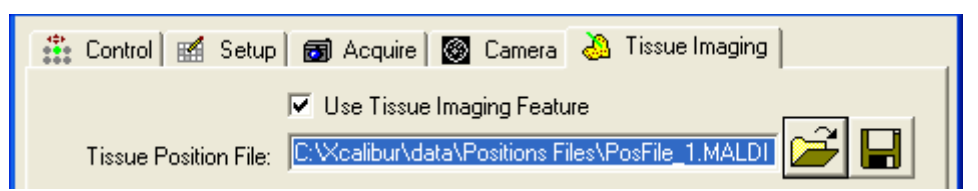

- 7. Press CRTL+C to copy the name of the MALDI position file, including its file extension, to the Clipboard.
- 8. From the Windows taskbar, choose Start > All Programs > Xcalibur > Xcalibur.

The Xcalibur Home Page opens (Figure 67 on page 114).

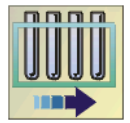

9. Click the **Sequence Setup** button.

The Sequence Setup window opens (Figure 78 on page 124).

10. Choose File > New.

The New Sequence Template dialog box opens (Figure 79 on page 125).

11. In the Samples area, in the Initial Vial Position box, select A1 (Figure 106), which is the default vial position for the New Sequence Template.

**Figure 106.** Selecting the text in the Initial Vial Position box

|                          | Default vial position            |                                |  |  |  |
|--------------------------|----------------------------------|--------------------------------|--|--|--|
|                          |                                  |                                |  |  |  |
| Samples                  |                                  |                                |  |  |  |
| Number of Samples: 1     | <u>T</u> ray Type:               | <b>v</b>                       |  |  |  |
| Injections per Sample: 1 | Initial Vial <u>P</u> osition: A | Re <u>-</u> Use Vial Positions |  |  |  |
| Base Sample ID:          | Sele                             | ct Vials Cancel Selection      |  |  |  |

12. Press CRTL+V to paste the name of the MALDI position file from the Clipboard into the Initial Vial Position box (Figure 107 on page 165).

|                                                     | Last few characters in the<br>filename of the MALDI<br>position file |
|-----------------------------------------------------|----------------------------------------------------------------------|
| General                                             |                                                                      |
| Base File Name: Liver_sample                        | Starting Number: 1                                                   |
| Path: C:\Xcalibur\Data\                             | Bro <u>w</u> se                                                      |
| Instrument Method: C:\Xcalibur\methods\Liver_Tissue | Browse                                                               |
| Processing Method:                                  | Bro <u>w</u> se                                                      |
| Calib <u>r</u> ation File:                          | Browse                                                               |
| Samples                                             |                                                                      |
| Number of Samples: 1 Iray Type:                     |                                                                      |
| Injections per Sample: 5 Initial Vial Position: D   | IPos Re <u>-</u> Use Vial Positions                                  |
| Base Sample ID:                                     | Select Vials Cancel Selection                                        |

**Figure 107.** MALDI position file pasted into the Initial Vial Position box

- 13. In the Samples area, in the Injections per Sample box, type a number to specify the number of data files you want to acquire.
- 14. In the General area, make the following entries and selections:
  - In the Base File Name box, type a file name. Xcalibur does not accept spaces in base file names.
  - In the Path box, type or browse to an appropriate directory.
  - In the Instrument Method box, browse to the folder where you store your instrument methods, and select a tissue imaging method.
- 15. Use the default settings in the remaining areas of the template.
- 16. Click OK.

The New Sequence Template dialog box closes and the sequence list appears in the Sequence Setup view (Figure 108 on page 166).

Figure 108. Sequence file with tissue imaging method and position file

|                                         |                |                | Tissue imagi      | ng method | MALDI po                | sition file           |                                 |                 |
|-----------------------------------------|----------------|----------------|-------------------|-----------|-------------------------|-----------------------|---------------------------------|-----------------|
|                                         |                |                |                   |           |                         |                       |                                 |                 |
| 🏂 [0]                                   | en] - Sequence | Setup - Home   | Page              |           |                         |                       |                                 |                 |
| Eile Edit Change Actions View GoTo Help |                |                |                   |           |                         |                       |                                 |                 |
|                                         |                |                | 1 I-I 🔂 🕂         |           |                         |                       |                                 |                 |
|                                         | Sample Type    | File Name      | Path              |           | Inst Meth               |                       | Position                        | <b>▲</b>        |
| 1                                       | Unknown        | Liver_sample01 | C:Wcalibur\Data\  | C:Wealib  | ur\methods\Liver_Tissue | C:\Xcalibur\Tissue_Po | sition_Files\My_Position        | _File.MALDIPos  |
| 2                                       | Unknown        | Liver_sample02 | C:\Xcalibur\Data\ | C:Wealib  | ur\methods\Liver_Tissue | C:Wcalibur\Tissue_Po  | sition_Files\My_Position        | File.MALDIPos   |
| 3                                       | Unknown        | Liver_sample03 | C:\Xcalibur\Data\ | C:Wealib  | ur\methods\Liver_Tissue | C:Wcalibur\Tissue_Po  | sition_Files\My_Position        | File.MALDIPos   |
| 4                                       | Unknown        | Liver_sample04 | C:\Xcalibur\Data\ | C:Wealib  | ur\methods\Liver_Tissue | C:Wcalibur\Tissue_Po  | sition_Files\My_Position        | File.MALDIPos   |
| 5                                       | Unknown        | Liver_sample05 | C:\Xcalibur\Data\ | C:Wealib  | ur\methods\Liver_Tissue | C:Wcalibur\Tissue Po  | <u>sition_Files\My_Position</u> | File.MALDIPos 🔻 |
| For Help,                               | press F1       |                |                   |           |                         |                       | 1/29/2008 5:59                  | PM NOT SAVED    |

17. Save the sequence file.

#### **Specifying a Different Position File for Each Sequence Row**

- \* To specify a different position file for each row of the sequence
- 1. Create an acquisition sequence as described in "Creating an Acquisition Sequence" on page 123.
- 2. Follow step 1 to step 7 on page 164 to copy the name of the position file from the Tissue Position File of the MALDI Source dialog box to the Clipboard.
- 3. In the sequence row of interest, place the cursor in the Position box.
- 4. Press F2 twice.

The Cell Text dialog box opens (Figure 109).

Figure 109. Cell Text dialog box

| Cell Text          |              |
|--------------------|--------------|
| <u>C</u> ell Text: | OK<br>Cancel |
|                    |              |

5. Paste the text into the Cell Text box.

Figure 110 on page 167 shows a text string pasted into the Cell Text box.
Figure 110. Cell Text dialog box

| Cell Text                                           |        |
|-----------------------------------------------------|--------|
| <u>C</u> ell Text:                                  | OK     |
| C:\Xcalibur\data\Positions Files\PosFile_1.MALDIPos | Cancel |

6. Click **OK**.

The text string appears in the Position cell of the sequence list.

## **Checking the Acquisition Sequence**

For the MALDI LTQ XL system, sequence rows contain standard runs or tissue imaging runs:

- A tissue imaging run includes a tissue imaging instrument method and a MALDI position file. A tissue imaging method is an instrument method that has Tissue Imaging selected for the plate motion. Figure 111 shows the MALDI settings area of the Instrument Setup view with Tissue Imaging selected as the Plate motion.
- A standard run includes a non-tissue imaging instrument method and a well plate location.

| MALDI settings<br>Sampling pattern settings: — |                  |
|------------------------------------------------|------------------|
| Plate mo <u>t</u> ion:                         | Tissue Imaging 💌 |
| Sample size:                                   | 1/2 💌            |
| Auto Spectrum Filter (ASF): -                  | © Off            |
| ASF Off Settings:<br>Microscans per step:      | 10 ÷             |

Figure 111. MALDI settings in the Instrument Setup view

When you select a tissue imaging method for a sequence row, you must specify a MALDI position file in the Position column for that row. See Figure 108 on page 166.

When you submit a sequence to the acquisition queue, Xcalibur does not check the sequence to verify that each row contains a valid instrument method and position type. When a sequence row reaches the front of the queue, the acquisition server sends out a Prepare for Run command. If the sequence row contains a mismatched instrument method and position type, the sequence pauses and the program generates an error message. When you do not match the instrument method to the position type, the following message appears:

LTQ XL MS device reported a failure during "Prepare For Run" command.

The sequence has been paused. To resume the list, go to the "Samples" main menu and uncheck the "Pause Analysis" menu item.

For more information about acquisition errors, open the LTQ XL Instrument Console window:

#### ✤ To open the LTQ XL instrument console window

1. On the right side of the Windows taskbar, double-click the LTQ XL Instrument Console button.

The LTQ XL Instrument Console opens.

Figure 112 shows the error message that the system generates when it attempts to initiate a run for a sequence row containing a tissue imaging instrument method and a well position.

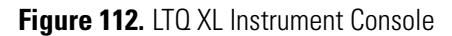

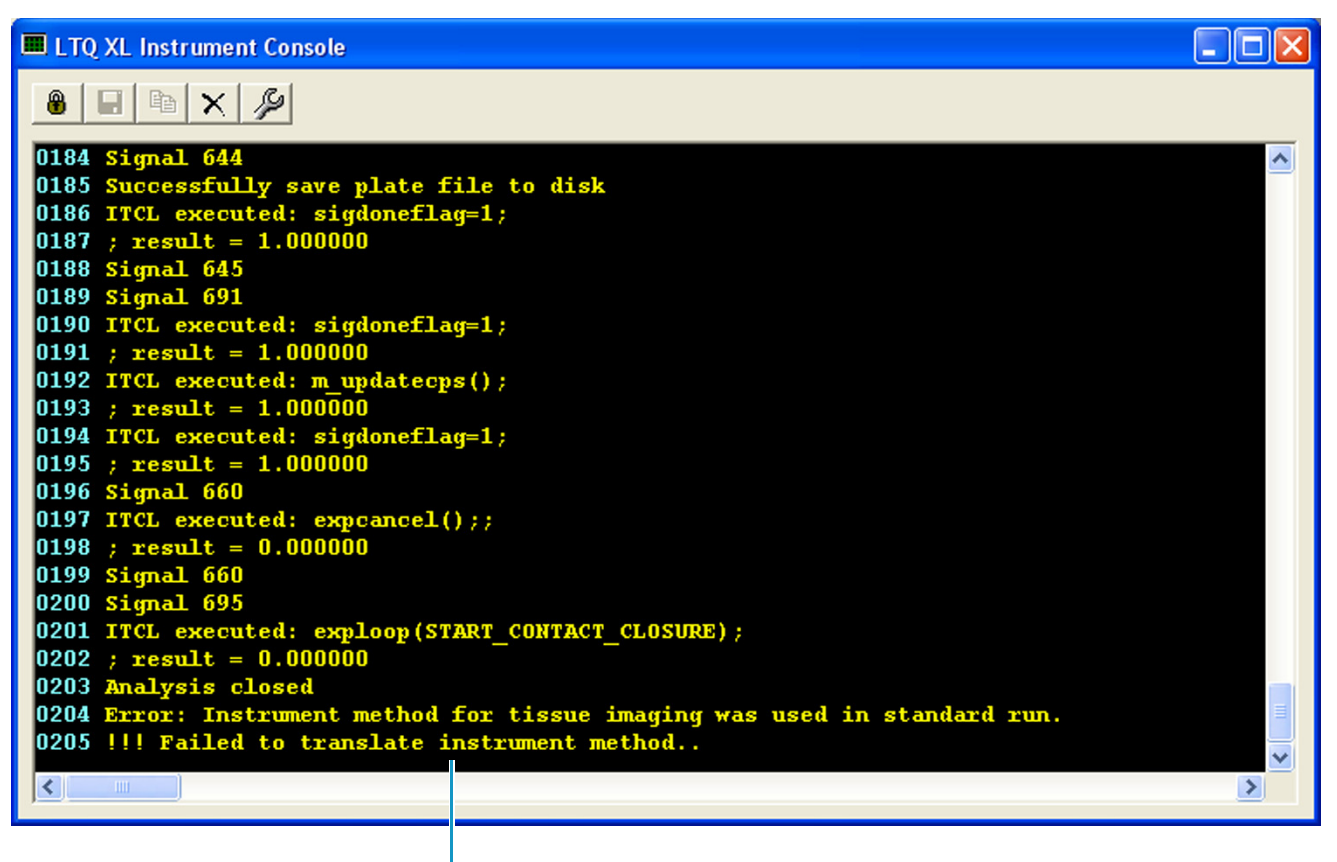

Error message

# **Identifying Proteins Using BioWorks**

This chapter briefly describes how to use BioWorks<sup>™</sup> 3.3.1 to analyze your MALDI MS/MS data. It also highlights the search parameters that are specific for ions generated by the MALDI source.

After you have completed the automated analysis of your protein digest samples, you can use BioWorks to search protein, nucleotide, and genomic databases from your RAW file. Use BioWorks to cross-correlate MS/MS mass spectra from peptides with the theoretical mass spectra produced from sequences generated from either a protein or translated nucleotide FASTA database.

For more information about BioWorks, refer to the BioWorks User Guide and Help.

#### Contents

- Using BioWorks to Identify Proteins
- Opening the RAW Data File
- Defining the Search Parameters
- Modifying the DTA Generation Parameters
- Setting SEQUEST Search Parameters
- Searching and Viewing the Results

## **Using BioWorks to Identify Proteins**

To analyze your MALDI MS/MS data with BioWorks, complete the following procedures:

- "Opening the RAW Data File," next section
- "Defining the Search Parameters" on page 172
- "Modifying the DTA Generation Parameters" on page 174
- "Setting SEQUEST Search Parameters" on page 175
- "Searching and Viewing the Results" on page 178

 $\mathbf{C}$ 

# **Opening the RAW Data File**

- \* To start BioWorks and open a MALDI data file
- 1. On the Windows taskbar, choose **Start > All Programs > Thermo Xcalibur > Xcalibur > BioWorks Browser**.

**Note** For Xcalibur version 2.0.7 or earlier, the path is **Start > All Programs > Xcalibur > Xcalibur > BioWorks Browser**.

The BioWorks Browser window opens.

2. Choose File > Open Analysis file (.RAW)

The Open RAW File dialog box opens.

- 3. Select a RAW file to be analyzed.
- 4. Click Open.

The BioWorks Browser window changes to display the chromatogram of the RAW file with the mass spectrum below it. The chromatogram of a MALDI experiment displays relative or absolute abundance of the total ion current versus time (min).

You are now ready to define the search parameters as described in the procedure "Defining the Search Parameters" on page 172.

## **Defining the Search Parameters**

BioWorks contains the SEQUEST<sup>™</sup> application that enables you to search protein and peptide databases. Use SEQUEST to cross-correlate uninterpreted MS/MS mass spectra of peptides with single-letter-coded amino acid sequences from protein databases or with three-letter-coded nucleotide sequences from nucleotide databases.

#### ✤ To set and save search parameters

1. Choose Actions > SEQUEST Search.

The SEQUEST Search dialog box opens with the Basic page displayed by default (Figure 113 on page 173).

**Note** The default SRF file name is the name of your RAW file with the .srf extension. Thermo Fisher Scientific recommends that you create a unique name for your SRF file. The default location for your search results is \Xcalibur\sequest\.

| SEQUEST Search                                                                   |                                 |
|----------------------------------------------------------------------------------|---------------------------------|
| Basic       DTA Filtering       SEQUEST Queue         Location of Search Results |                                 |
| Perform DTA <u>G</u> eneration                                                   |                                 |
| Scan limits: 1.51                                                                |                                 |
| Instrument type: VMALDI LTQ                                                      | — Displays the DTA Generation   |
| Use charge state: 1                                                              | Parameters dialog box           |
| MS <u>n</u> level: Auto                                                          |                                 |
| Activation type:                                                                 |                                 |
| Seguence tag:                                                                    |                                 |
| ✓ Remove any existing *.DTA files                                                |                                 |
| ✓ Perform Search                                                                 |                                 |
| Search parameters: C:\Xcalibur\params\bovine.params 🗾 Edit                       | — Displays the SEQUEST          |
| ✓ Load the SEQUEST search results when finished                                  | Search Parameters<br>dialog box |
| Remove any existing *.OUT files                                                  | 0                               |
| <u>Start Search</u> <u>D</u> efaults <u>Close</u> <u>H</u> elp                   |                                 |

Figure 113. MALDI settings on the SEQUEST Search dialog box Basic page

- 2. In the Location of Search Results area, in the File/Folder box, type your SRF file name.
- 3. From the Instrument type list, select vMALDI LTQ.

The Use charge state, MSn level, and Activation type settings are automatically changed to match the vMALDI LTQ instrument type.

- 4. Modify the DTA Generation settings as defined in "Modifying the DTA Generation Parameters" on page 174.
- 5. Define and save the search parameters as defined in "Setting SEQUEST Search Parameters" on page 175.
- 6. In the SEQUEST Search dialog box, click **Start Search** to begin the search analysis:
  - The SEQUEST Search box closes.
  - The SEQUEST Progress box opens, showing the progress of the search.

• When you save the parameters in the SEQUEST Search dialog box and start the search, these parameters are written to the .params file in the Xcalibur results directory.

To view and interpret the SEQUEST search results, see "Searching and Viewing the Results" on page 178.

## **Modifying the DTA Generation Parameters**

Use the DTA Generation Parameters dialog box to modify the .dta generation parameters. For MALDI data, use the DTA Generation settings described in this procedure.

- \* To modify the .DTA generation parameters
- 1. On the Basic page of the SEQUEST Search dialog box, click **Modify** (Figure 113 on page 173).

The Dta Generation Parameters dialog box is displayed.

2. In the MW range box, type **500.00-4000.00** (Figure 114).

Figure 114. DTA Generation Parameters dialog box

| D | Dta Generation Parameters - vMALDI LTQ                                                 |                                 |  |
|---|----------------------------------------------------------------------------------------|---------------------------------|--|
|   |                                                                                        |                                 |  |
|   | MW range:                                                                              | 500.00-4000.00                  |  |
|   | Threshold:                                                                             | Absolute C Relative 100         |  |
|   | Precursor ion tolerance:                                                               | 1.4000 Units: • AMU C MMU C PPM |  |
|   | Group scan:                                                                            | 1                               |  |
|   | Minimum group count:                                                                   | 1                               |  |
|   | Minimum ion count:                                                                     | 5                               |  |
|   | Make these values the default DTA Generation<br>Parameters for this type of instrument |                                 |  |
|   |                                                                                        | OK Close Help                   |  |

- 3. For Threshold, select the **Absolute** option and type **100** in the Threshold box.
- 4. In the Minimum ion count box, type **5**.
- 5. Select the Make these values the default DTA Generation Parameters for this type of instrument check box.

Your settings are saved so that you can reuse them the next time you select this instrument type for your search.

6. Click OK.

The SEQUEST Search parameters dialog box opens (Figure 113 on page 173).

7. Continue setting the parameters for the SEQUEST Search dialog box. See "Setting SEQUEST Search Parameters" on page 175.

## **Setting SEQUEST Search Parameters**

The search parameters described in this procedure are typically used for tryptic digests of proteins.

#### To set the SEQUEST search parameters

1. On the Basic page of the SEQUEST Search dialog box, in the Perform Search area, click **Edit** next to the Search parameters box (Figure 113 on page 173).

The SEQUEST Search Parameters dialog box opens with the Basic page displayed by default (Figure 115 on page 176).

Figure 115. Basic page

| SEQUEST Search Parameters                             |  |  |  |
|-------------------------------------------------------|--|--|--|
| Basic Modifications                                   |  |  |  |
| Parameters file: CUV-structure second basis           |  |  |  |
|                                                       |  |  |  |
| Database: bovine (FASTA)                              |  |  |  |
| Type: 💽 Protein 🔿 Nucleotide                          |  |  |  |
| Mass type: Monoisotopic precursor and fragments       |  |  |  |
| Enzyme: Trypsin(KR)                                   |  |  |  |
| Enzyme limits: Fully enzymatic - cleaves at both ends |  |  |  |
| Missed cleavage sites: 2                              |  |  |  |
| Peptide tolerance: 2.0000 Units: © AMU C MMU C PPM    |  |  |  |
| Fragment ions tolerance: 1.0 Units:   AMU C MMU       |  |  |  |
| Number results scored: 250                            |  |  |  |
| Remove precusor ion from spectra                      |  |  |  |
| Ions and Ion Series Calculated                        |  |  |  |
| 🗖 Alons 🔽 Blons 🗖 Clons 🔽 Ylons 🗖 Zlons               |  |  |  |
| Output Options<br>Peptide matches reported: 10        |  |  |  |
| Report duplicate peptide matches 10                   |  |  |  |
| Save Defaults Close Help                              |  |  |  |

- 2. In the Parameters file box, type a file name for this parameters file.
- 3. From the Database list, select a FASTA file. This search example uses bovine.
- 4. From the Enzyme list, select Trypsin (KR) if this enzyme was used to digest your protein.
- 5. In the Missed cleavage sites box, type 2.
- 6. In the Peptide tolerance box, type 2.000.
- 7. From the Fragment ions tolerance list, select 1.0.
- 8. In the Number results scored box, type 250.

#### 9. Click the **Modifications** tab.

The Modifications page opens (Figure 116).

Figure 116. Modifications page

| Dirrerenda                                    | avet m              | Static               |             |
|-----------------------------------------------|---------------------|----------------------|-------------|
| PTMs per                                      | r peptide: 3        | Amino Acid           | Mass (mono) |
|                                               |                     | C-terminus peptide   | 0.00000     |
| C term                                        | n peptide: 0.00000  | C-terminus protein   | 0.00000     |
| N torr                                        | nantida: la casaca  | N-terminus peptide   | 0.00000     |
| Nitem                                         |                     | N-terminus protein   | 0.00000     |
|                                               |                     | A - Alanine          | 0.00000     |
| AA                                            | Mass (mono)         | C - Cysteine         | 0.00000     |
| С                                             | 57.02146            | D - Aspartic Acid    | 0.00000     |
| M                                             | 15.99492            | E - Glutarnic Acid   | 0.00000     |
| <u>                                      </u> | 0.00000             | F - Phenylalanine    | 0.00000     |
|                                               | 0.00000             | G - Glycine          | 0.00000     |
|                                               | 0.00000             | H - Histidine        | 0.00000     |
|                                               | 0.00000             | I - Isoleucine       | 0.00000     |
|                                               |                     | K - Lysine           | 0.00000     |
| - Isotope La                                  | abels               | L - Leucine          | 0.00000     |
| E MIE -                                       |                     | M - Methionine       | 0.00000     |
| I NISe                                        | nrichea amino acias | N - Asparagine       | 0.00000     |
|                                               |                     | 0 - Ornithine        | 0.00000     |
| C Cleav                                       | able ICAT           | P - Proline          | 0.00000     |
|                                               |                     | Q - Glutamine        | 0.00000     |
| ICAT                                          |                     | R - Arginine         | 0.00000     |
|                                               |                     | S - Serine           | 0.00000     |
|                                               |                     | T - Threonine        | 0.00000     |
|                                               |                     | V - Valine           | 0.00000     |
|                                               |                     | W - Tryptophan       | 0.00000     |
|                                               |                     | Y - Tyrosine         | 0.00000     |
|                                               |                     | B - average of N & D | 0.00000     |

10. In the Differential/PTM area, in the AA column, type the one-letter abbreviation for the amino acid.

**Note** Differential modifications, also known as *variable* or *amino acids modifications*, are mainly used for determining post translational modifications (PTMs). Some phosphorylated peptide serines are modified and some are not modified. Static modifications apply the same specific mass to all occurrences of that named amino acid, as in an exhaustive chemical modification.

- 11. For each amino acid, click the corresponding cell in the Mass column and type the mass of the modification, or right-click the cell and choose a specific modification. The mass of the modification or the selected item appears. See Figure 116 on page 177.
- 12. Click Save.

The SEQUEST Search Parameters dialog box opens with the Basic page displayed by default (Figure 115 on page 176).

13. Continue setting the parameters for SEQUEST from step 6 in the procedure "Defining the Search Parameters" on page 172.

## **Searching and Viewing the Results**

When the search is complete, the SEQUEST Progress message box closes. The BioWorks Browser changes to display the chromatogram (top pane), the search results in a summary table (bottom pane), and .dta files in the Info Bar (left pane). See Figure 117 on page 179. Each pane provides unique information you can use to analyze your search results. The panes contain the following:

- The Chromatogram window displays a visual depiction of the MALDI experiment with total ion current versus the time for the experiment.
- The Results table shows the probability calculations, scores, and other values for the matching peptides and proteins from the SEQUEST search.
- The DTA Information in the Info Bar pane displays the scans, the charge states, and the time required to process each .dta file.

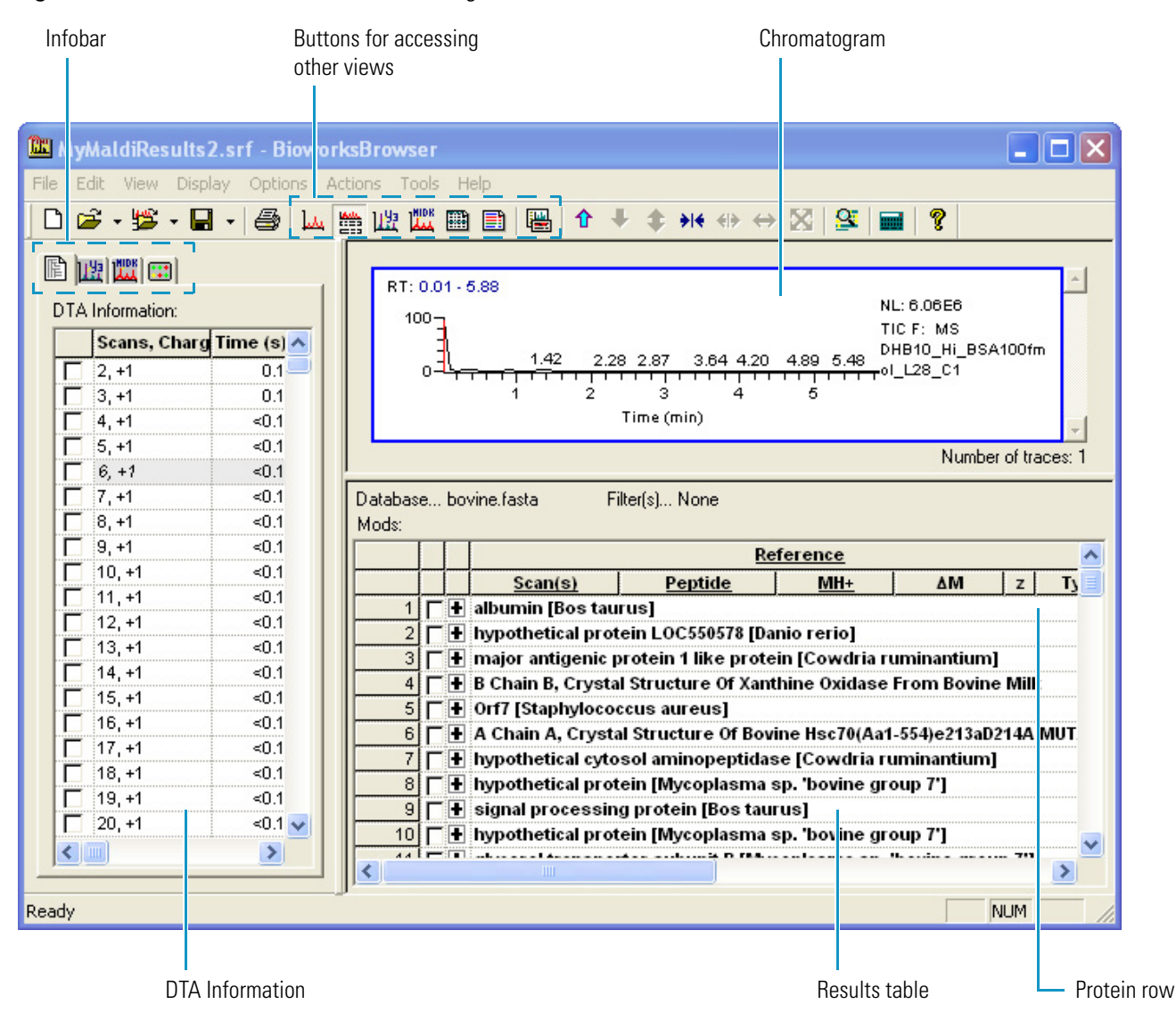

#### Figure 117. BioWorks Browser window showing the MALDI data search results

The SEQUEST Results report displays a list of matching peptide and protein sequences with various probability calculations indicating how good the match is for your peptide or protein. Also, the protein and peptide summaries can be exported to Microsoft<sup>™</sup> Excel<sup>™</sup> for further analysis or archiving.

For additional information on setting filters, accessing other views, and interpreting your search results, refer to the *BioWorks User Guide*.

# **ProteoMass Calibration Kit**

This appendix describes how to prepare the calibration and sensitivity test spots.

**IMPORTANT** Use clean and dry sample plates to prepare the calibration and sensitivity test spots. To ensure dryness, store the sample plate under vacuum in the MALDI sample module as you prepare the calibration mixes.

#### Contents

- Calibration Kit Description
- Preparing the Mass Calibration Targets
- Preparing the Sensitivity Test Targets

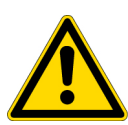

**CAUTION** Store and handle all chemicals in accordance with standard safety procedures. The Material Safety Data Sheets (MSDSs) describing the chemicals being used are to be freely available to lab personnel for them to examine at any time. Material Safety Data Sheets (MSDSs) provide summarized information on the hazard and toxicity of specific chemical compounds. MSDSs also provide information on the proper handling of compounds, first aid for accidental exposure, and procedures for the remedy of spills or leaks. Producers and suppliers of chemical compounds are required by law to provide their customers with the most current health and safety information in the form of an MSDS. Read the material safety data sheets for each chemical you use.

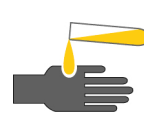

#### **CAUTION** AVOID EXPOSURE TO POTENTIALLY HARMFUL MATERIALS.

Always wear protective gloves when you use solvents or corrosives. Refer to your supplier's Material Safety Data Sheet (MSDS) for the proper handling of a particular solvent or compound.

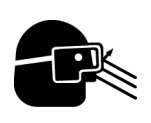

#### **CAUTION** AVOID EXPOSURE TO POTENTIALLY HARMFUL MATERIALS.

Always wear safety glasses when you use solvents or corrosives. Refer to your supplier's Material Safety Data Sheet (MSDS) for the proper handling of a particular solvent or compound.

## **Calibration Kit Description**

The Sigma ProteoMass<sup>™</sup> Calibration Kit (MS CAL4) contains a range of standard peptides for the purpose of calibrating and testing the MALDI LTQ XL mass spectrometer. The kit provides high-purity, low-alkali metal solvents, and recrystallized matrices, and provides standards which are ideal for most applications.

## Storage/Stability

The kit is shipped at ambient temperature. Store the kit at 2 to 8 °C. Matrices, after reconstitution in solvent, are stable for approximately one week at room temperature if protected from light. Some methionine oxidation can occur over time in MRFA [a small peptide (methionine-arginine-phenylalanine-alanine)], which is one of the peptides in the Normal Mass Calibration Mix.

### **Matrix and Solvents**

Recrystallized alpha-cyano-4-hydroxycinnamic acid comes in 2.0 mL amber vials. Solvents come in high-density polyethylene bottles. See Table 25 for more details.

| Product code | CAS number | Product                                     | Amount    |
|--------------|------------|---------------------------------------------|-----------|
| C 8982       | 28166-41-8 | alpha-cyano-4-hydroxycinnamic acid          | 5 × 10 mg |
| T 3693       | 76-05-1    | 1% trifluoroacetic acid (TFA) solution      | 4 mL      |
| A 8596       | 75-05-8    | Acetonitrile                                | 30 mL     |
| E 7023       | 64-17-5    | Ethanol, 200 proof, molecular biology grade | 10 mL     |

 Table 25.
 Matrix and solvents

## ProteoMass Normal Mass Calibration Mix (Product Code C 9241)

The normal mass calibration mix is supplied in clear 0.5-mL vials, containing optimal quantities of the standard peptides indicated in Table 26. Each kit contains five vials.

Table 26. ProteoMass Normal Mass Calibration Mix for the normal mass range

| Peptide         | CAS number | (M+H) <sup>+</sup> Monoisotopic mass |
|-----------------|------------|--------------------------------------|
| MRFA            | 67368-29-0 | 524.27                               |
| Bradykinin 1-7  | 23815-87-4 | 757.40                               |
| Bradykinin      | 5979-11-3  | 1060.57                              |
| Angiotensin I   | 70937-97-2 | 1296.69                              |
| Neurotensin     | 58889-67-1 | 1672.92                              |
| Renin Substrate | 20845-02-7 | 1758.93                              |

## ProteoMass High Mass Calibration Mix (Product Code C 9366)

The High Mass Calibration Mix is supplied in clear 0.5-mL vials, containing optimal quantities of the standard peptides indicated in Table 27. Each kit contains five vials of the High Mass Calibration Mix.

| Peptide    | CAS number   | (M+H) <sup>+</sup> Monoisotopic mass |
|------------|--------------|--------------------------------------|
| MRFA       | [67368-29-0] | 524.27                               |
| Bradykinin | [5979-11-3]  | 1060.57                              |
| ACTH 1-16  | [5576-42-1]  | 1936.99                              |
| Melittin   | [20449-79-0] | 2845.75                              |
| ACTH 7-38  | [68563-24-6] | 3657.93                              |

Table 27. ProteoMass High Mass Calibration Mix for the high mass range

## ProteoMass Angiotensin II Sensitivity Standard (A 9854)

The sensitivity standard is supplied in clear 0.5 mL vials. Each vial contains 500 pmol of angiotensin II.

## **Preparing the Mass Calibration Targets**

In addition to the solvents, reagents, and protein mixes included in the ProteoMass Calibration kit, you must have extra 1.7-mL centrifuge tubes and pipettes to prepare and spot the calibration samples.

To prepare the calibration targets used to calibrate the normal and high mass range of the MALDI LTQ XL system, follow these procedures:

- "Preparing the Solvent Mixtures," next section
- "Reconstituting the Calibration Mixes" on page 184
- "Preparing the Matrix Solution for the Calibration Targets" on page 185
- "Preparing the Calibrant/Matrix Mixtures" on page 185
- "Spotting the Calibrant/Matrix Mixtures on the Sample Plate" on page 186

## **Preparing the Solvent Mixtures**

Use these solvent mixtures to prepare the calibrant/matrix mixtures:

- 0.1% by volume TFA in water (10-fold dilution of the 1% TFA solution in the kit)
- Solvent 1: a solution of 80% LCMS-grade water, 20% acetonitrile (v/v)
- Solvent 2: a solution of 3% (0.1% TFA in water), 13% ethanol, 84% acetonitrile (v/v/v)

#### ✤ To prepare 1 mL of 0.1% TFA in water

Mix 100  $\mu L$  of 1% TFA (provided in the kit) with 900  $\mu L$  of LCMS-grade water (or 18 MQ-cm deionized water) in a 1.7-mL microcentrifuge tube.

#### \* To prepare 1 mL of Solvent 1

Mix 800  $\mu L$  of LCMS-grade water (or 18 MQ-cm deionized water) with 200  $\mu L$  of acetonitrile in a 1.7-mL microcentrifuge tube.

#### \* To prepare 1 mL of Solvent 2

Mix 30  $\mu$ L of the 0.1% TFA solution prepared above with 130  $\mu$ L of 200-proof ethanol (provided in the kit) and 840  $\mu$ L of acetonitrile (provided in the kit).

### **Reconstituting the Calibration Mixes**

The reconstituted calibration mixes must sit at room temperature for 30 minutes before you can use them. To save time, reconstitute the calibration mixes that you plan to use before you prepare the matrix solutions.

- To calibrate the MALDI LTQ XL system in the normal mass range, reconstitute the Normal Mass Calibration Mix.
- To calibrate the MALDI LTQ XL system in the high mass range, reconstitute both the Normal and High Mass Calibration Mixes.

#### To reconstitute the Normal Mass Calibration Mix

- 1. Add 58  $\mu L$  of Solvent 1 to a vial containing the Normal Mass Calibration Mix.
- 2. Incubate the vial for 30 minutes at room temperature.

#### \* To reconstitute the High Mass Calibration Mix

- 1. Add 150  $\mu L$  of Solvent 1 to a vial containing the High Mass Calibration Mix.
- 2. Incubate the vial for 30 minutes at room temperature.

## **Preparing the Matrix Solution for the Calibration Targets**

#### \* To prepare the 10 mg/mL matrix stock solution

- 1. Add 0.5 mL of Solvent 2 to one vial of alpha-cyano-4-hydroxycinnamic acid (5 mg in a 1.7-mL microcentrifuge tube).
- 2. Vortex or sonicate the mixture until the matrix is completely dissolved.

#### To prepare the 3.5 mg/mL matrix solution

- 1. Transfer 35  $\mu L$  of the 10 mg/mL matrix stock solution prepared above to a microcentrifuge tube.
- 2. Add 65  $\mu$ L of Solvent 2 to the microcentrifuge tube.
- 3. Label the tube, and briefly vortex the tube.

### **Preparing the Calibrant/Matrix Mixtures**

Depending on the mass range that you want to calibrate, prepare one or both of the following calibrant/matrix mixtures.

- \* To prepare the calibrant/matrix mixture for the normal mass range
- 1. If you have not already done so, reconstitute a vial of the Normal Mass Calibration Mix as described in "Reconstituting the Calibration Mixes" on page 184.
- 2. Transfer 5  $\mu$ L of the reconstituted normal mass calibration mix to a microcentrifuge tube.
- 3. Add 45  $\mu$ L of the 3.5 mg/mL matrix solution to the microcentrifuge tube.
- 4. Label the tube, and briefly vortex the tube.
- \* To prepare the calibrant/matrix mixture for the high mass range
- 1. If you have not already done so, reconstitute a vial of the High Mass Calibration Mix as described in "Reconstituting the Calibration Mixes" on page 184.
- 2. Transfer 5 µL of the reconstituted High Mass Calibration Mix to a microcentrifuge tube.
- 3. Add 45  $\mu$ L of the 3.5 mg/mL matrix solution to the microcentrifuge tube.
- 4. Label the tube, and briefly vortex the tube.

## Spotting the Calibrant/Matrix Mixtures on the Sample Plate

#### \* To spot the calibrant/matrix mixtures on the sample plate

- 1. For each calibrant/matrix mixture that you plan to use, spot five or more sample wells on the sample plate with 1.5  $\mu$ L of the calibrant/matrix mixture per well.
- 2. Gently use the pipette tip to spread the calibration solution out to the edges of the sample well.

The sample must touch the edges of the well engraving to ensure even drying and uniform distribution. You can spread the solution slightly outside of the sample circle if necessary.

**IMPORTANT** If the sample does not spread homogeneously over the well, do not use the spot for calibration.

- 3. Continue spotting the sample wells until you have created five or more homogeneous spots.
- 4. Allow the sample spots to dry at room temperature for 1 to 2 minutes.

## **Preparing the Sensitivity Test Targets**

Thermo Fisher Scientific recommends that you check the sensitivity of the MALDI LTQ XL system before performing analyses on low-concentration samples. The following procedure describes how to prepare the sensitivity test targets.

#### ✤ To prepare the sensitivity test targets

- 1. Prepare Solvent 3, a solution of 50:50 acetonitrile /0.1% TFA in water (v/v):
  - a. Transfer 100  $\mu$ L of 0.1% TFA in water to a microcentrifuge tube.

For instructions on preparing a solution of 0.1% TFA in water, see "Preparing the Solvent Mixtures" on page 184.

- b. Add 100  $\mu$ L of acetonitrile to the tube and mix.
- 2. Reconstitute a vial of angiotensin II:
  - a. Add 625  $\mu L$  of LCMS-grade water (or 18 M\Omega-cm deionized water) to a vial of angiotensin II.

The 0.5-mL vials contain 500 pmol of angiotensin II. The concentration of the reconstituted solution is 800 fmol/µL angiotensin II.

- b. Incubate the vial for 30 minutes at room temperature.
- 3. Prepare a 40 fmol/µL solution of angiotensin II:
  - a. Transfer 5  $\mu$ L of the reconstituted angiotensin II to a clean, dry microcentrifuge tube.

b. Add 95  $\mu$ L of water to the tube and vortex briefly.

The final concentration of this solution is 40 fmol/µL angiotensin II.

- 4. Prepare a 4 fmol/µL solution of angiotensin II:
  - a. Transfer 5  $\mu$ L of the 40 fmol/ $\mu$ L angiotensin II solution from step 3 to a clean, dry microcentrifuge tube.
  - b. Add 45  $\mu$ L of water to the tube and vortex briefly.

The final concentration of this solution is 4 fmol/µL angiotensin II.

- 5. Prepare a 1 mg/mL matrix solution:
  - a. Transfer 10  $\mu L$  of the stock matrix solution (10 mg/mL) to a clean, dry microcentrifuge tube.
  - b. Add 90  $\mu L$  of Solvent 3 and vortex.

The final concentration of this solution is 1 mg/mL matrix.

- 6. Prepare a 10 fmol angiotensin II target:
  - a. Transfer 5  $\mu$ L of the 40 fmol/ $\mu$ L angiotensin II solution prepared in step 3 to a clean, dry microcentrifuge tube.
  - b. Add 5  $\mu$ L of the 1 mg/mL matrix solution prepared in step 5 to the tube.
  - c. Vortex briefly, and spot 0.5  $\mu$ L (10 fmol of angiotensin II) onto the sample plate.
- 7. Prepare a 1 fmol angiotensin II target:
  - a. Transfer 5  $\mu$ L of the 4 fmol/ $\mu$ L Angiotensin II solution prepared in step 4 to a clean, dry microcentrifuge tube.
  - b. Add 5  $\mu$ L of the 1 mg/mL matrix solution prepared in step 5 to the tube.
  - c. Vortex briefly, and spot 0.5  $\mu$ L (1 fmol angiotensin II) onto the sample plate.

B

# **Sample Preparation**

The quality of your MALDI spectra highly depends on sample preparation. The optimal conditions can vary considerably from analyte to analyte. Experiment to find the best way to prepare your analyte of interest. This appendix contains guidelines on how to prepare and deposit samples to be analyzed with the MALDI LTQ XL system.

#### Contents

• Matrix

compound.

- Matrix Solvent
- Matrix-to-Analyte Ratio
- Sample Purification
- Sample Deposition Techniques
- MALDI Sample Preparation Guidelines

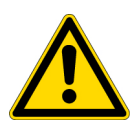

**CAUTION** Store and handle all chemicals in accordance with standard safety procedures. The Material Safety Data Sheets (MSDSs) describing the chemicals being used are to be freely available to lab personnel for them to examine at any time. Material Safety Data Sheets (MSDSs) provide summarized information on the hazard and toxicity of specific chemical compounds. MSDSs also provide information on the proper handling of compounds, first aid for accidental exposure, and procedures for the remedy of spills or leaks. Producers and suppliers of chemical compounds are required by law to provide their customers with the most current health and safety information in the form of an MSDS. Read the material safety data sheets for each chemical you use.

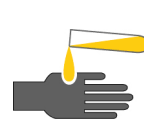

**CAUTION** AVOID EXPOSURE TO POTENTIALLY HARMFUL MATERIALS. Always wear protective gloves when you use solvents or corrosives. Refer to your supplier's Material Safety Data Sheet (MSDS) for the proper handling of a particular solvent or

**CAUTION** AVOID EXPOSURE TO POTENTIALLY HARMFUL MATERIALS. Wear safety glasses when you use solvents or corrosives. Refer to your supplier's Material Safety Data Sheet (MSDS) for the proper handling of a particular solvent or compound.

## Matrix

The compound used as the MALDI matrix must meet the following requirements:

- Be capable of co-crystallization with the analyte
- Be soluble in a solvent that is compatible with the analyte
- Have a high absorptivity coefficient at the UV wavelength of 337.7 nm emitted by the MALDI laser
- Be chemically non-reactive with the analyte
- Must not sublimate at a pressure of 70 mTorr, the pressure maintained within the sample chamber of the MALDI source

Figure 118 shows two compounds commonly used as matrices for peptide analysis with MALDI, alpha-cyanohydroxycinnamic acid (CHCA) and 2,5-dihydroxybenzoic acid (DHB).

Figure 118. Matrix compounds

alpha-cyano-4-hydroxycinnamic acid (CHCA) 2,5-dihydroxybenzoic acid (DHB)

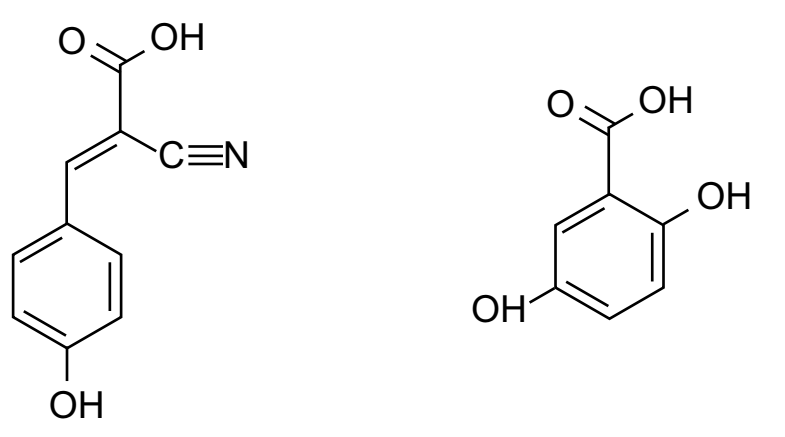

DHB has a lower internal energy upon desorption than CHCA, and produces less fragmentation of analytes. Consequently, DHB is sometimes preferred to CHCA, particularly for use with labile biological molecules, such as carbohydrates and proteins with posttranslational modifications. Recrystallized matrices are preferred. Table 28 lists suggested suppliers of recrystallized matrices.

Table 28. Ordering information for CHCA and 2, 5-DHB matrixes

| Matrix  | Supplier              | Part number |
|---------|-----------------------|-------------|
| CHCA    | Laser Biolabs, France | M001        |
| CHCA    | Waters                | 186002331   |
| 2,5-DHB | Laser Biolabs, France | M003        |
| 2,5-DHB | Waters                | 186002333   |

## **Matrix Solvent**

The solvent used to make the matrix solution can affect the crystallization of the matrix and sample. In general, solvent mixtures with higher organic content evaporate more quickly, leading to faster crystallization and thinner sample coverage. (Refer to Cohen and Chait, 1996<sup>1</sup> for a more detailed description of solvent effects on matrix crystallization.) The solvent commonly used for CHCA is 50:50 (0.1% TFA in water)/acetonitrile (v/v). You can use another common solvent, 3:13:84 (0.1% TFA in water)/ethanol/acetonitrile (v/v/v), when you need a faster evaporation rate. Chromasolv<sup>™</sup> or LCMS-grade solvents are recommended.

## Matrix-to-Analyte Ratio

The matrix-to-analyte ratio is an important factor in the quality of spectra obtained using the MALDI ion source. Many commonly used sample-preparation protocols for MALDI employ saturated or near-saturated CHCA. Such concentrations are too high to use with the MALDI source, and result in matrix ion signals overwhelming the spectrum. A baseline "hump" in the low-mass region (<m/z 1000) might be an indication that too much matrix has been used, that the matrix is contaminated, or that the sample plate is dirty. In the case of CHCA, adduct peaks (also known as matrix clusters) can appear in the spectrum as a series of peaks with an m/z difference of 211 to 212. These adducts are comprised of several molecules of CHCA with sodium/and or potassium<sup>2,3</sup>.

For samples in the 100 to 500 fmol/ $\mu$ L range, a solution of <2.5 mg/mL CHCA is often a good starting point. Lower analyte concentrations require lower matrix concentrations.

## **Sample Purification**

Many common buffers and additives used in handling biological samples can reduce the quality of MALDI spectra when present above a particular concentration. These include sodium and potassium salts, phosphate buffers, and many detergents and denaturants. Many samples need purification to remove these substances before MALDI analysis. (Refer to Mock et al., 1992<sup>4</sup> for more information on problematic compounds.)

A popular purification technique is the use of C-18 containing micro extraction pipette tips (such as the Varian OMIX<sup>™</sup> tips or Millipore ZipTip<sup>™</sup>), which allow rapid reverse phase purification of small volume protein or peptide samples. Samples can be eluted directly onto the MALDI sample plate with the matrix of choice, or can be eluted into a microcentrifuge tube with a suitable solvent. The latter option allows for more flexibility in experimenting with different matrices and matrix concentrations.

<sup>&</sup>lt;sup>1</sup> Cohen, S.; Chait, B. Anal. Chem. 1996, 68, 31-37.

<sup>&</sup>lt;sup>2</sup> Keller, B.O. and Li, L. J Am Soc Mass Spec. 2000, 11, 88-93.

<sup>&</sup>lt;sup>3</sup> Harris, W.A.; Janecki, D.J., and Reilly, J.P. Rapid Commun. Mass Spec. 2002, 16, 1714-1722.

<sup>&</sup>lt;sup>4</sup> Mock, K.; Sutton, C.; Cottrell, J. Rapid Commun. Mass Spec. 1992, 6, 233-238.

Most samples from in-gel digests need a purification step after digestion, but in-gel digests in the high picomolar range might not need the purification step.

Lyophilized protein digests are usually resuspended in 10 to 20% acetonitrile in 0.1% TFA. Subsequent dilutions can be made with 18 M $\Omega$  -cm or LCMS-grade water.

## **Sample Deposition Techniques**

Many sample deposition techniques have been used with MALDI. This topic describes two common sample deposition techniques: the dried-droplet method and the analyte first method.

The dried-droplet method is used in the sample preparation protocols given in this manual. It is also the preferred sample deposition method for use with DHB as well as CHCA. With this method, you mix the sample solution and matrix solution, and then load the mixture onto a sample plate. You typically use a 1:1 ratio for the sample/matrix mixture, and load the sample plate with 0.5 to 1.0  $\mu$ L of the mixture per spot. You can vary the matrix-to-sample ratio. It is important to load the sample/matrix mixture as soon as possible after mixing because crystals might form in the mixture.

The analyte first method is used to improve sensitivity. With this method, you apply 0.3 to 0.5  $\mu$ L of sample solution to the sample spot and allow it to dry. Then you apply an approximately equal amount of matrix solution to the spot and allow it to dry.

## **MALDI Sample Preparation Guidelines**

This topic describes sample preparation with either the 2,5-DHB (2,5-dihydroxybenzoic acid) or the CHCA (alpha-cyano-4-hydroxycinnamic acid) matrices and contains the following procedures:

- "Preparing Samples with the 2, 5-DHB Matrix," next section
- "Preparing Samples with the CHCA Matrix" on page 193
- "Preparing Phosphorylated Peptides for a Neutral Loss Experiment" on page 194

## **Preparing Samples with the 2, 5-DHB Matrix**

The preferred matrix for protein digests and labile molecules is 2,5-dihydroxybenzoic acid (2,5-DHB) because it causes less fragmentation than CHCA. You can use 50:50 acetonitrile/0.1% TFA in water (v/v), or 20:80 acetonitrile/0.1% TFA in water (v/v) as the solvent for a 2,5-DHB matrix. Adding 0.1% TFA maintains the acidity of the solution below pH 4.

#### **\*** To prepare samples with the 2,5-DHB matrix

- 1. Prepare a stock solution of 50 mg/mL 2, 5-DHB in 50:50 acetonitrile/0.1%TFA.
- 2. To prepare the target spots, do one of the following:
  - For peptides, prepare a 1:1 sample/matrix mixture, and then spot the sample wells of the sample plate with 0.3 to 0.5  $\mu$ L of this mixture.
  - Spot the sample wells with 0.3 to 0.5  $\mu$ L of the analyte solution. Allow the spot to dry, and then apply the same amount of matrix solution on top of the analyte spots.
  - Spot a sample well with the analyte solution. Before the analyte solution drys, spot the well with the matrix solution. Using a pipette with a disposable tip, mix the analyte and matrix solutions by drawing the solution into and expelling the solution from the pipette tip. Make sure the dry sample is no larger than 2 mm in diameter, as this is the size of the camera view.

## **Preparing Samples with the CHCA Matrix**

Alpha-cyano-4-hydroxycinnamic acid (CHCA) is a universal type of matrix that can be used with non-volatile, thermally labile molecules.

If needed, you can add ammonium citrate dibasic (Sigma P/N 09833 or 09831) to the 0.1% TFA solution, for a total ammonium citrate concentration of 2 mM in the 50/50 acetonitrile/0.1%TFA solvent. Signal suppression might occur above 5 mM ammonium citrate. This additive has been shown to help with certain contaminants in samples (high salt concentrations, certain buffers, and ionic detergents).

#### \* To prepare samples with the alpha-cyano-4-hydroxycinnamic acid (CHCA) matrix

1. Prepare a stock solution of 10 mg/mL CHCA in 50:50 acetonitrile/0.1%TFA.

This stock CHCA solution can be stored for up to a few weeks in a light-resistant container or in a dark location at 20 °C.

2. Prepare a working solution of 1.0 to 2.5 mg/mL CHCA in the same solvent used to prepare the stock solution. If samples are at the attomole level, use the lower CHCA solution concentration of 0.5 to 1.0 mg/mL.

Use the working CHCA solution to prepare the target spots.

- 3. To prepare the target spots, do one of the following:
  - Spot the sample wells with 0.5  $\mu l$  of the analyte solution. Allow the spots to dry, and then apply 0.5  $\mu L$  of the CHCA working solution (1 mg/mL to 2.5 mg/mL) on top of the analyte spots.
  - Use the dried-droplet method. Prepare a 1:1 sample/matrix (CHCA working solution, 1.0 to 2.5 mg/mL) solution, and then spot the sample wells with 0.5  $\mu$ L of this mixture.

## **Preparing Phosphorylated Peptides for a Neutral Loss Experiment**

The recommended matrix for observing phosphorylated peptides is 2,5-DHB, making it the preferred matrix for the neutral loss, data-dependent method. Samples prepared with CHCA tend to show a reduced phosphorylated precursor. Phosphoric acid has been shown to improve the sensitivity of the phosphorylated group<sup>5</sup>.

#### \* Preparation of samples containing phosphorylated peptides:

- 1. Dissolve 2,5-DHB in 50/50 (ACN/0.1% phosphoric acid) solvent
- 2. Prepare a 1:1 (v/v) matrix to analyte mixture.
- 3. Load 0.3 to 0.5  $\mu$ L of this mixture onto each sample well.

<sup>&</sup>lt;sup>5</sup> Kjellström S. and Jensen O.N. *Anal. Chem.* **2004**, *76*, 5109-5117.

# Index

### Numerics

2,5-DHB matrix 192

## A

acquisition sequence, creating for standard runs 123 for tissue imaging runs 163 Acquisition Server error message 168 airbrush, using for matrix application 145 area selection toolbar buttons (tissue imaging) 152 Automatic Gain Control (AGC) 6 Automatic Spectrum Filter (ASF) 6

## В

BioWorks DTA information 178 modifications for 177 opening a raw data file in 172 results chromatogram 178 search parameters 172 search results 178 bitmap tissue image acquiring 139 importing 145

## C

calibrant/matrix mixture preparing 185 spotting onto the sample plate 186 calibration checking 92 description 26 normal mass range 79 calibration high mass range 82 calibration mixes, reconstituting 184 calibration plate, preparing 49 calibration samples, preparing 182 calibration settings printing 42 viewing 42 CHCA matrix 193 checklist, equipment and materials 33 chemical modifications, setting 177 collision energy, optimizing automatically 109 manually 107 compliance FCC iv regulatory iii WEEE v Crystal Positioning System (CPS) 6

### D

data acquisition errors 168 from tissues using an instrument method 159 from tissues using Tune Plus 157 from tissues using Xcalibur 161 in MS/MS mode 105 in Tune Plus 101 through sequence run 128 using an instrument method 102 Data Dependent experiment templates 10 Data Dependent Ion Tree experiment 20 Data Dependent Zoom Ion Map experiment 19 data files, accessing 172 default ion source, setting 29 Diagnostics dialog box, opening 42 dihydroxybenzoic acid 190 DTA generation parameters, modifying 174

## Ε

electromagnetic compatibility iv enzyme, setting for a SEQUEST search 176 equipment checklist 33 ESI advantages 5 compared with MALDI 4 experiment types Data Dependent 9 general MS or MS<sup>n</sup> 7 Ion Mapping 21

## F

FCC compliance iv file types .params 174 .srf file extension 173 bitmap images (\*.bmp) 143 instrument methods (\*.meth) 123 MALDI position files (\*.MALDIpos) 155 sequence files (\*.sld) 128 Xcalibur data files (\*.raw) 102 firmware version of MALDI source 32

## H

helium gas, checking supply 35 high mass range calibration 82 HP optical scanner 139

## I

instrument configuration 27 instrument method creating for tissue imaging 159 creating standard 113 specifying in a sequence list 125, 165 templates for 7 using in data acquisition 102 using in Tune Plus to acquire sample data 102 using in Tune Plus to acquire tissue imaging data 160 Ion Mapping 19 Ion Mapping experiments 21 isolation width, optimizing 105

## L

laser energy manual adjustment 76 semi-automatic tuning 73 LTQ XL calibration parameters 63 instrument console 168 sample data parameters, setting 95 tuning parameters 63 LTQ XL system, turning on 35 Μ

MALDI advantages 4 compared with ESI 4 MALDI LTQ XL system, rebooting 40 MALDI position file creating using bitmap image 150 creating using the MALDI camera 155 MALDI source firmware version 32 serial number 32 tuning parameters 66 turning on 37 MALDI, description of 1 mass spectra, viewing 71 materials checklist 33 matrix applying to tissue samples 144 requirements 190 testing 143 matrix application 145 matrix solution for calibration targets 185 matrix solvent 191 matrix-assisted laser desorption/ionization. See MALDI matrix-to-analyte ratio 191 microscans per step, effect on acquisition time 163 modifications, setting for a SEQUEST search 177 MS scanning settings (tissue imaging) 150

### Ν

Neutral Loss Ion Mapping experiment 23 nitrogen gas, checking supply 35 noise (grinding) coming from the MALDI sample module 56 normal mass range calibration 79 Nth Order Double Play Data Dependent experiment 14 Nth Order Triple Play experiment 19

### 0

optical image file, importing 145

### Ρ

phosphorylated peptides for neutral loss experiment 194 position files creating 150 specifying for an Xcalibur sequence 163 Precursor Ion Mapping experiment 25 preinstallation checklist 33 ProteoMass calibration kit 181

## R

raster step size 150 raw files 172 regulatory compliance iii

## S

safety standards iii sample deposition 192 sample plate assembling 55 cleaning 50 disassembling 50 identifying 44 jammed 56 loading 56 spotting calibrant/matrix mixture 186 types 44 sample preparation 191 sample purification 191 scanner 140 scanner frame 140 search parameter files 174 sensitivity test 87 sensitivity test targets, preparing 186 sequences compatibility between instrument method and position 167 selecting well locations 126 specifying position files (tissue imaging) 163 **SEQUEST** .params file, location of 174 search parameters, setting 175 serial number of MALDI source 32 setting up to acquire data 95 solvent mixtures, preparing 184 space charge effects 76

## T

templates, for Data Dependent experiments 10 tissue imaging acquiring bitmap image 139 acquisition sequence for 163 description 131 instrument method for 162 license 132 tissue samples, applying matrix to 144 tissue slides loading onto adapter plate 137 preparing 136 total (or full-scan) Ion Mapping experiment 22 tune file parameters 62 tuning, description 26

### V

vacuum pressure, checking 36 video camera contrast and brightness, adjusting 47

#### W

WEEE compliance v Wideband Activation, description 4

### Х

Xcalibur/SEQUEST folder 174

### Ζ

ZoomScan description 4 in Data Dependent Triple-Play experiment 12